A Clarivate Analytics company

#### Web of Science Group

## Ресурсы Clarivate Analytics для авторов научных публикаций

Варвара Соседова

12.03.2019

### Содержание

 Содержание платформы Web of Science 5 Профиль в Publons

2 Эффективный поиск информации в Web of Science 6 Хищнические журналы

3 Поиск полных текстов с помощью Kopernio

4 Создание профиля ученого ResearcherID

#### Цикл научной деятельности

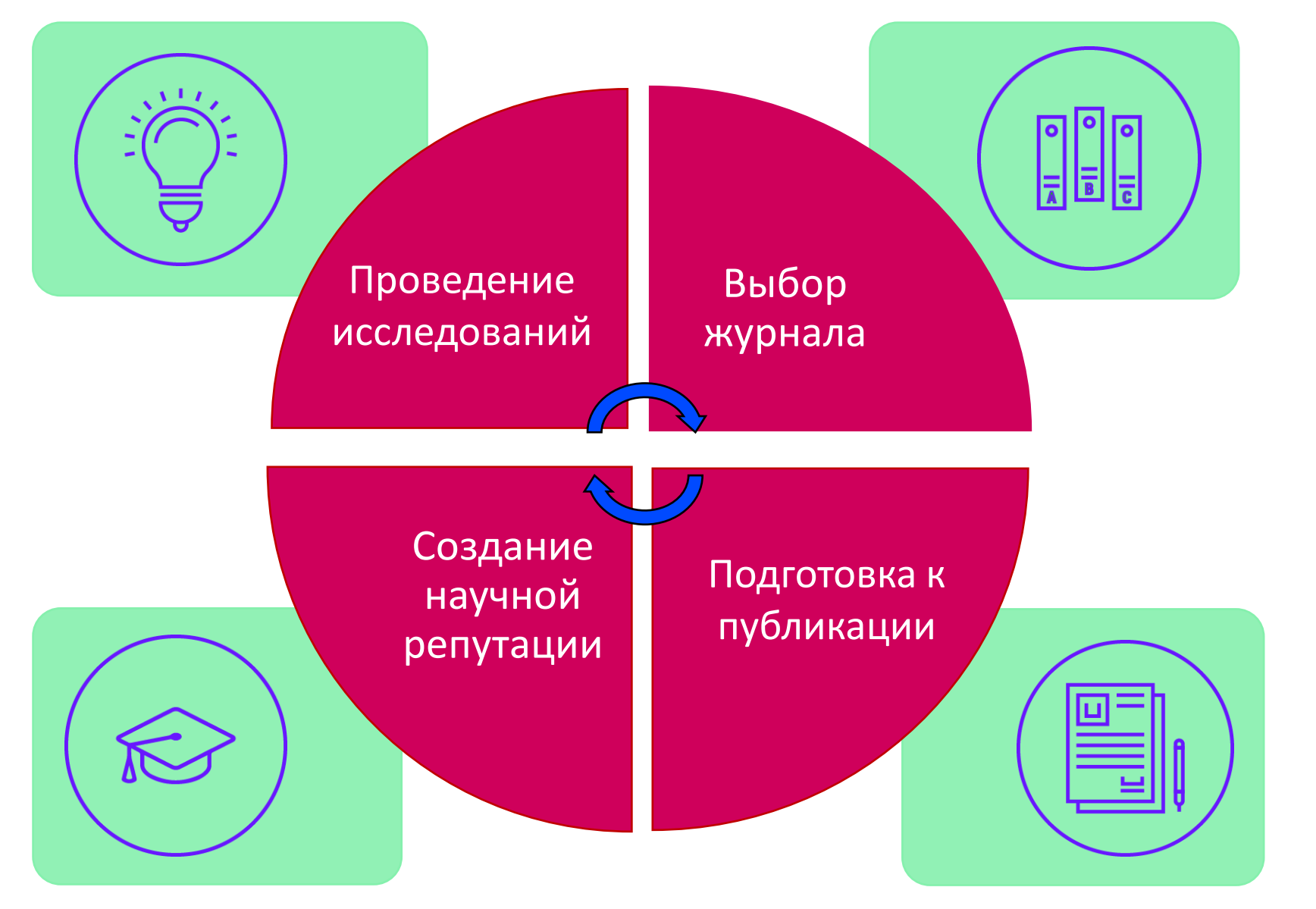

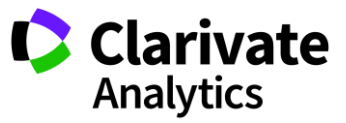

#### Содержание платформы

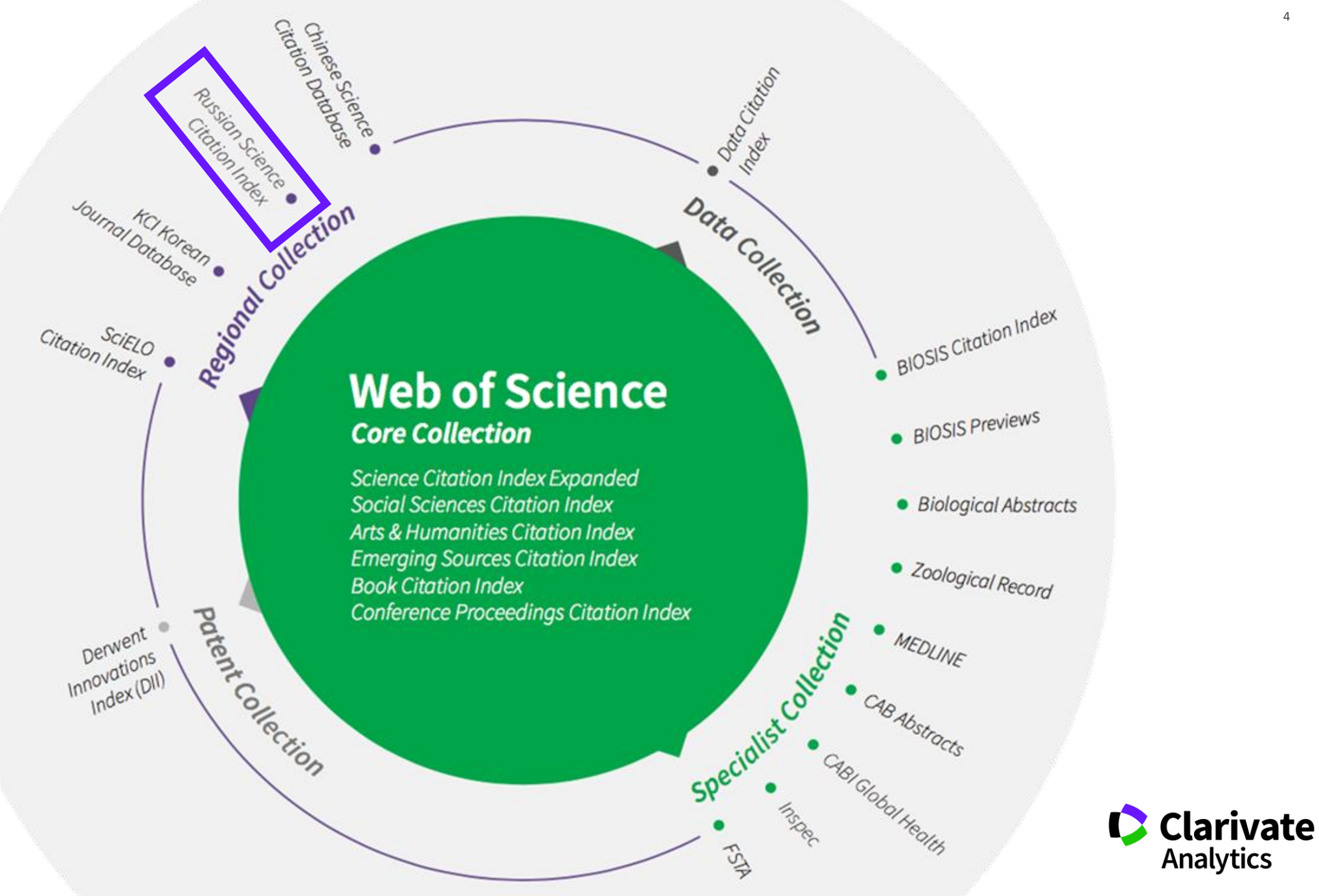

Отбор журналов в Web of Science

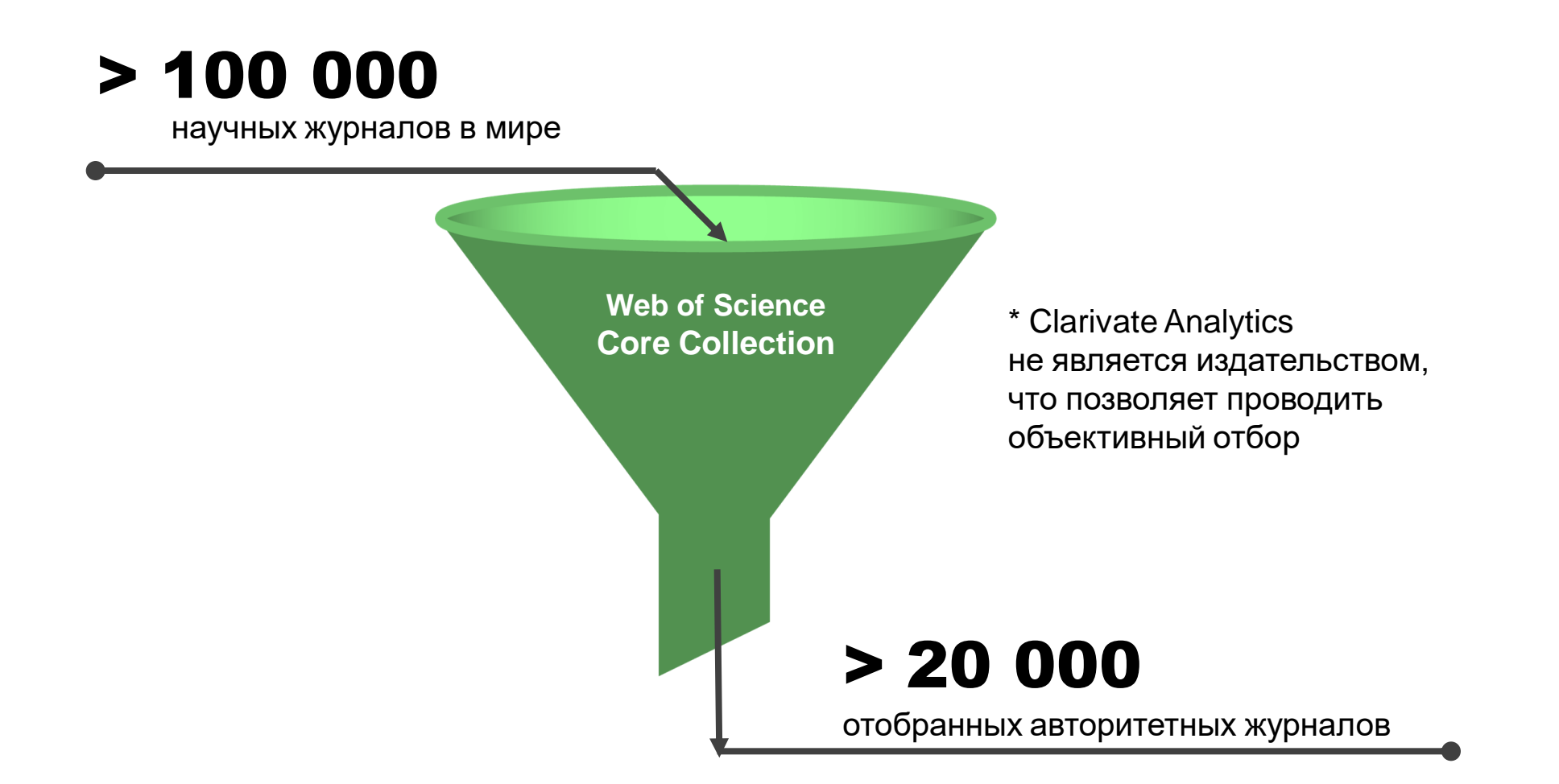

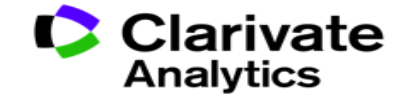

#### Web of Science Core Collection

### Web of Science Core Collection

Science Citation Index Expanded Social Sciences Citation Index Arts & Humanities Citation Index Emerging Sources Citation Index Book Citation Index Conference Proceedings Citation Index

- Международная мультидисциплинарная база данных:
- 20 000+ журналов (из них более 12 000 с импакт-фактором),
- 197 000+ конференций,
- 90 000+ научных монографий
- Публикации, прошедшие процедуру научного рецензирования
- Отбор источников независимыми экспертами
- Свыше 69,5 миллионов записей научных публикаций
- Данные о публикациях и цитировании за более чем 115 лет
- Содержание обновляется ежедневно

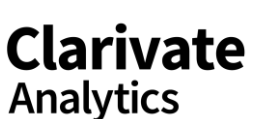

### Доступ к платформе Web of Science

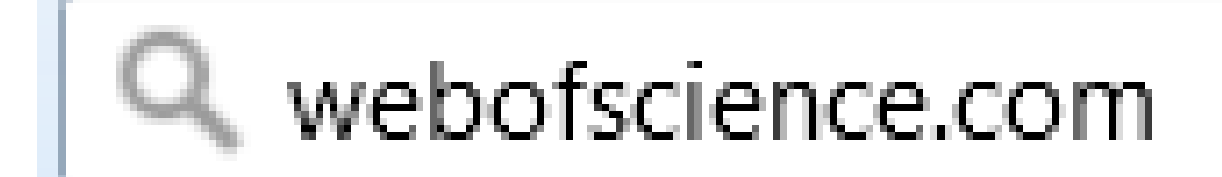

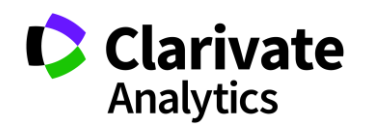

#### Создание профиля пользователя в Web of Science

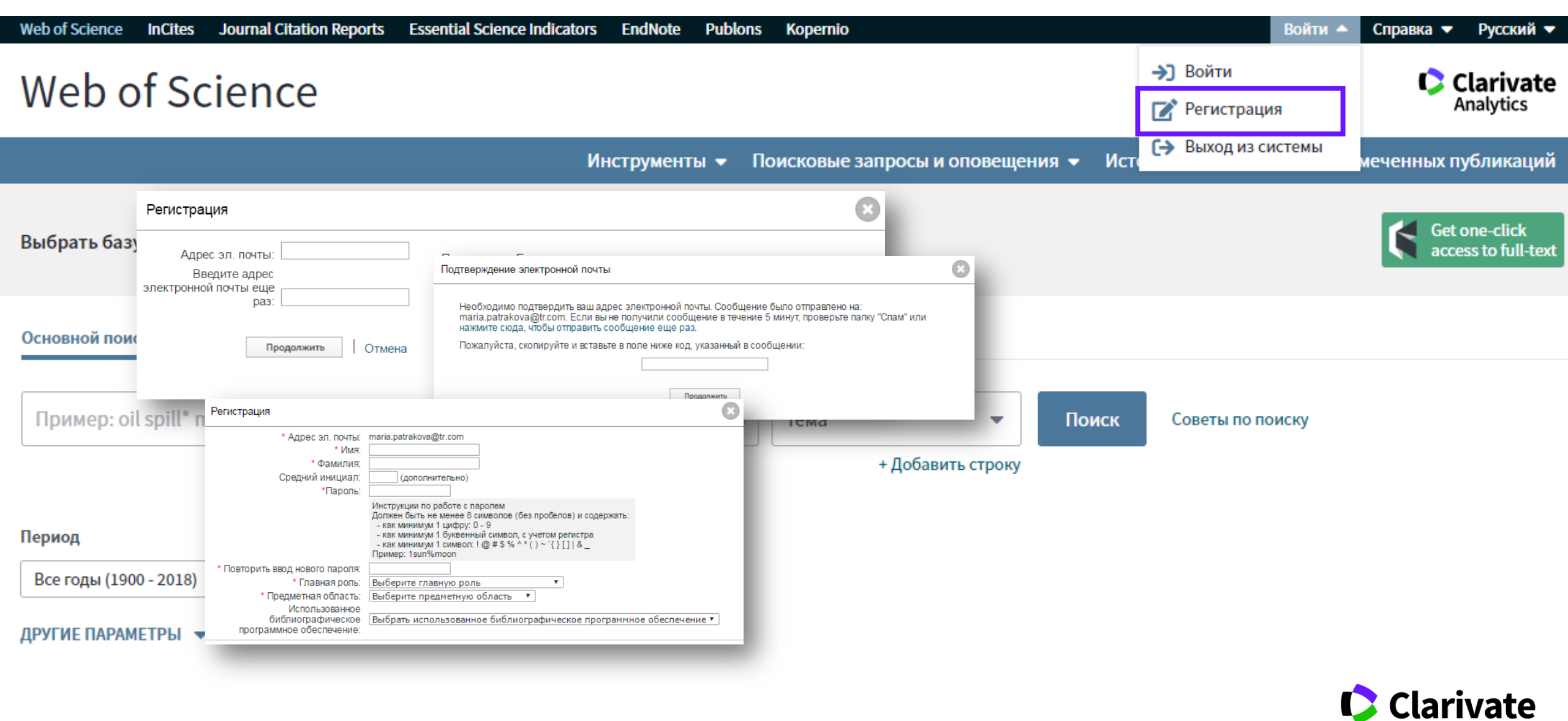

Analytics

# поиск информации

## **B WEB OF SCIENCE**

#### Символы усечения

| *  | любое количество символов или<br>их отсутствие | Laskovk* ऄ<br>Laskovska, Laskovskaya,<br>Laskovskaia |
|----|------------------------------------------------|------------------------------------------------------|
| \$ | один символ или его отсутствие                 | Ple\$hanov ऄ<br>Plekhanov, Plehanov                  |
| ?  | строго один символ                             | O?orodov∛<br>Ogorodov, Ohorodov                      |

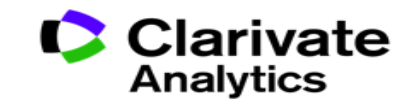

#### Логические операторы

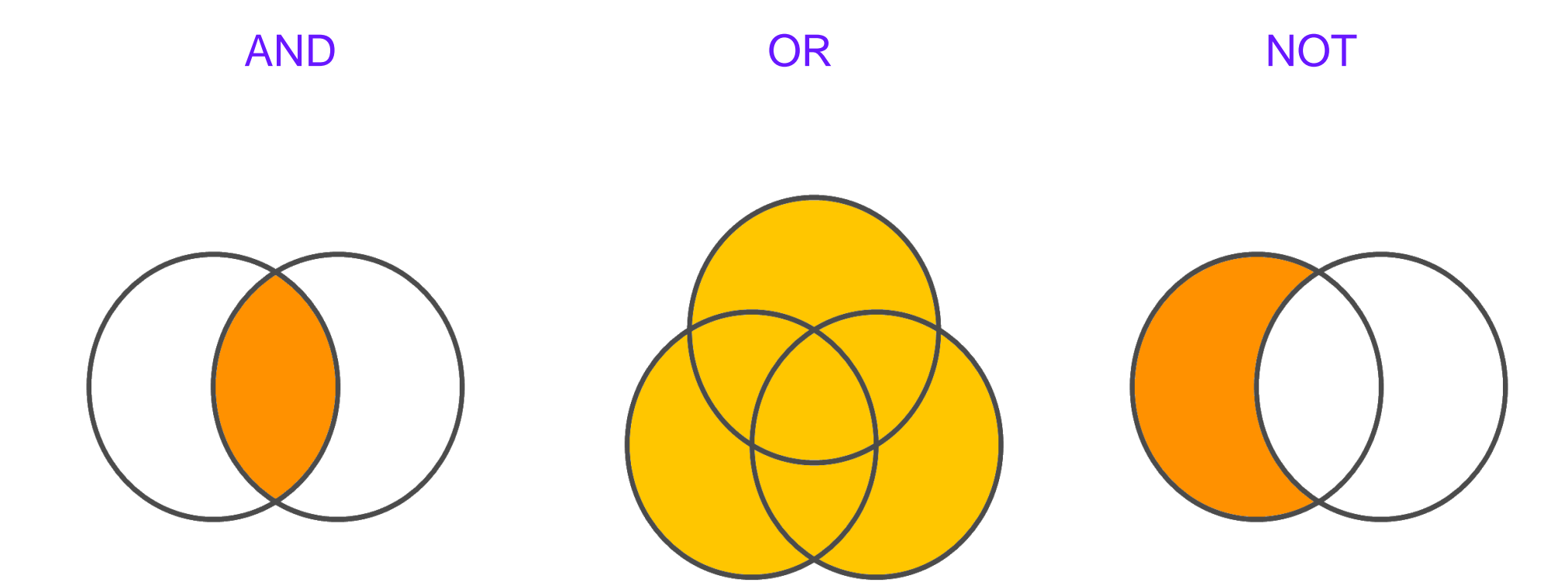

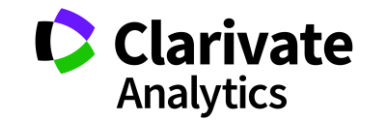

#### Поля поиска в Web of Science Core Collection

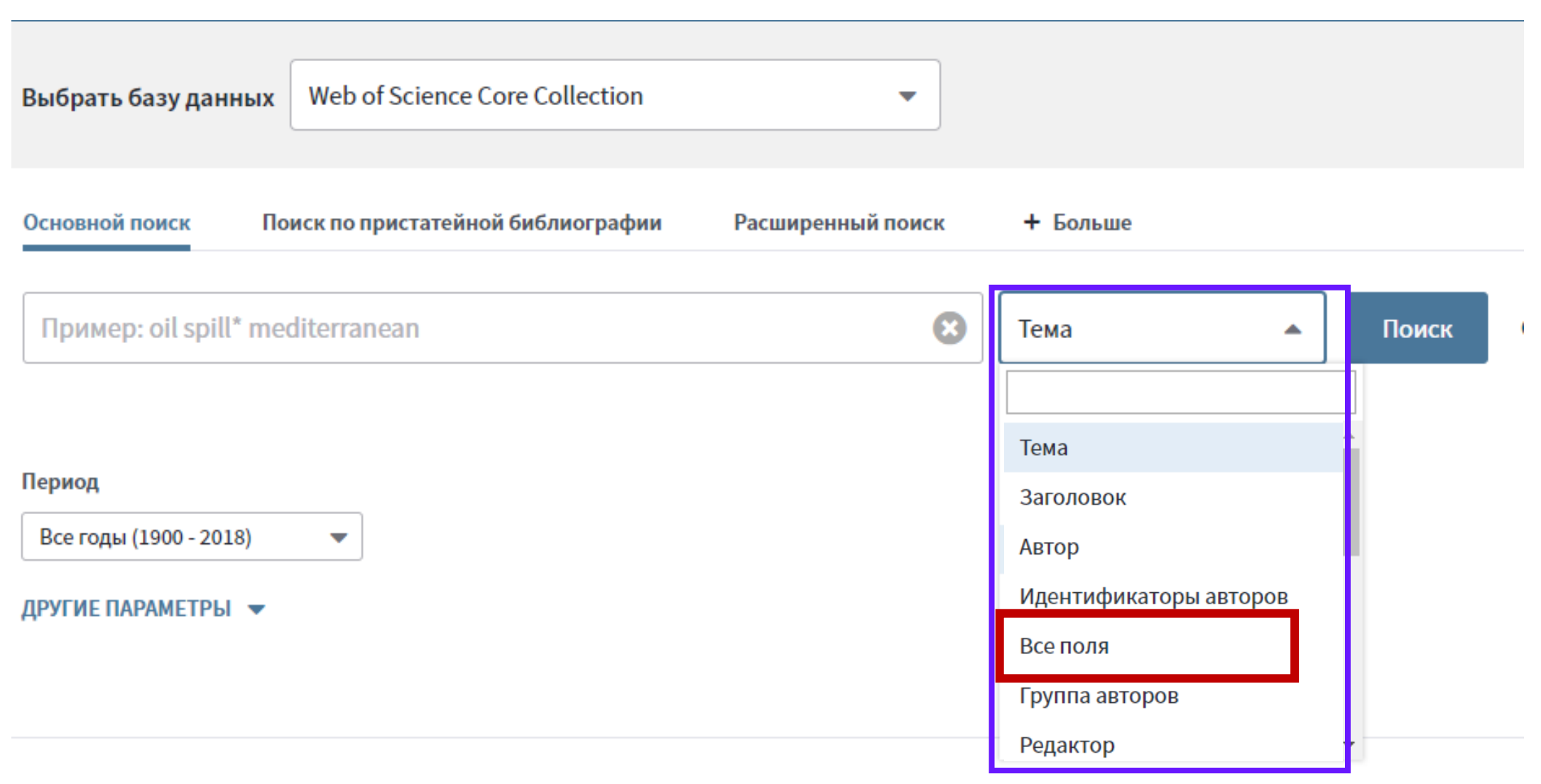

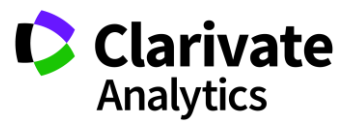

#### Сортировка результатов

| Поиск                                                           | Инструменты 👻 Поисковые запросы и оповещения 👻 История поиска 🔇                                                                                                    | Список отмеченных публикаций                                         |
|-----------------------------------------------------------------|----------------------------------------------------------------------------------------------------|----------------------------------------------------------------------|
| <b>Результаты: 4 143</b><br>(из Web of Science Core Collection) | Сортировать<br>по: публ. Количество Показатель Соответствие Больше                                                                                                    | ▼ 1 из 415 ▶                                                         |
| Вы искали: TEMA: ((GM food*) OR (G<br>MO food*))Больше          | 🗆 Выбрать всю страницу 🖨 🖂 5К Сохранить в EndNote online 🔹 Добавьте в список                                                                                                    | сотмеченных публикаций                                               |
| Созлать оповешение                                              |                                                                                                    | 📕 Анализ результатов                                                 |
|                                                                 |                                                                                                    | [.іі] Создание отчета по<br>цитированию                              |
| Уточнение результатов                                           | 1. Reversals of age-related declines in neuronal signal transduction, cognitive, and motor behavioral deficits with blueberry, spinach, or strawberry dietary supplementation              | Количество цитирований:<br>642                                       |
| Искать в результатах Q                                          | Автор:: Joseph, JA; Shukitt-Hale, B; Denisova, NA; с соавторами.<br>JOURNAL OF NEUROSCIENCE Том: 19 Выпуск: 18 Стр.: 8114-8121 Опубликовано: SEP 15 1999<br>∮S-F-X Просмотреть аннотацию ▼ | (из web of Science Core<br>Collection)<br>Показатель использования 💙 |
| Фильтровать результаты по:<br>— 🛑 Высокая цитируемость для      | 2. Anti-GD2 Antibody with GM-CSF, Interleukin-2, and Isotretinoin for Neuroblastoma.                                                                                                    | Количество цитирований:<br>623                                       |
| 🗆 🛨 области (19)                                                | Групповые авторы: Children's Oncology Grp                                                                                                    | (us Web of Science Core<br>Collection)                               |
| Самые популярные<br>документы для области (1)                   | NEW ENGLAND JOURNAL OF MEDICINE Том: 363 Выпуск: 14 Стр.: 1324-1334 Опубликовано: SEP 30 2010                                                                                              | 🏆 Высокоцитируемый                                                   |
| 🗌 👌 Открытый доступ (1,012)                                     | <b>О</b> S+F+X Полный текст от издателя <b>З</b> Бесплатно принятая статья из репозитария                                                                                                  | документ                                                             |
| 🗌 😑 Связанные данные (32)                                       | Просмотреть аннотацию 💌                                                                                                    | Показатель использования 🗸                                           |

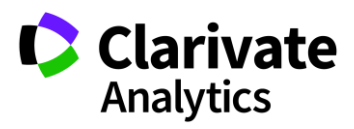

#### Показатели цитирования

| Поиск                                                           | Инструменты 👻 Поисковые запросы и оповещения 👻 Ис                                                                                                    | стория поиска Список отмеченных публикаций                           |
|-----------------------------------------------------------------|----------------------------------------------------------------------------------------------------|----------------------------------------------------------------------|
| <b>Результаты: 4 143</b><br>(U3 Web of Science Core Collection) | Сортировать<br>по: публ. <u>Количество</u> Показатель Соответствие Бо<br>цитирований использования                                                                                 | ольше 🔹 🚺 из 415 )                                                   |
| Вы искали: TEMA: ((GM food*) OR (G<br>MO food*))Больше          | 🗆 Выбрать всю страницу 🖨 🖂 5К Сохранить в EndNote online 🔻                                                                                                    | Добавьте в список отмеченных публикаций                              |
| 🔔 Создать оповещение                                            |                                                                                                    | 📕 Анализ результатов                                                 |
| •                                                               |                                                                                                    | Создание отчета по<br>цитированию                                    |
| Уточнение результатов                                           | 1. Reversals of age-related declines in neuronal signal transduction, cognitive, and n deficits with blueberry, spinach, or strawberry dietary supplementation                     | notor behavioral<br>642<br>(из Web of Science Core                   |
| Искать в результатах Q                                          | Автор:: Joseph, JA; Shukitt-Hale, B; Denisova, NA; с соавторами.<br>JOURNAL OF NEUROSCIENCE Том: 19 Выпуск: 18 Стр.: 8114-8121 Опубликовано: SEI<br>Øs-F-X Просмотреть аннотацию ▼ | P 15 1999 Показатель использования ~                                 |
| Фильтровать результаты по:                                      | 2. Anti-GD2 Antibody with GM-CSF, Interleukin-2, and Isotretinoin for Neuroblastoma                                                                                                | а. Количество цитирований:                                           |
| Высокая цитируемость для<br>области (19)                        | Автор:: Yu, Alice L.; Gilman, Andrew L.; Ozkaynak, M. Fevzi; с соавторами.<br>Групповые авторы: Children's Oncology Grp                                                            | <b>623</b><br>( <i>us Web of Science Core</i><br><i>Collection</i> ) |
| Самые популярные<br>документы для области (1)                   | NEW ENGLAND JOURNAL OF MEDICINE Том: 363 Выпуск: 14 Стр.: 1324-1334 Опубли 2010                                                                                                    | ковано: SEP 30                                                       |
| 🗌 👌 Открытый доступ (1,012)                                     | <b>О</b> S-F-X Полный текст от издателя 👌 Бесплатно принятая статья из репозитар                                                                                                   | документ                                                             |
| 🗌 🧧 Связанные данные (32)                                       | Просмотреть аннотацию 💌                                                                                                    | Показатель использования 🗸                                           |

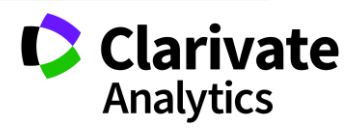

#### Панель Уточнение результатов

| Поиск                                                                                                    | Инструменты 👻 Поисковые запросы и оповещения 👻 История поиска С                                                                                                    | Список отмеченных публикаций                                             |
|----------------------------------------------------------------------------------------------------|----------------------------------------------------------------------------------------------------|--------------------------------------------------------------------------|
| <b>Результаты: 4 143</b><br>(U3 Web of Science Core Collection)                                                                                    | Сортировать<br>по: публ. Количество<br>цитирований использования Соответствие Больше                                                                                                    |                                                                          |
| <b>Вы искали: TEMA:</b> ((GM food*) OR (G<br>MO food*)) <b>Больше</b>                                                                              | 🗆 Выбрать всю страницу 🖨 🖂 5К Сохранить в EndNote online 🔹 Добавьте в список                                                                                                    | отмеченных публикаций                                                    |
| 🔔 Создать оповещение                                                                                                    |                                                                                                    | 🛄 Анализ результатов                                                     |
| - ·· ·                                                                                                    |                                                                                                    | [.]] Создание отчета по<br>цитированию                                   |
| Уточнение результатов                                                                                                    | 1.         Reversals of age-related declines in neuronal signal transduction, cognitive, and motor behavioral deficits with blueberry, spinach, or strawberry dietary supplementation           Автор:: Joseph, JA; Shukitt-Hale, B; Denisova, NA; с соавторами.         IOURNAL OF NEUROSCIENCE. Том: 18. Выпуск: 18. Стр.: 8114-8121. Опубликовано: SEP 15.1999. | Количество цитирований:<br>642<br>(us Web of Science Core<br>Collection) |
|                                                                                                    |                                                                                                    | Показатель использования 🗸                                               |
| Фильтровать результаты по: <ul> <li>Фильтровать результаты по:</li> <li>Высокая цитируемость для области (19)</li> <li>Самые популярные</li> </ul> | <ol> <li>Anti-GD2 Antibody with GM-CSF, Interleukin-2, and Isotretinoin for Neuroblastoma.</li> <li>Автор:: Yu, Alice L.; Gilman, Andrew L.; Ozkaynak, M. Fevzi; с соавторами.<br/>Групповые авторы: Children's Oncology Grp<br/>NEW ENGLAND JOURNAL OF MEDICINE Том: 363 Выпуск: 14 Стр.: 1324-1334 Опубликовано: SEP 30</li> </ol>                               | Количество цитирований:<br>623<br>(из Web of Science Core<br>Collection) |
| 🗆 😈 документы для области (1)                                                                                                    | 2010                                                                                                    | 🏆 Высокоцитируемый                                                       |
| 🗌 👌 Открытый доступ (1,012)                                                                                                    | <b>О</b> 5-F-X Полный текст от издателя З Бесплатно принятая статья из репозитария                                                                                                    | документ                                                                 |
| 🔲 😑 Связанные данные (32)                                                                                                    | Просмотреть аннотацию 🔻                                                                                                    | Показатель использования 🗸                                               |

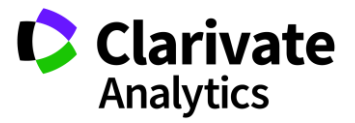

#### Панель Уточнение результатов для анализа результатов поиска

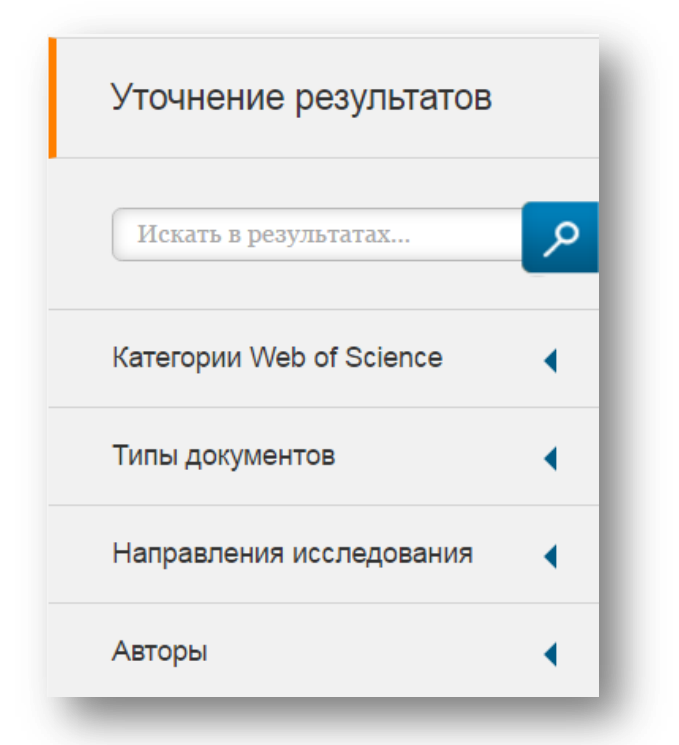

#### С кем сотрудничать?

| Названия изданий          | • |
|---------------------------|---|
| Названия серий книг       | • |
| Названия конференций      | • |
| Годы публикаций           | • |
| Профили организаций       | • |
| Финансирующие организации | • |
| Языки                     | • |
| Страны/территории         | • |
| Лучшие материалы ESI      | • |
| Открытый доступ           | • |
|                           | - |

В каких журналах публиковаться?

На каких конференциях выступать?

Где искать источники финансирования?

Журналы открытого доступа Clarivate

Analytics

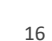

#### Панель Уточнение результатов

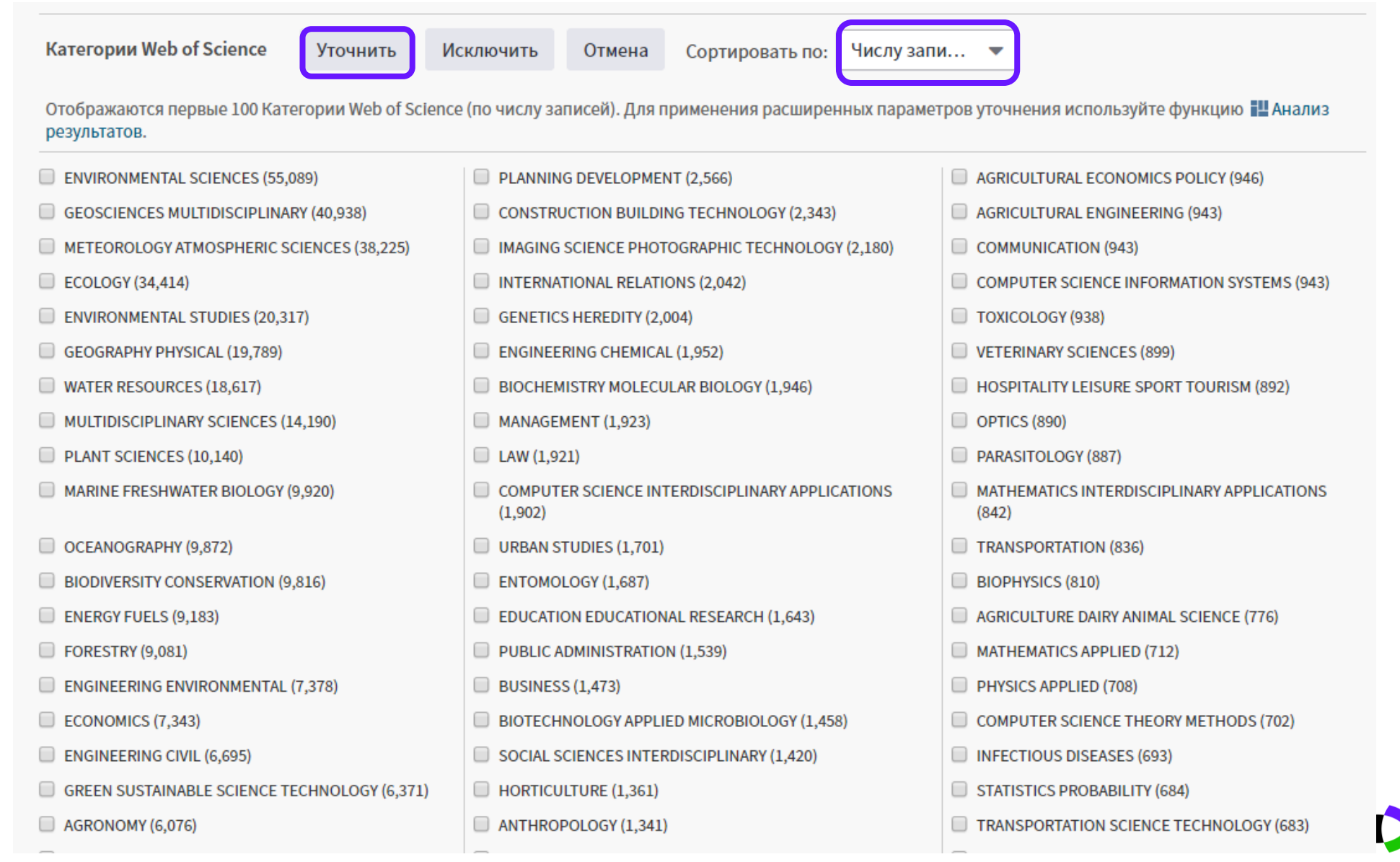

Clarivate

Analytics

#### Информация о журнале под каждой статьей

| Сортироватн<br>по: | в публ.                          | Количество<br>цитирований                                           | Показ<br>испол                        | атель (<br>њзования                                | Соответствие                    | Больш                 | e             |                                           | траница 1 из 10 000 🕨                      |
|--------------------|----------------------------------|---------------------------------------------------------------------|---------------------------------------|----------------------------------------------------|---------------------------------|-----------------------|---------------|-------------------------------------------|--------------------------------------------|
| 🗌 Выбра            | ть всю стра                      | ницу 🔒 🖂                                                            | 5K 🖸                                  | Coxpанить в EndNote                                | online                          | •                     | Добавьте в    | список отмеченных пу<br>Функция "Отчет по | бликаций<br>р цитированию" недоступна. [?] |
| 1.                 | The NCEF                         | P/NCAR 40-year rear                                                 | alysis pro                            | ject                                               | BULLETIN                        | OF THE AME            | RICAN METE    | OROLOGICAL SOCIETY                        | Анализ результатов                         |
| 2.                 | MAR 1996                         | 8 Бесплатный по<br>entropy modeling                                 | лный текст<br>of species              | готиздателя Пр                                     | Impact Fac<br>7.804<br>2017     | tor<br>10.94<br>5 год | 4             |                                           |                                            |
|                    | Автор:: Ph<br>ECOLOGIC<br>Øs-F-X | illips, SJ; Anderson, Rl<br>CAL MODELLING Тог<br>Полный текст от из | P; Schapire,<br>м: 190 Вып<br>здателя | , RE<br>1уск: 3-4 Стр.: 231-2!<br>Просмотреть анно | Kameropu<br>METEORO<br>SCIENCES | ия ⊚JCR<br>LOGY & ATM | OSPHERIC      | Ранг в категории<br><b>3 из 86</b>        | Квартиль в категории<br><b>Q1</b>          |
| 3.                 | DECADAL<br>PRECIPIT              | TRENDS IN THE NO<br>ATION                                           | RTH-ATLA                              | NTIC OSCILLATION                                   | Данные из                       | редакции              | 2017 Journa   | l Citation Reports                        |                                            |
|                    | Автор:: HU<br>SCIENCE            | IRRELL, JW<br>Том: 269 Выпуск: 52                                   | 24 Стр.: 67                           | 76-679 Опубликован                                 | <b>Издатель</b><br>AMER METE    | OROLOGIC              | AL SOC, 45 BI | EACON ST, BOSTON, MA                      | 02108-3693                                 |
|                    | ØS-F-X                           | Полный текст от из                                                  | здателя                               | Просмотреть анно                                   | ISSN: 0003-<br>Область по       | 0007<br>оиска         |               |                                           |                                            |

Meteorology & Atmospheric Sciences

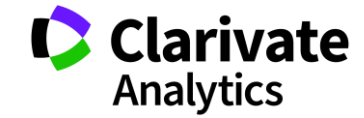

Закрыть окно

#### Оповещения о цитированиях

| Поиск                                                                                             | Инструменты 👻 Поисковые запросы и оповещения 👻 История поиск                                                                                                    | а Список отмеченных публикаций                                                        |
|---------------------------------------------------------------------------------------------------|----------------------------------------------------------------------------------------------------|---------------------------------------------------------------------------------------|
| <b>Результаты: 4 143</b><br>(из Web of Science Core Collection)                                   | Сортировать публ Количество Показатель Соответствие Больше Больше                                                                                                    |                                                                                       |
| Вы искали: TEMA: ((GM food*) OR (G<br>MO food*))Больше                                            | Название истории<br>поиска:<br>Описание:<br>Описание:<br>(дополнительно)                                                                                                    | исок отмеченных публикаций<br>Анализ результатов<br>Создание отчета по<br>имтированию |
| Уточнение результатов                                                                             | Оповещения по эл.<br>почте:<br>Адрес электронной почты: margarita.sidorova@thomsonreuters.com gnitive, and motor behavior tion                                                                                 | ral Количество цитирований:<br>642                                                    |
| Искать в результатах Q                                                                            | Тип:     Автор, название, источник     •       Формат:     Обычный     •       © Ежедневно     Еженедельно                                                                                                    | (us Web of Science Core<br>Collection)<br>Показатель использования 💙                  |
| Фильтровать результаты по:                                                                        | Частота:     Ежемесячно       Запрос на оповещение:     TEMA: (mitotan*)                                                                                                    | Количество цитирований:<br>623                                                        |
| <ul> <li>Самые популярные</li> <li>Самые популярные</li> <li>документы для области (1)</li> </ul> | В RSS-канал будет доступен после создания оповещения.<br>Сохранить   Отмена I-1334 Опубликовано: SEP 30                                                                                                    | (uз Web of Science Core<br>Collection)                                                |
| <ul> <li>Открытый доступ (1,012)</li> <li>Связанные данные (32)</li> </ul>                        | Сохранить на локальный диск         я из репозитария           Сохраните историю на локальный диск. По завершении сохранения закройте это окно.         я из репозитария           Сохранить         Сохранить | документ<br>Показатель использования ~                                                |
|                                                                                                   |                                                                                                    | Clariva<br>Analytics                                                                  |

#### Сохранение Истории поиска

| Поиск    |            | Инструменты 👻 Поисковые запросы и оповещения                                                                                                    | 🗸 История г           | оиска Список отмеченн                            | ых публикаций 2                              |
|----------|------------|----------------------------------------------------------------------------------------------------|-----------------------|--------------------------------------------------|----------------------------------------------|
| История  | поиска     | Web of Science Core Collection                                                                                                    |                       |                                                  |                                              |
| Подборка | Результаты | Сохранить историю/создать оповещение Открыть сохраненную историю поиска                                                                                                    | Изменение<br>подборок | Объединение подборок<br>О AND О OR<br>Объединить | Удалить подборки<br>Выбрать все<br>Х Удалить |
| # 3      | 1 790      | TEMA: (biofuel* and (car\$ or vehichle* or auto*))       Изменить         Указатели=SCI-EXPANDED, SSCI, A&HCI, CPCI-S, CPCI-SSH, BKCI-S, BKCI-SSH, ESCI, CCR-EXPANDED, IC Период=Все       ВКСІ-SSH, BKCI-SSH, ESCI, CCR-EXPANDED, IC Период=Все         годы       Соды |                       |                                                  |                                              |
| # 2      | 277 347    | TEMA: (climate change)       Изменить         Указатели=SCI-EXPANDED, SSCI, A&HCI, CPCI-S, CPCI-SSH, BKCI-S, BKCI-SSH, ESCI, CCR-EXPANDED, IC Период=Все годы       ВКСІ-SSH, ESCI, CCR-EXPANDED, IC Период=Все                                                          |                       |                                                  |                                              |
| #1       | 277 347    | <b>TEMA: (climate change)</b><br>Указатели=SCI-EXPANDED, SSCI, A&HCI, CPCI-S, CPCI-SSH, BKCI-S, BKCI-SSH, ESCI, CCR-EXPANDED, IC Период=Все<br>годы                                                                                                    | Изменить              |                                                  |                                              |
|          |            |                                                                                                    |                       | ○ AND ○ OR<br>Объединить                         | Выбрать все<br>× Удалить                     |

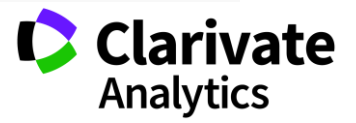

#### Список отмеченных публикаций

|                              | Инструменты 👻                                                                                                    | Поисковые запросы и оповещения                                                                                                    | 🔹 История поиска                          | Список отмеченных публикаций 2                                                                                      |
|------------------------------|----------------------------------------------------------------------------------------------------|----------------------------------------------------------------------------------------------------|-------------------------------------------|----------------------------------------------------------------------------------------------------|
| Сортировать<br>по:           | і. <u>Количество</u><br>цитирований                                                                                  | Показатель Соответстви использования                                                                                                    | е Больше                                  | <ul> <li>Страница 1 из 10 000</li> </ul>                                                                            |
| 🔲 Выбрать всн                | остраницу 🔒 🖂                                                                                                    | <i>5К</i> Coxpанить в EndNote online                                                                                                    | 🔻 Добавьте в                              | список отмеченных публикаций<br>Функция "Отчет по цитированию" недоступна.                                          |
| 1. The<br>Авто<br>BUL<br>MAR | NCEP/NCAR 40-year reana<br>p:: Kalnay, E; Kanamitsu, M; H<br>LETIN OF THE AMERICAN M<br>1996<br>F·X Ә Бесплатный пол | alysis project<br>Kistler, R; с соавторами.<br>METEOROLOGICAL SOCIETY Том: 77 Вып<br>пный текст от издателя Просмотреть а                             | іуск: 3 Стр.: 437-471 Опуб<br>іннотацию ▼ | Количество цитирований:<br>17,104<br>(из Web of Science Core Collection)<br>ликовано:<br>Показатель использования 💙 |
| 2. Max<br>ABTO<br>ECO        | mum entropy modeling o<br>p:: Phillips, SJ; Anderson, RP<br>LOGICAL MODELLING Том<br>F-X Полный текст от изд         | of species geographic distributions<br>; Schapire, RE<br>I: 190 Выпуск: 3-4 Стр.: 231-259 Опублико<br>дателя Просмотреть аннотацию 💌                  | овано: JAN 25 2006                        | Количество цитирований:<br>5,246<br>(из Web of Science Core Collection)<br>Показатель использования 🛩               |
| 3. DEC<br>ABTO<br>SCIE       | ADAL TRENDS IN THE NOR<br>CIPITATION<br>p:: HURRELL, JW<br>NCE Том: 269 Выпуск: 522<br>F:X Полный текст от изи       | RTH-ATLANTIC OSCILLATION - REGIONAL           24         Стр.: 676-679         Опубликовано: AUG 4 199           лателя         Просмотреть аннотацию | L TEMPERATURES AND                        | Количество цитирований:<br>4,828<br>(из Web of Science Core Collection)<br>Показатель использования 🛩               |
|                              |                                                                                                    |                                                                                                    |                                           |                                                                                                    |

#### Список отмеченных публикаций

| Сохранить Открыть/Управлять 🗙 Очистить                                                                                                    |                                                                                              |                                                                        |
|----------------------------------------------------------------------------------------------------|----------------------------------------------------------------------------------------------|------------------------------------------------------------------------|
| Сортировать по: публ. Количество цитирований Показатель и                                                                                                    | спользования Больше 💌                                                                        | Страница 1 из 1                                                        |
|                                                                                                    |                                                                                              | Создание отчета по цитированию Анализ результатов                      |
| SELECTING THE BEST TREATMENT OPTION FOR A<br>Автор: Galac, Sara<br>АСТА VETERINARIA-BEOGRAD Том: 65 Выпуск: 1 (С)                                                               | DOG WITH CUSHING'S SYNDROME<br>Стр.: 1-19 Опубликовано: MAR 2015                             | Количество<br>цитирований: 0<br>(us Web of Science Core<br>Collection) |
| <b>О</b> S-F-X <b>В</b> Бесплатный полный текст от издателя                                                                                                    | Просмотреть аннотацию                                                                        | С 2013 г.: 74 🗸                                                        |
| 2. Targeting polo-like kinase 1, a regulator of p53, in th<br>Aвтор: Bussey, Kimberly J.; Bapat, Aditi; Linnehan, Claire; и д<br>CLINICAL AND TRANSLATIONAL MEDICINE Том: 5 Ном | e treatment of adrenocortical carcinoma<br>p.<br>ер статьи: UNSP 1 Опубликовано: JAN 11 2016 | Количество<br>цитирований: 2<br>(us Web of Science Core<br>Collection) |
| <b>О</b> 5-F-X <b>В</b> Бесплатный полный текст от издателя                                                                                                    | Просмотреть аннотацию                                                                        | С 2013 г.: 70 🗸                                                        |
|                                                                                                    |                                                                                              | 🔺 К началу                                                             |

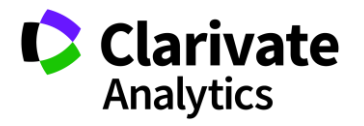

#### Сохранение и экспорт результатов поиска

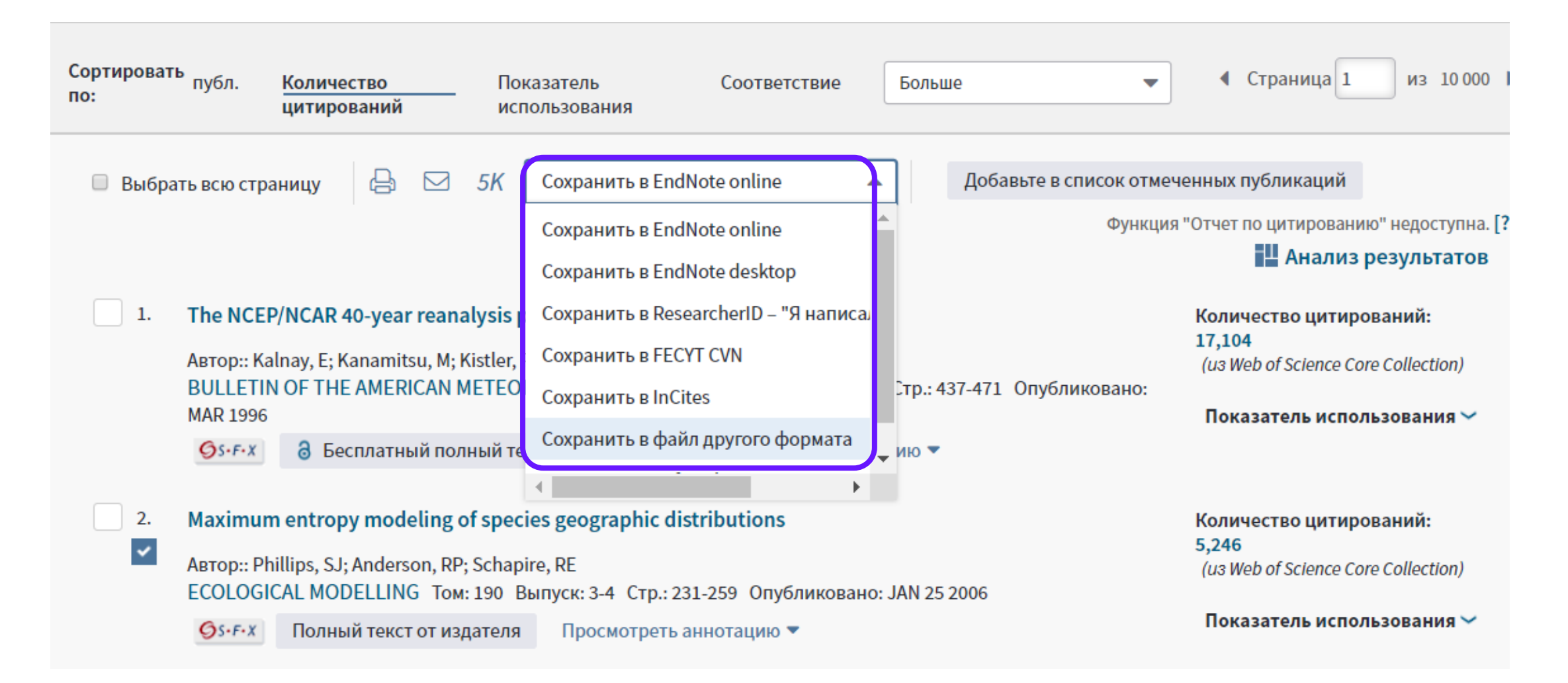

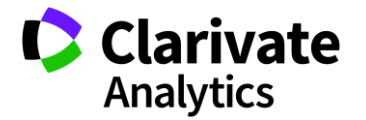

#### Полная запись статьи в Web of Science Core Collection

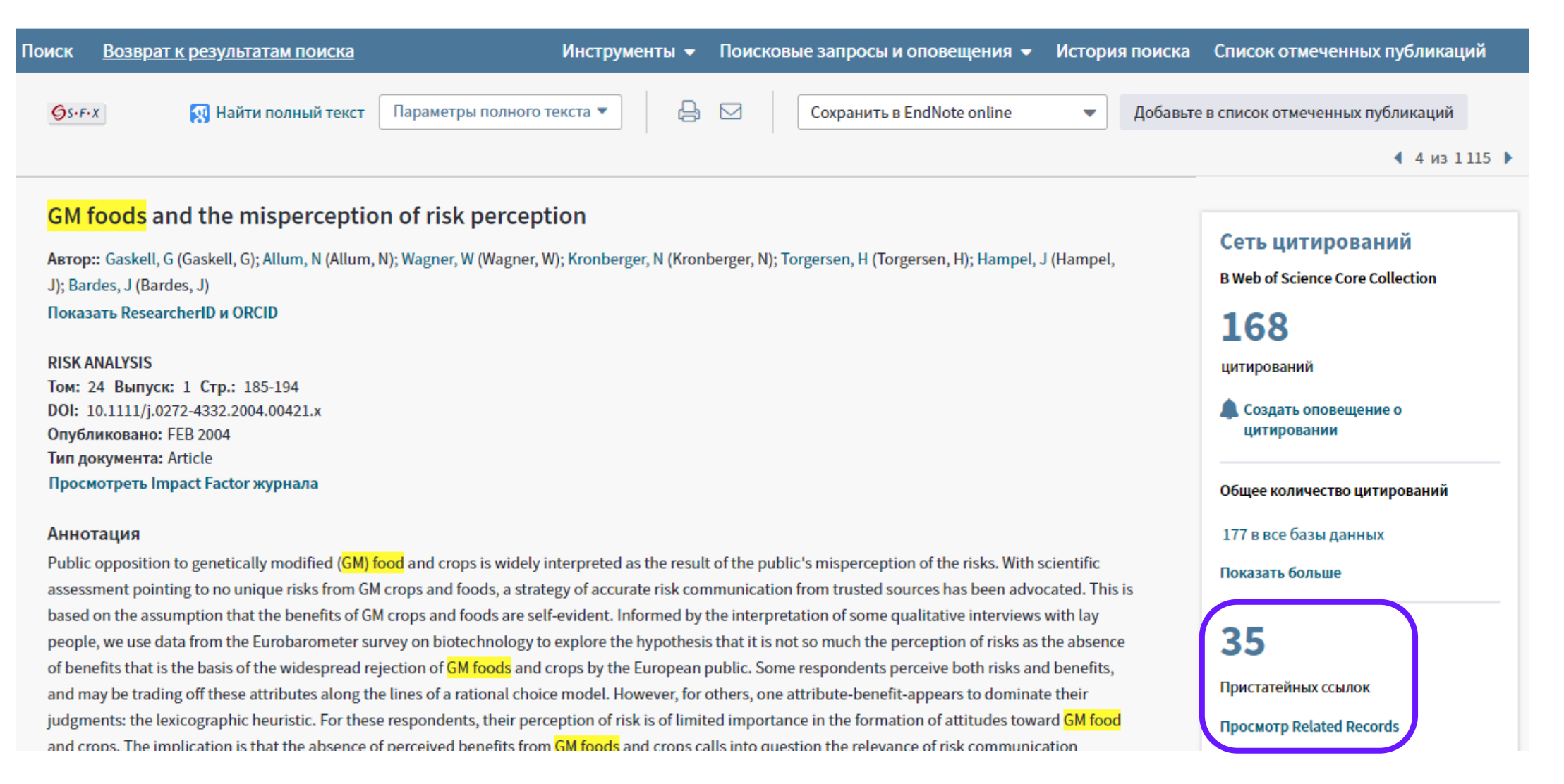

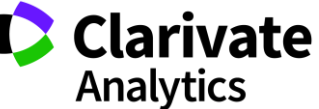

#### Список пристатейных ссылок

| 1. | EUROPEAN PUBLIC PERCEPTIONS OF SCIENCE         By: BAUER, M; DURANT, J; EVANS, G         INTERNATIONAL JOURNAL OF PUBLIC OPINION RESEARCH Volume: 6 Issue: 2 Pages: 163-186 Published: SUM 1994         Image: State of the state of the s |
|----|----------------------------------------------------------------------------------------------------|
| 2. | Assessing the capacity of mass electorates<br>By: Converse, PE<br>ANNUAL REVIEW OF POLITICAL SCIENCE Volume: 3 Pages: 331-353 Published: 2000                                                                                                    |
| 3. | Title: [not available]<br>By: CONVERSE PE<br>IDEOLOGY DISCONTENT Pages: 206 Published: 1964                                                                                                    |
| 4. | Title: [not available]<br>Edited by: Cvetkovich, G.; Lofstedt, R.<br>Social Trust and the Management of Risk Published: 1999<br>Publisher: Earthscan, London                                                                                                    |

Times Cited: 54 (from Web of Science Core Collection)

Times Cited: 107 (from Web of Science Core Collection)

Times Cited: 1,429 (from Web of Science Core Collection)

Times Cited: 126 (from Web of Science Core Collection)

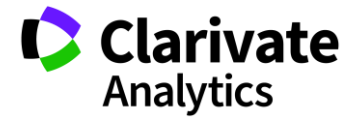

#### Ключевые слова могут помочь вам в проведении нового поиска

Trust in risk regulation: Cause or consequence of the acceptability of GM food?

By: Poortinga, W (Poortinga, W); Pidgeon, NF (Pidgeon, NF) View ResearcherID and ORCID

RISK ANALYSIS Volume: 25 Issue: 1 Pages: 199-209 DOI: 10.1111/j.0272-4332.2005.00579.x Published: FEB 2005 Document Type: Article View Journal Impact

#### Abstract

Although there is ample empirical evidence that trust in risk regulation is strongly related to the perception and acceptability of risk, it is less clear what the direction of this relationship is. This article explores the nature of the relationship, using three separate data sets on perceptions of genetically modified (GM) food among the British public. The article has two discrete but closely interrelated objectives. First, it compares two models of trust. More specifically, it investigates whether trust is the cause (causal chain account) or the consequence (associationist view) of the acceptability of GM food. Second, this study explores whether the affect heuristic can be applied to a wider number of risk-relevant concepts than just perceived risk and benefit. The results suggest that, rather than a determinant, trust is an expression or indicator of the acceptability of GM food. In addition, and as predicted, "affect" accounts for a large portion of the variance between perceived risk, perceived benefit, trust in risk regulation, and acceptability. Overall, the results support the associationist view that specific risk judgments are driven by more general evaluative judgments The implications of these results for risk communication and policy are discussed.

#### Keywords

Author Keywords: acceptance; affect; genetically modified food; risk perception; trust KeyWords Plus: PERCEIVED RISK; PRIOR BELIEFS; SOCIAL TRUST; PERCEPTION; ATTITUDES; INFORMATION; COMMUNICATION; ASSIMILATION; RATIONALITY; PREFERENCES

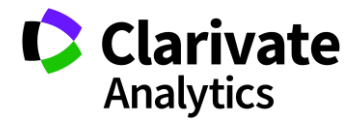

#### Во время поиска информации можно понять ожидания журнала

Читайте статьи из выбранного журнала и привыкайте к его стилю Обращайте внимание на источники цитирования и их количество Собирайте ключевые слова для своей публикации Внимательно изучайте требования журнала

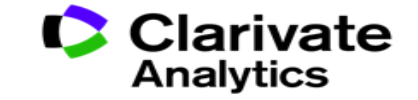

## поиск полных текстов

#### Как найти полный текст статьи?

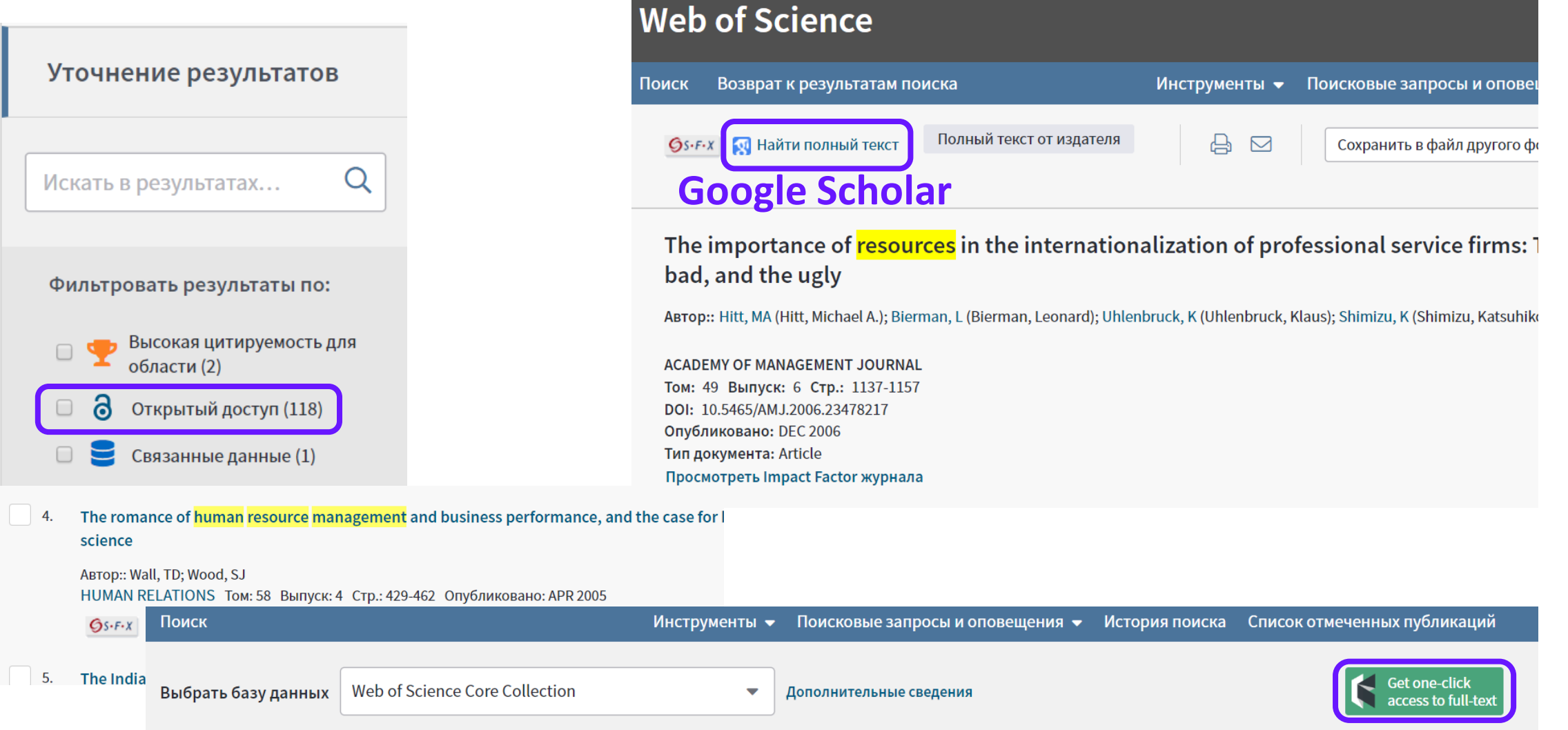

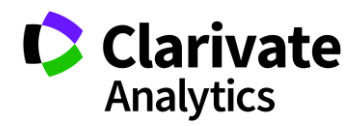

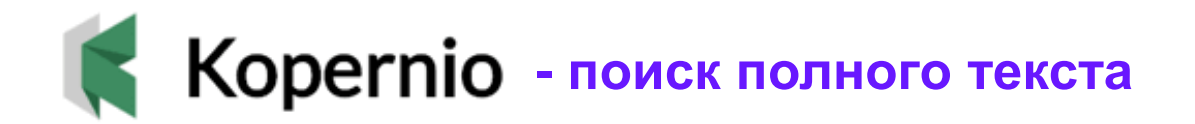

### Fast, one-click access to millions of research papers.

Powered by Web of Science

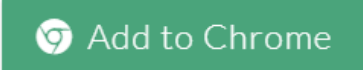

★ ★ ★ ★4.8 star rating in the Chrome Store

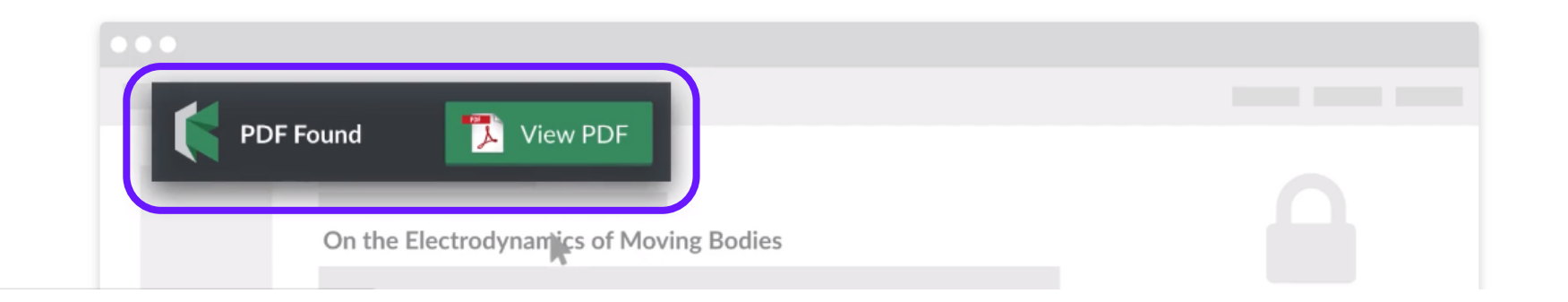

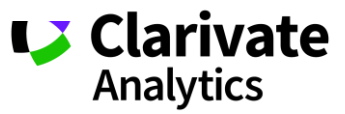

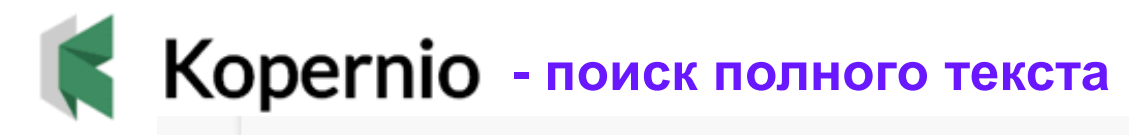

#### Convergence of electronic bands for high performance bulk thermoelectrics

ABTOP:: Pei, YZ (Pei, Yanzhong)<sup>[1]</sup>; Shi, XY (Shi, Xiaoya)<sup>[2]</sup>; LaLonde, A (LaLonde, Aaron)<sup>[1]</sup>; Wang, H (Wang, Heng)<sup>[1]</sup>; GJ (Snyder, G. Jeffrey)<sup>[1]</sup>

Показать ResearcherID и ORCID

#### NATURE

Том: 473 Выпуск: 7345 Стр.: 66-69 DOI: 10.1038/nature09996 Опубликовано: MAY 5 2011 Тип документа: Article Просмотреть Impact Factor журнала

#### Аннотация

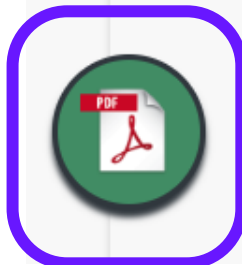

Thermoelectric generators, which directly convert heat into electricity, have long been relegated to use in space-based on now being actively considered for a variety of practical waste heat recovery systems-such as the conversion of car exhaus these devices can be very reliable and compact, the thermoelectric materials themselves are relatively inefficient: to face be desirable to identify or develop materials that have an intensive thermoelectric materials figure of merit, zT, above 1. have been used in the search for new materials with high thermoelectric efficiency, such as the use of nanostructuring t

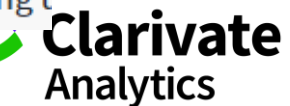

## профиль автора

## **RESEARCHER ID**

### **ResearcherID**

Что такое Researcher ID?

- Бесплатный, открытый инструмент для идентификации авторов
- Инструмент интеграции в профессиональное академическое сообщество
- Синхронизация с Web of Science и EndNote Online
- Обмен информацией с профилем ORCID

#### Что можно сделать при помощи Researcher ID?

- Собрать информацию обо всех своих публикациях в одном профиле
- Автоматически отслеживать цитирование и h-индекс для всех публикаций из Web of Science CC
- Создать профили для всей кафедры или института, чтобы повысить видимость внутри организации и в мире
- Указать ключевые слова, описывающие ваши исследования, чтобы повысить видимость для потенциальных соавторов и финансирующих организаций
- 🔪 ...а также находить соавторов самому!

#### Доступ к сайту Reseacher ID

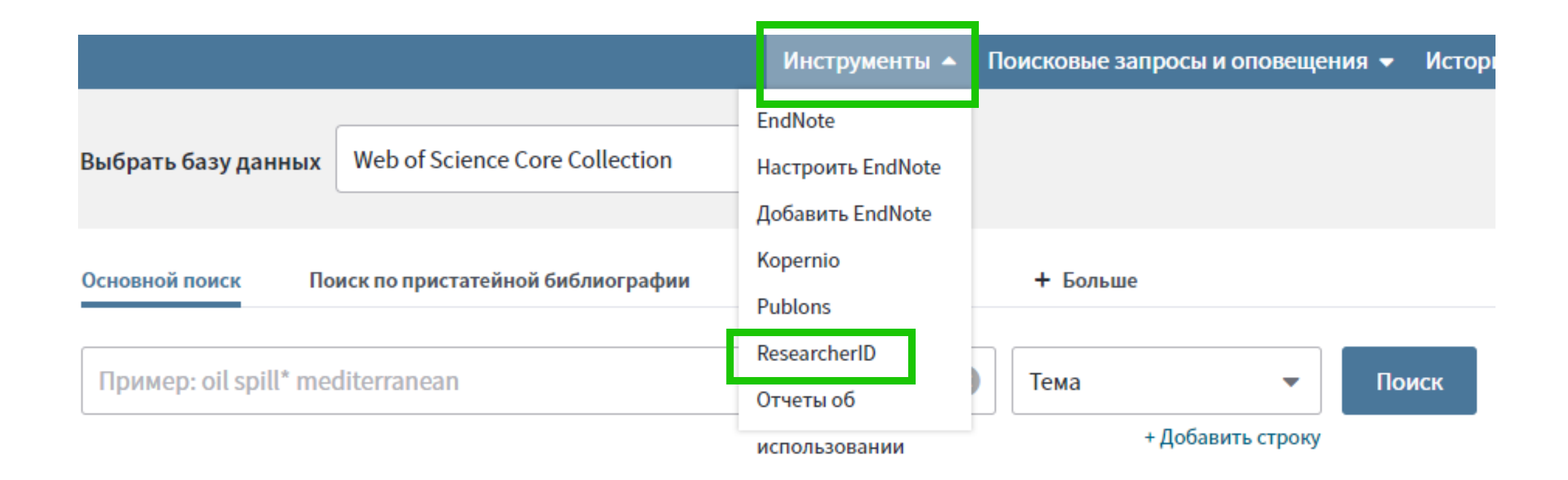

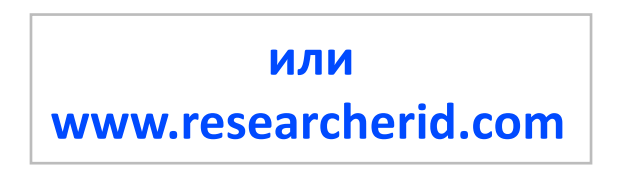

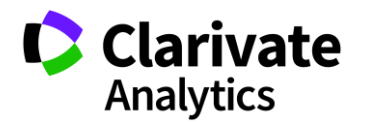

#### Пример личного профиля ученого ResearcherID

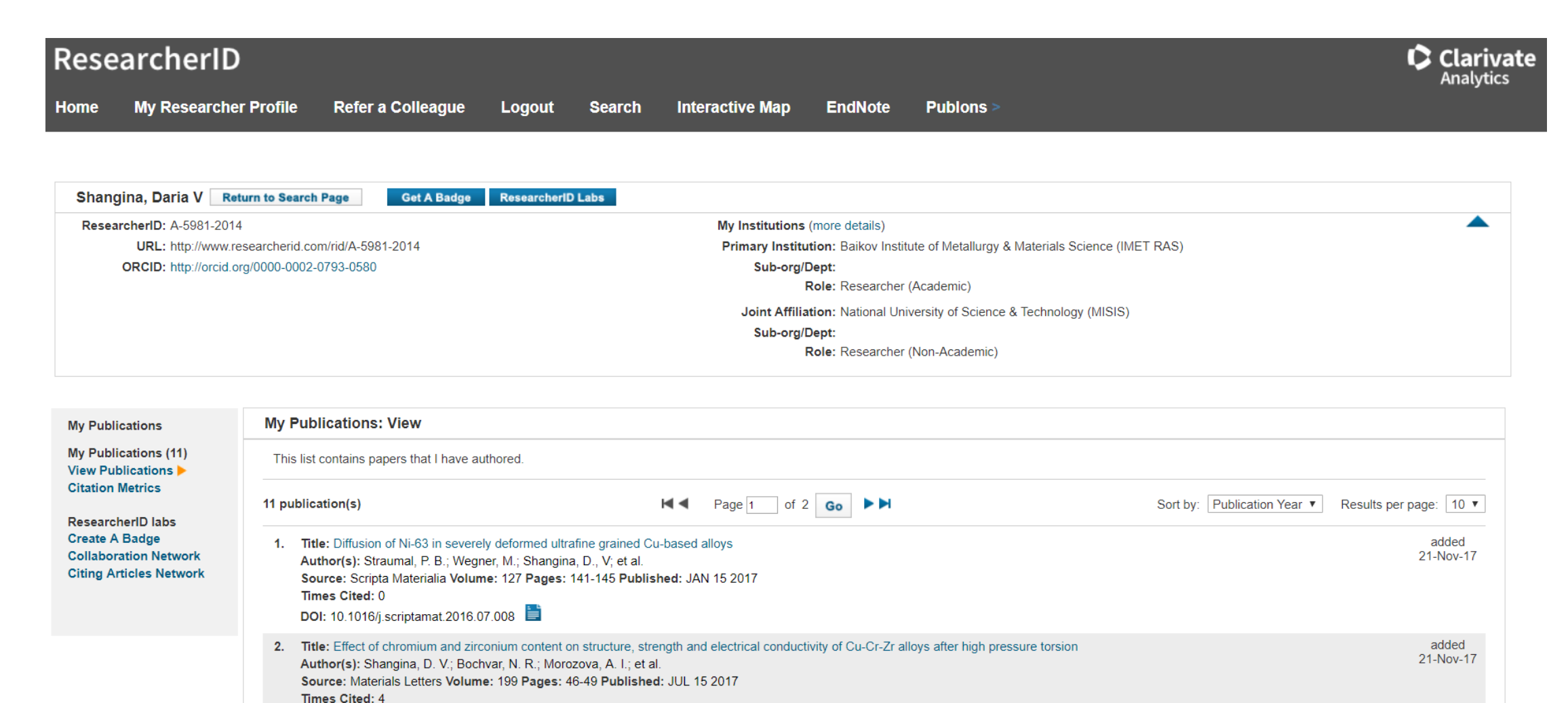

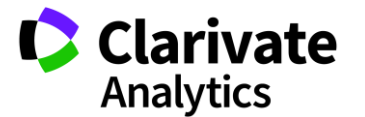

#### Способы добавления публикаций в ResearcherID из WoS

| Поиск                                                                                                    | Инструменты 👻 Поисковые запросы и оповещения 👻 История поиска Список с                                                                                                    |
|----------------------------------------------------------------------------------------------------|----------------------------------------------------------------------------------------------------|
| <b>Результаты: 332</b><br>(из Web of Science Core Collection)                                                 | Сортировать публ. Количество Показатель Соответствие Больше -                                                                                                    |
| Выберите статьи,<br>сгруппированные по<br>имени автора 1: novoselov k*                                        | <ul> <li>Выбрать всю страницу</li> <li>Сохранить в EndNote online</li> <li>Добавьте в список отм</li> <li>Сохранить в EndNote online</li> <li>Сохранить в EndNote online</li> </ul>                                                                                                    |
| Вы искали: ABTOP: (novoselov k*)<br>Больше                                                                    | Сохранить в EndNote desktop                                                                                                    |
| 🌲 Создать оповещение                                                                                          | Image: Second state         Coxpанить в ResearcherID – "Я написа.           Автор:: Novoselov, KS: Geim, AK: Morozo         Сохранить в FECYI CVN                                                                                                    |
|                                                                                                    | SCIENCE Том: 306 Выпуск: 5696 Стр. Сохранить в InCites                                                                                                    |
| Уточнение результатов                                                                                         | <b>О</b> S-F-X Полный текст от издателя Сохранить в файл другого формата                                                                                                    |
| Искать в результатах Q                                                                                        | Image: Construction of the second second |
| Фильтровать результаты по:                                                                                    |                                                                                                    |
| <ul> <li>Высокая цитируемость для области (65)</li> <li>Самые популярные документы для области (1)</li> </ul> | 3.       The electronic properties of graphene         Автор:: Castro Neto, A. H.; Guinea, F.; Peres, N. M. R.; с соавторами.         REVIEWS OF MODERN PHYSICS         Том: 81         Выпуск: 1         Стр.: 109-162         Опубликовано: JAN-MAR 2009         С.         С.         С.         Полный текст от издателя         Просмотреть аннотацию                                                                                                    |

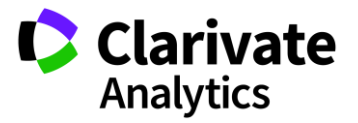
### Способы добавления публикаций в ResearcherID из WoS

| Поиск Возврат к результатам       | поиска                                  | Инструмен   | ты 🔻  | Поисковые запросы и оповещения 👻    | История поиска |
|-----------------------------------|-----------------------------------------|-------------|-------|-------------------------------------|----------------|
| <mark>∮</mark> 5+F+X              | Coxpанить в EndNote online              | •           | Доба  | вьте в список отмеченных публикаций |                |
| Irregular School: Exclu           | Coxpaнить в EndNote online              | Educ        | atior | 1                                   |                |
| Автор:: Slee, R (Slee, R)         | Сохранить в ResearcherID – "Я нап       | исал эт     |       |                                     |                |
| IRREGULAR SCHOOL: EXCLUSION,      | Сохранить в FECYT CVN                   |             |       |                                     |                |
| Серия книг: Foundations and Fut   | Сохранить в файл другого форма          | та          |       |                                     |                |
| Стр.: 1-219<br>Опубликовано: 2011 | Coxpaнить в RefWorks                    |             |       |                                     |                |
| Тип документа: Book               | 4                                       | ► I         |       |                                     |                |
| Ключевые слова                    |                                         |             |       |                                     |                |
| KeyWords Plus: PERSPECTIVE; QUE   | ENSLAND; AUSTRALIA                      |             |       |                                     |                |
| Издатель                          |                                         |             |       |                                     |                |
| ROUTLEDGE, 2 PARK SQ, MILTON PA   | RK, ABINGDON OX14 4RN, OXFORD, E        | NGLAND      |       |                                     |                |
| Категории/классификация           |                                         |             |       |                                     |                |
| Области исследований: Educatio    | n & Educational Research                |             |       |                                     |                |
| Категории Web of Science: Educat  | ion & Educational Research; Educatio    | on, Special |       |                                     |                |
| Показать ещё поля данных          | t i i i i i i i i i i i i i i i i i i i |             |       |                                     |                |

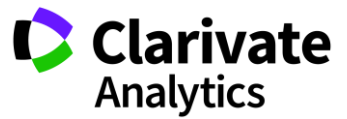

#### Способы добавления публикаций в ResearcherID из EndNote

| Clarivate<br>Analytics                         |                                             |                                                                  |
|------------------------------------------------|---------------------------------------------|------------------------------------------------------------------|
| EndNote <sup>™</sup> basic My References       | Collect Organize                            | Format Match Options Downloads Administrator Tools               |
|                                                | Online Search New Re                        | eference Import References                                       |
| Quick Search                                   | New Reference                               |                                                                  |
| Search for<br>in All My References ▼<br>Search | Bibliographic<br>Fields:<br>Reference Type: | Cancel<br>Generic <b>T</b>                                       |
| My References<br>All My References (640)       | Author:                                     | Use format Last Name, First name. Enter each name on a new line. |
| [Unfiled] (1)<br>Quick List (0)                | Title:                                      |                                                                  |
| Trash (539) Empty                              | Year:                                       |                                                                  |
| My Groups                                      | Secondary Author:                           |                                                                  |
| Biofuel (288)                                  | Secondary Title:                            |                                                                  |
| biofuel (4)                                    | Place Published:                            |                                                                  |
| Garfield (20)                                  | Publisher:                                  |                                                                  |
| Inclusive Education (5)                        | Volume:                                     |                                                                  |
| Translation (25)                               | Number of Volumes:                          |                                                                  |
| Композиты (4)                                  | Number:                                     |                                                                  |
| Публикации на английском (2)                   | Pages:                                      |                                                                  |
| ▼ ResearcherID →                               | Section:                                    |                                                                  |
| My Publications (4)<br>Publication List 1 (0)  | Tertiary Author:                            |                                                                  |
| Publication List 2 (0)                         | Tertiary Title:                             |                                                                  |
| Groups Shared by Others                        | Edition:                                    |                                                                  |
| Garfield (20)                                  | Note: The above field                       | is are needed for most bibliographic styles.                     |

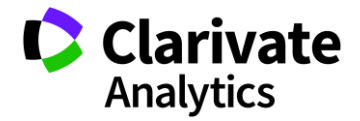

#### Способы добавления публикаций в ResearcherID из EndNote

| EndNote <sup>™</sup> basic My References     | Collect Organize         | Format               | Match           | Options     | Downloads     | Administrator Tools    |
|----------------------------------------------|--------------------------|----------------------|-----------------|-------------|---------------|------------------------|
|                                              | Online Search New F      | Reference Ir         | nport Refere    | ences       |               |                        |
| Quick Search                                 | New Reference            |                      |                 |             |               |                        |
| Search for<br>in All My References           | Bibliographic<br>Fields: | Cancel               | Save            | Referenc    | ce is saved.  |                        |
| Search                                       | Reference Type:          | Journal Art          | icle            | v           |               |                        |
| My References<br>All My References (640)     | Author:                  | Sosedova<br>Use form | a<br>at Last Na | me, First n | ame. Enter ea | ch name on a new line. |
| [Unfiled] (1)<br>Quick List (0)              | Title:                   |                      |                 |             |               |                        |
| Trash (541) Empty                            | Year:                    |                      |                 |             |               |                        |
| ▼ My Groups                                  | Journal:                 |                      |                 |             |               |                        |
| Bibliometrics (147)                          | Volume:                  |                      |                 |             |               |                        |
| biofuel (4)<br>Economics and Innovation (74) | Part/Supplement:         |                      |                 |             |               |                        |
| Garfield (20)                                | Issue:                   |                      |                 |             |               |                        |
| Inclusive Education (5)                      | Pages:                   |                      |                 |             |               |                        |
| Translation (25)                             | Start Page:              |                      |                 |             |               |                        |

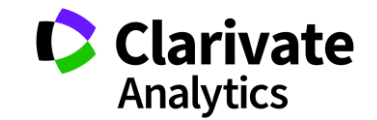

#### Способы добавления публикаций в ResearcherID из EndNote

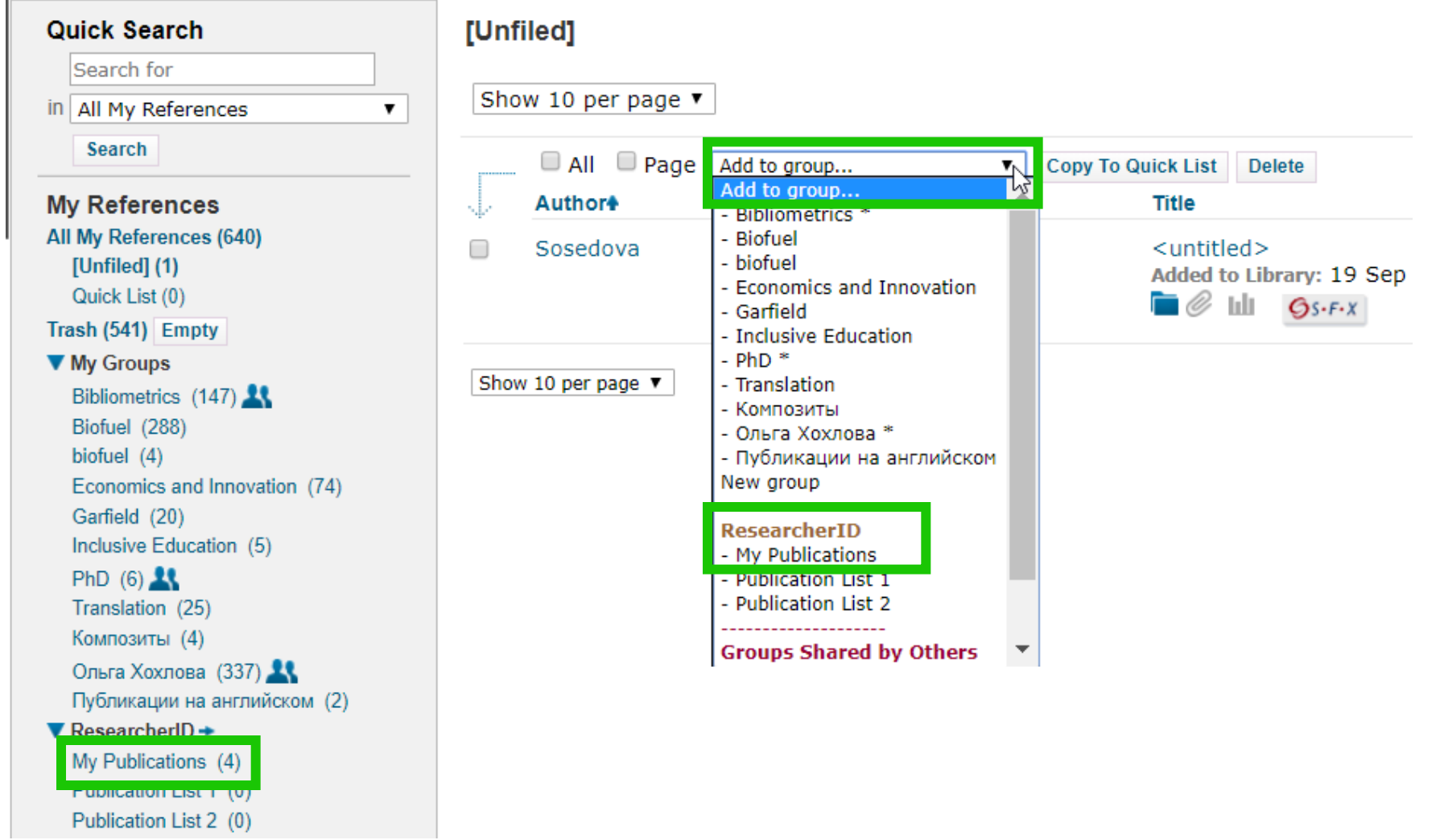

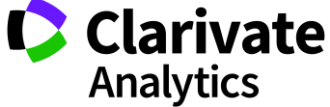

#### Просмотр статистики по коллаборациям с организациями

You are viewing the ResearcherID Labs page for Kochubey, Vyacheslav I (D-4378-2013)

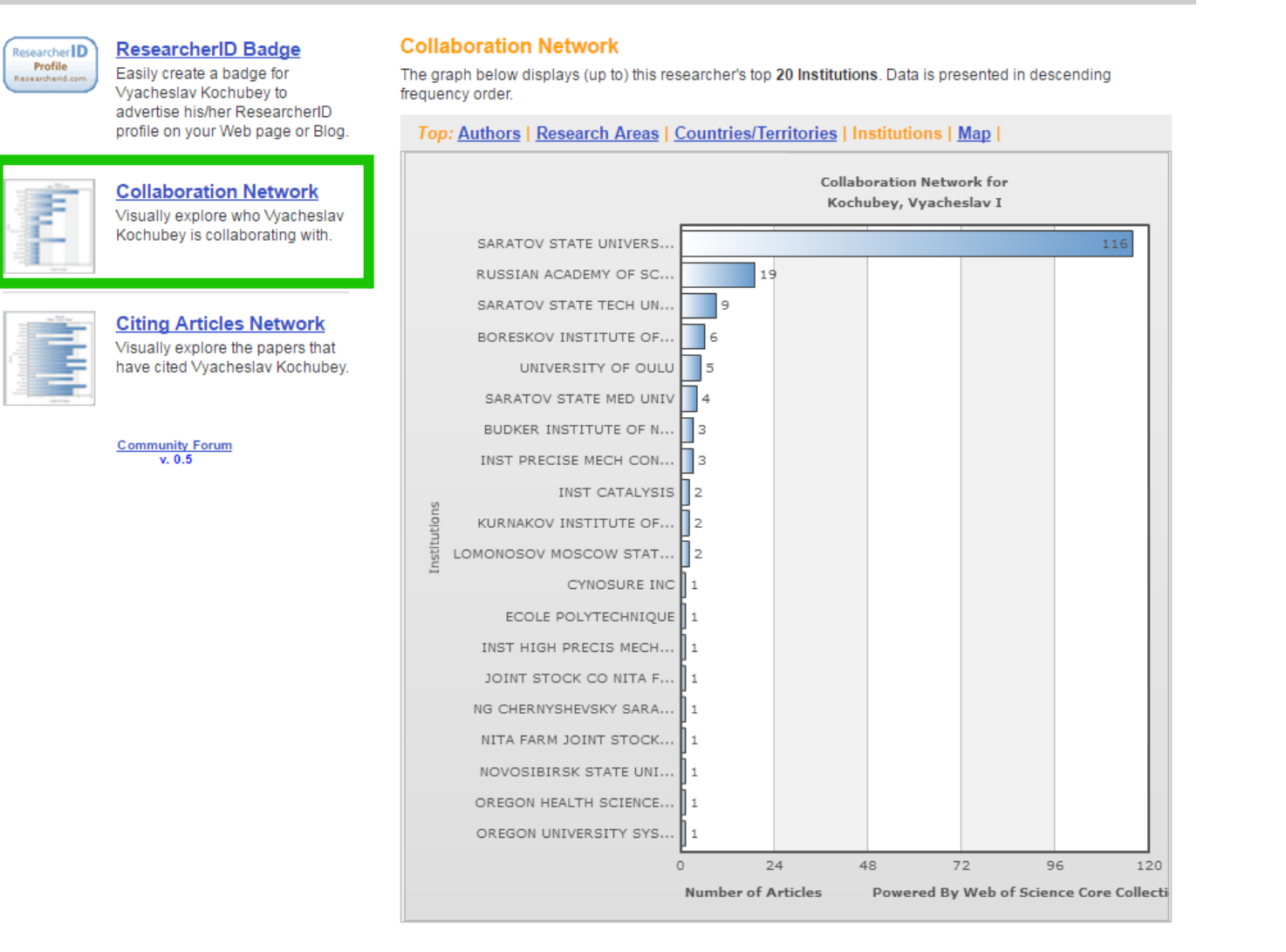

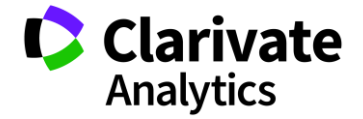

#### Просмотр статистики по коллаборациям по отдельным странам

You are viewing the ResearcherID Labs page for Kochubey, Vyacheslav I (D-4378-2013)

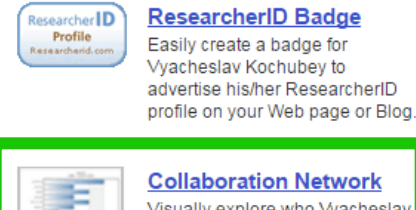

#### Collaboration Network Visually explore who Vyacheslav Kochubey is collaborating with.

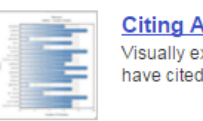

#### **Citing Articles Network** Visually explore the papers that have cited Vyacheslav Kochubey.

Community Forum v. 0.5

#### **Collaboration Network**

The graph below displays (up to) this researcher's top 20 countries/territories. Data is presented in descending frequency order.

Top: Authors | Research Areas | Countries/Territories | Institutions | Map |

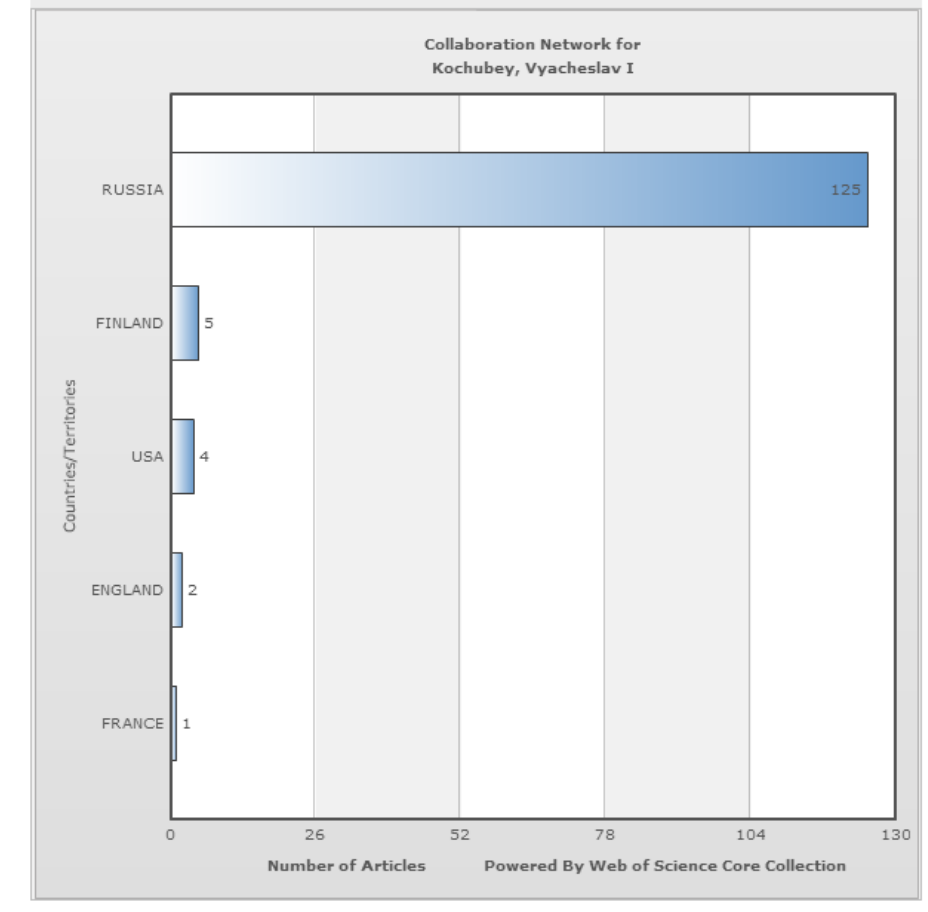

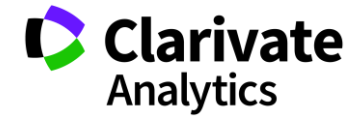

#### Детальная статистика по цитированию ваших работ на уровне стран

You are viewing the ResearcherID Labs page for Kochubey, Vyacheslav I (D-4378-2013)

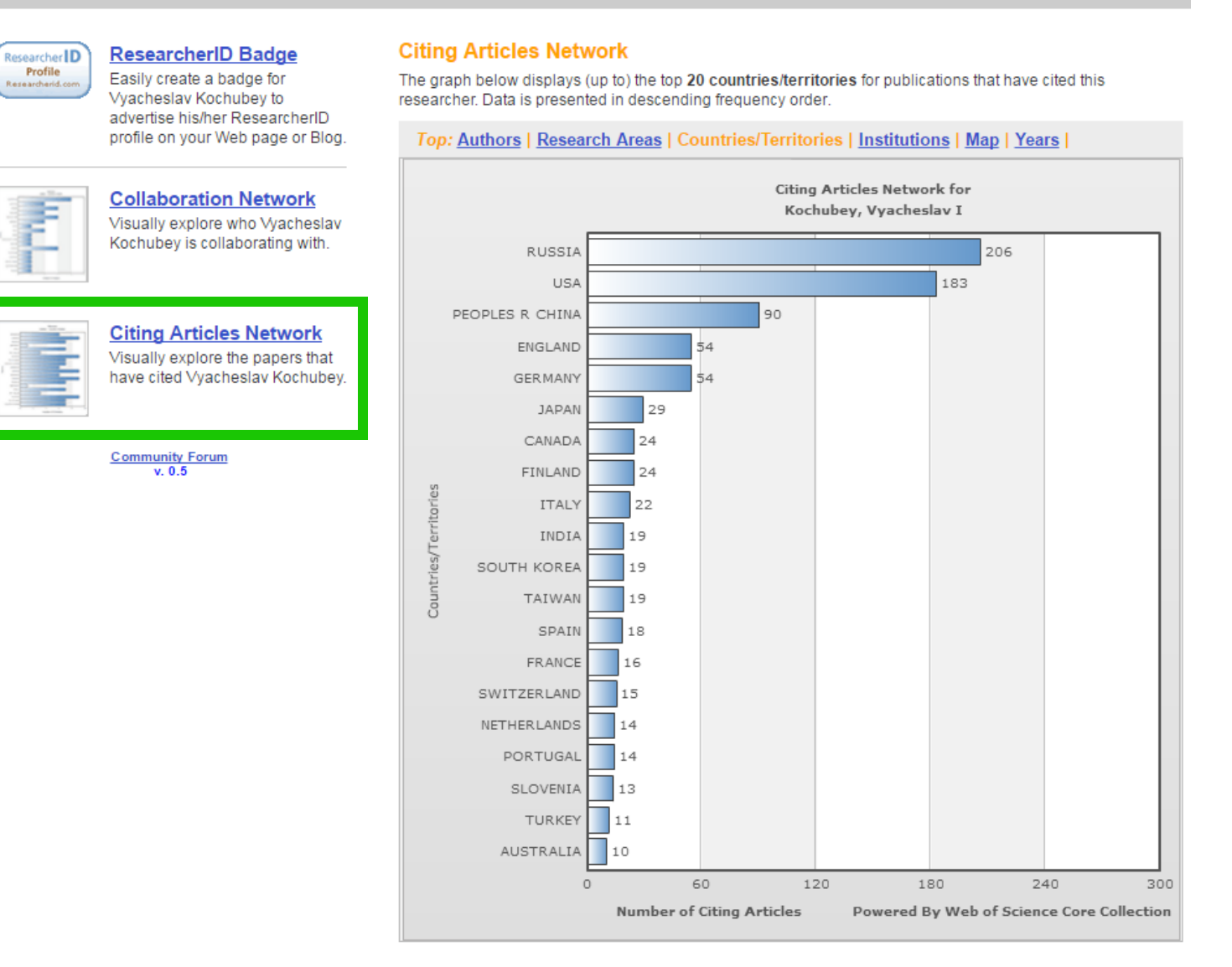

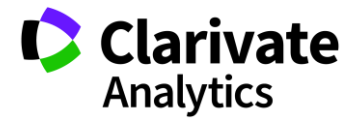

### Синхронизация данных с ORCID

#### ResearcherID

Home My Researcher Profile Refer a Colleague Logout Search Interactive Map EndNote Publons

| Sosedova, Varvara Get A Badge ResearcherID Labs Vour labs page and badge show only your public data |                                                                                                    | Manage Profile | Preview Public Version |
|----------------------------------------------------------------------------------------------------|----------------------------------------------------------------------------------------------------|----------------|------------------------|
| ResearcherID: H-1745-2018                                                                           | My Institutions (more details)                                                                        |                |                        |
| Other Names: Sosedova V.S.; Sosedova V.                                                             | Primary Institution: Moscow State Institute of International Relations (UNIVERSITY), MGIMO-University |                |                        |
| E-mail: Varvara.Sosedova@clarivate.com                                                              | Sub-org./Dept:                                                                                        |                |                        |
| URL: http://www.researcherid.com/rid/H-1745-2018                                                    | Role: Postdoctoral Fellow                                                                             |                |                        |
| Subject: Communication; Education & Educational Research; Linguistics                               | Joint Affiliation:                                                                                    |                |                        |
| Keywords: academic writing, pragmatics, language of science, communication                          | Sub-org./Dept:                                                                                        |                |                        |
| Publons: https://publons.com/a/1477740                                                              | Role:                                                                                                 |                |                        |
| ORCID: http://orcid.org/0000-0003-0084-7140                                                         | Past Institutions:                                                                                    |                |                        |
| Exchange Data With ORCiD                                                                            |                                                                                                    |                |                        |
| Description: Enter a Description                                                                    |                                                                                                    |                |                        |
| My URLs:                                                                                            |                                                                                                    |                |                        |

| My Publications                                                                         | My Publications: View                                                                                                    |                                                                                                    | Manage List Add Public:                                      | ations    |
|-----------------------------------------------------------------------------------------|----------------------------------------------------------------------------------------------------|----------------------------------------------------------------------------------------------------|--------------------------------------------------------------|-----------|
| My Publications (5)<br>View Publications<br>Citation Metrics                            | This list is to be used for publications that you have authored. You have the ability to make this<br><b>Profile</b> button at the top-right corner of the page and select the Publication Lists tab to change -                                | list public or private. If public, then visitors of ResearcherID can see your scholarly output, and your list will be sent to the Web of<br>the privacy settings of your data. | Science (click here for more information). Click on the Mana | ige       |
| Manage   Add                                                                            | 5 publication(s)                                                                                                    | A Page 1 of 1 Go A                                                                                                    | Sort by: Publication Year V Results per page: 10             | ) 🔻       |
| ResearcherID labs<br>Create A Badge<br>Collaboration Network<br>Citing Articles Network | <ol> <li>Title: OpenClass and Beyond: творческие задания и электронные обучающие платфор<br/>Author(s): Е.Б.Ястребова, О.А.Кравцова, В.С.Соседова<br/>Conference: Магия ИННО: новые измерения в лингвистике и лингводидактике Volume</li> </ol> | мы в профессиональной подготовке бакалавров<br>e: 2 Pages: 343-347 Year: 2017                                                                                                  | adde<br>29-May                                               | d<br>/-18 |
| Publication Groups Publication List 1 (0)                                               | <ol> <li>Title: Репрезентация эмоций в английском и британском мирах: лингвистические и кул<br/>Author(s): Соседова В. С.; Джиоева А. А.<br/>Source: Научные исследования и разработки. Современная коммуникативистика Volu</li> </ol>          | пьтурологические аспекты<br>ume: 6 Issue: 5 Pages: 26-32 Published: 2017                                                                                                    | adde<br>04-May                                               | d<br>/-18 |
| View Publications<br>Citation Metrics<br>Manage   Add                                   | <ol> <li>Title: Особенности передачи лингвокультурных концептов, вербализованных фразеол<br/>Author(s): Соседова В.С.; Новиков Д.Н.<br/>Source: Žmogus kalbos erdvėje Issue: 8 Pages: 206-218 Published: 2015</li> </ol>                        | тогическими единицами, при переводе (на примере перевода ФE stiff upper lip с английского языка на русский)                                                                    | adde<br>04-May                                               | d<br>/-18 |
| Publication List 2 (0)<br>View Publications<br>Citation Metrics                         | <ol> <li>Title: CONSTITUENCIES OF POLITENESS: STIFF UPPER LIP<br/>Author(s): Jioeva, A. A.; Sosedova, V. S.<br/>Source: Vestnik Rossiiskogo Universiteta Druzhby Narodov-Seriya Lingvistika-Russian Jou<br/>Times Cited: 0</li> </ol>           | urnal of Linguistics Issue: 4 Pages: 85-100 Published: 2014                                                                                                    | adde<br>26-Nov                                               | d<br>18   |
|                                                                                         |                                                                                                    |                                                                                                    |                                                              | LC.       |

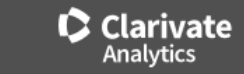

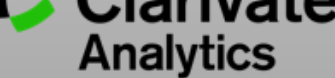

# PUBLONS

#### Профиль автора в Publons

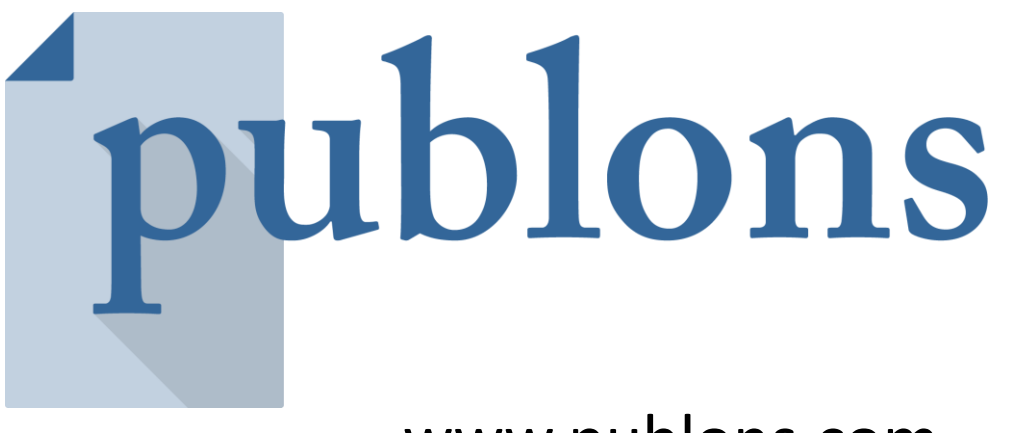

www.publons.com

Следите за влиянием ваших исследований, показателями цитирования, рецензиями и редакторской деятельностью в одном универсальном профиле.

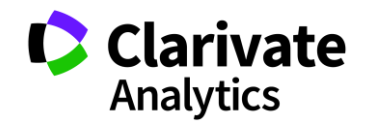

# Обновленный профиль Publons

Основные публикации и метрики

Биография, области исследования, аффилиации и награды

Высоко цитируемые публикации

Количество подтвержденных рецензий и названия журналов

| Elisabet                                                                                                    | h M. Bik                                                                                                    |                                                                                                    |                                                                                                    |                                                                                                    |                                                  |
|----------------------------------------------------------------------------------------------------|----------------------------------------------------------------------------------------------------|----------------------------------------------------------------------------------------------------|----------------------------------------------------------------------------------------------------|----------------------------------------------------------------------------------------------------|--------------------------------------------------|
| ORCID: 0000-                                                                                                    | 0001-5477-0324                                                                                                    |                                                                                                    |                                                                                                    |                                                                                                    |                                                  |
| 24                                                                                                    | 7 104                                                                                                    | 180                                                                                                    | 156                                                                                                    | WE MANDLING EDITO                                                                                               | A RECORDS                                        |
| 2.1                                                                                                    | 111.51                                                                                                    | 10                                                                                                    | 100                                                                                                    | 0                                                                                                    |                                                  |
|                                                                                                    |                                                                                                    |                                                                                                    |                                                                                                    |                                                                                                    |                                                  |
| Research F                                                                                                    | ields                                                                                                    |                                                                                                    |                                                                                                    |                                                                                                    |                                                  |
| MEDICAL BACTOR                                                                                                    | 0106+                                                                                                    |                                                                                                    |                                                                                                    |                                                                                                    |                                                  |
| Bio                                                                                                    |                                                                                                    |                                                                                                    |                                                                                                    |                                                                                                    |                                                  |
| for consumers an                                                                                                    | science Editor at usion<br>id clinicians. She receive                                                                                                    | ed her PhD at Uto                                                                                                    | it develops microt<br>sofit University in 1                                                                                                    | some sequencing analy<br>The Netherlands and wo                                                                 | riced at                                         |
| the Dutch Nation<br>Stanford Universi                                                                                                    | al institute for Health an<br>ty's School of Medicine.                                                                                                    | id the St. Antoniu<br>, where she works                                                                                                    | s Hospital in Nieuw<br>d on the characte                                                                                                    | wegein. In 2001, she join<br>rization of the human                                                              | ed                                               |
| microbiome in the<br>marine mammals                                                                                                    | ousands of oral, gastric,<br>I, in particular that of do                                                                                                    | , and intestinal sa<br>lphins and sea lic                                                                                                    | mples. In addition<br>es. When she is o                                                                                                    | , she analyzed the micro<br>ot in the lab, she can be                                                           | biota of<br>found                                |
| working on her bl<br>rapidly growing m                                                                                                    | og www.microbiomedig<br>sicrobiome field, or on T                                                                                                    | est.com, an almo<br>witter at @Microl                                                                                                    | st daily compilatio<br>siomDigest. She is                                                                                                    | on of scientific papers in<br>also interested in the di                                                         | the<br>election                                  |
| of plagiarism and                                                                                                    | image duplications and<br>s.40 manufactors are un                                                                                                    | d manipulations in                                                                                                    | the published bio                                                                                                    | smedical literature, and o                                                                                      | urrently                                         |
| Second advant                                                                                                    |                                                                                                    |                                                                                                    |                                                                                                    |                                                                                                    |                                                  |
| In all all                                                                                                    |                                                                                                    |                                                                                                    |                                                                                                    |                                                                                                    |                                                  |
| Institutions                                                                                                    | lesearch ufficiere - Deci                                                                                                    | erd.                                                                                                    |                                                                                                    |                                                                                                    |                                                  |
| Research Associ                                                                                                    | ate - Department of Med                                                                                                    | Scine, Stanford U                                                                                                    | revensity                                                                                                    |                                                                                                    |                                                  |
| Affiliations                                                                                                    |                                                                                                    |                                                                                                    |                                                                                                    |                                                                                                    |                                                  |
| Editorial Board M                                                                                                    | ember - ISME Journal                                                                                                    | anhusine.                                                                                                    |                                                                                                    |                                                                                                    |                                                  |
| Associate Editor                                                                                                    | Microbiome Journal                                                                                                    | -rannally                                                                                                    |                                                                                                    |                                                                                                    |                                                  |
| Awards                                                                                                    |                                                                                                    |                                                                                                    |                                                                                                    |                                                                                                    |                                                  |
| Top Reviewers                                                                                                    | for Multidisciplinary - Se                                                                                                    | eptember 2017                                                                                                    |                                                                                                    |                                                                                                    |                                                  |
| Top Reviewen                                                                                                    | : immunology and Micro                                                                                                    | biology - Septemi                                                                                                    | per 2016                                                                                                    |                                                                                                    |                                                  |
|                                                                                                    |                                                                                                    |                                                                                                    |                                                                                                    |                                                                                                    |                                                  |
|                                                                                                    |                                                                                                    |                                                                                                    |                                                                                                    |                                                                                                    |                                                  |
| Most cited                                                                                                    | publications                                                                                                    |                                                                                                    |                                                                                                    |                                                                                                    |                                                  |
| Most cited                                                                                                    | publications                                                                                                    |                                                                                                    |                                                                                                    |                                                                                                    | TIMES CITE                                       |
| Most cited (                                                                                                    | publications<br>Human Intestnal Mic                                                                                                    | zobial Flora                                                                                                    |                                                                                                    |                                                                                                    | TIMES CITE                                       |
| Most cited (                                                                                                    | publications<br>Human Intestnal Mic                                                                                                    | robal Flora                                                                                                    |                                                                                                    |                                                                                                    | TIMES CITE<br>3629                               |
| Most cited p<br>Diversity of the<br>SCIENCE<br>PUBLISHED JON                                                                                                    | publications<br>Human Intestinal Mic                                                                                                    | robal Flora                                                                                                    |                                                                                                    |                                                                                                    | TIMES CITE<br>3629                               |
| Most cited p<br>Diversity of the<br>SCIENCE<br>PUBLICHED ADM<br>Development of                                                                                                    | publications<br>Human Intestinal Mic<br>2009<br>If the Human Infant Inf                                                                                                    | robial Flora<br>testinal Microbic                                                                                                    | ta .                                                                                                    |                                                                                                    | TIMES CITE<br>3629                               |
| Most cited (<br>Diversity of the<br>SCIENCE<br>HUBLEHED JUN<br>Development of<br>PLIDS BIOLOGY                                                                                                    | Human Intestinal Mic<br>2006<br>f the Human Infant Inf<br>2007                                                                                                    | robal Flora<br>testinal Microbic                                                                                                    | 63                                                                                                    |                                                                                                    | TIMES CITE<br>3629<br>1421                       |
| Most cited (<br>Diversity of the<br>SCIENCE<br>PUBLISHED JUN<br>Development of<br>PLOS BIOLOGY<br>PLOS BIOLOGY                                                                                                    | Publications<br>Human Intestnal Mic<br>2006<br>If the Human Infant Int<br>/<br>2007                                                                                                    | robial Flora<br>testinal Microbic                                                                                                    | 68                                                                                                    |                                                                                                    | тімеs сіте<br>3629<br>1421                       |
| Most cited p<br>Diversity of the<br>SCIENCE<br>PublicPED UN<br>Development o<br>PublicPED UN<br>Molecular anal                                                                                                    | publications<br>Human Intestnal Mic<br>2006<br>f the Human Infant Int<br>2007<br>ysis of the bacterial m<br>2007                                                                                                    | robial Flora<br>testinal Microbic                                                                                                    | ta<br>suman stomach                                                                                                    |                                                                                                    | 11MES CITE<br>3629<br>1421                       |
| Most cited (<br>Diversity of the<br>SCIENCE<br>Public PED USA<br>Development of<br>Public PED USA<br>Molecular anal<br>PROCEEDINGS                                                                                                    | publications<br>Human Intestnal Mic<br>2006<br>f the Human Infant Int<br>2007<br>ysis of the bacterial in<br>10 F THE NATIONAL A<br>2006                                                                                                    | robial Flora<br>testinal Microbic<br>icrobiota in the to<br>CADEMY OF SC                                                                          | sa<br>suman stomach<br>ENCES                                                                                                    |                                                                                                    | TIMES CITE<br>3629<br>1421<br>499                |
| Most cited (<br>Diversity of the<br>SCIENCE<br>PUBLICHED JUN<br>Development of<br>PLOS BIOLOGY<br>PUBLICHED JUN<br>Molecular anal<br>PROCEEDINGS                                                                                                    | Publications<br>Human Intestnal Mic<br>2009<br>f the Human Infant Inf<br>2007<br>ysiss of the bacterial m<br>2007 THE INATIONAL A<br>2007                                                                                                    | robal Flora<br>testinal Microbic<br>icrobiota in the I<br>CADEMY OF SC                                                                            | ta<br>suman stornach<br>ENCES                                                                                                    |                                                                                                    | тімез сіте<br>3629<br>1421<br>499                |
| Most cited (<br>Diversity of the<br>SOENCE<br>POBLIGHED JAN<br>Development of<br>PLOS BIOLOGY<br>PLOS BIOLOGY<br>PLOS BIOLOGY<br>PLOS BIOLOGY<br>Molecolar anal<br>PROCEEDINGS<br>Desecting biol<br>That microbiol                                                                                                    | Publications<br>Human Intestnal Mic<br>2006<br>f the Human Infant Int<br>2007<br>ysis of the bacterial m<br>2007<br>ysis of the bacterial m<br>2006<br>ogical 'dark matter' wi                                                                                                    | zobial Flora<br>testinal Microbic<br>icrobiota in the I<br>CADEMY OF SC<br>th single cell ge<br>th                                                | ta<br>suman stomach<br>ENCES<br>netic analysis of                                                                                                    | rare and uncultivated                                                                                           | тімез сіте<br>3629<br>1421<br>499                |
| Most cited (<br>Diversity of the<br>SOERCE<br>Instructed Data<br>Development of<br>Published Data<br>Proceedings<br>Matched Data<br>Molecular anal<br>Proceedings<br>Data<br>Molecular anal<br>Proceedings<br>Data<br>Proceedings<br>Data<br>Proc                                                                                                    | publications<br>Human Intestinal Mic<br>2006<br>If the Human Infant Int<br>2007<br>ysis of the bacterial m<br>2007<br>ysis of the bacterial m<br>2009<br>ogical 'dark matter' w<br>from the human moul<br>2007                                                                                                    | robial Flora<br>testinal Microbic<br>icrobiota in the I<br>CADEMY OF SC<br>th single cell ge<br>th                                                | ta<br>Iuman stomach<br>ENCES<br>ENCES                                                                                                    | rare and uncultivated                                                                                           | 11MES CITE<br>3629<br>1421<br>499<br>354         |
| Most cited (<br>Diversity of the<br>SOENCE<br>HUBLEPED LAN<br>PLOS BOLOGIE<br>HUBLEPED LAN<br>Molecular anal<br>PROCEEDINGS<br>PLOS BOLOGIE<br>Dissecting biol<br>That proceedings<br>PDOCEEDINGS                                                                                                    | Human Mestnal Mc<br>Human Mestnal Mc<br>2006<br>If the Human Infant Inf<br>2007<br>Ysis of the bacterial m<br>2009<br>Ogical "dark matter" w<br>2009<br>Ogical "dark matter" w<br>2009<br>Og THE NATIONAL A<br>2007                                                                                                    | robial Flora<br>testinal Microbic<br>icrobiota in the fi<br>CADEMY OF SC<br>CADEMY OF SC                                                          | ta<br>Iuman stomach<br>ENCES<br>ENCES                                                                                                    | ;<br>;                                                                                                    | 1421<br>3629<br>1421<br>499<br>354               |
| Most cited (<br>Diversity of the<br>SOBIACE<br>Production Con-<br>Public Production Con-<br>Public Production Con-<br>Production Con-<br>Con-<br>Con-<br>Con-<br>Con-<br>Con-<br>Con-<br>Con-                                                                                                    | Publications Human Intestnal Mic 1006 f the Human Infant Inf 1007 ysis of the bacterial m 1007 opcal 'dark matter' w 1000 opcal 'dark matter' w 1000 corr THE NATIONAL A 1000 Corr High National A                                                                                                    | robal Flora<br>testinal Microbic<br>corobiota in the I<br>CADEMY OF SC<br>th single-cell ge<br>th<br>CADEMY OF SC<br>CADEMY OF SC                 | ta<br>Iuman stomach<br>ENCES<br>ENCES<br>INCES<br>INICES                                                                                                    | rare and uncultivated                                                                                           | TIMES CITE<br>3629<br>1421<br>499<br>354         |
| Most cited (<br>Diversity of the<br>SCENCE<br>PRULIERO DATA<br>Development of<br>PRULIERO DATA<br>Molecular and<br>PROCEEDING<br>TM/ microbial<br>Proceedings<br>Industries Data                                                                                                    | Publications<br>Human Intestinal Mic<br>2006<br>f the Human Infant Inf<br>2007<br>yalas of the bacterial m<br>2007<br>yalas of the bacterial m<br>2007<br>opcal "dark matter" w<br>from the human mout<br>2006<br>opcal "dark matter" w<br>2007<br>2007<br>2 | zobial Flors<br>testinal Microbic<br>icrobiota in the f<br>CADEMY OF SC<br>th single-cell ge<br>th<br>CADEMY OF SC<br>bundance in Art<br>pation   | ta<br>suman stomach<br>ENCES<br>PHCES<br>INOSE Fluid Dunn                                                                                                    | rare and uncultivated<br>is Preterm Labor: A                                                                    | TIMES CITE<br>3629<br>1421<br>499<br>354<br>353  |
| Most cited (<br>Diversity of the<br>SOENCE<br>PRAIL-RED DATA<br>PROSEDUATE AND<br>PROSEENAS<br>PROCEEDIAS<br>PROCEEDIAS<br>PROCEEDIAS<br>PROCEEDIAS                                                                                                    | Publications Human Intestnal Mic 2006 (the Human Infant Inf 2007 ysiss of the bacterial m 2007 ysiss of the bacterial m 2006 CFTHE NATIONAL A 2006 CFTHE NATIONAL A 2006 2007 2008 2008 2008 2008 2008 2008 2008                                                                                                    | robial Flora<br>testinal Microbic<br>icrobiota in the 1<br>CADEMY OF SC<br>th single cell ge<br>th<br>CADEMY OF SC<br>bundance in Am<br>pation    | ta<br>suman stormach<br>ENCES<br>ENCES<br>ENCES<br>notic Fluid Durn                                                                                                    | rare and uncultivated                                                                                           | TIMES CITE<br>3629<br>1421<br>499<br>354<br>353  |
| Most cited (<br>Dversty of the<br>SCIENCE<br>Public Duble<br>Public Duble<br>Development of<br>Public Duble<br>Development of<br>Public Duble<br>Development of<br>Public Duble<br>Public Duble<br>Development of<br>Public Duble<br>Development of<br>Public Duble<br>Duble<br>D | Publications Human Intestnal Mic Human Intestnal Mic 1006 If the Human Infant Int / 1007 ysis of the bacterial m 2006 CF THE NATIONAL A 2006 CGF THE NATIONAL A 2007 LGF THE NATIONAL A alence, lowesity and A Lence Based Investor 2018 2018 2018 2018 2018 2018 2018 2018                                                                                                    | robial Flora<br>testinal Microbic<br>icrobiota in the 1<br>CADEMY OF SC<br>th single-cell ge<br>in<br>CADEMY OF SC<br>bundance in Am              | ta<br>suman stomach<br>ENCES<br>ENCES<br>niotic Fluid Durn                                                                                                    | rare and uncultivated                                                                                           | 1421<br>3629<br>1421<br>499<br>354<br>353        |
| Most cited (<br>Diversity of the<br>SCENCE<br>Public Power of the<br>Public Power of the<br>Power of the<br>Power of the<br>Power of t                                                                                                    | Human Mestnal Mc<br>Human Mestnal Mc<br>2006<br>If the Human Infant Inf<br>/ 5007<br>State Haman Infant Inf<br>/ 5007<br>State Haman Mestnal Mc<br>2006<br>OF THE NATIONAL A<br>2007<br>OF THE NATIONAL A<br>2007<br>State Haman Mestnal<br>And State State State<br>State State State<br>State State State<br>State State State<br>State State State<br>State State State State<br>State State State State<br>State State State State<br>State State State State<br>State State State State<br>State State State State<br>State State State State<br>State State State State<br>State State State State<br>State State State State<br>State State State State<br>State State State State<br>State State State State<br>State State State State State<br>State State State State State<br>State State State State State<br>State State State State State State<br>State State State State State State<br>State State State State State State<br>State State State State State State State<br>State State State State State State State<br>State State State State State State State<br>State State State State State State State State State<br>State State State State State State State State State State State State State<br>State State                                                                                                    | robial Flora<br>testinal Microbic<br>accobiota in the<br>CADEMY OF SC<br>CADEMY OF SC<br>bundance in Am                                           | ta<br>uman stomach<br>ENCES<br>ENCES<br>ENCES<br>Fluid Dunn                                                                                                    | rare and uncultivated<br>ig Preterm Labor: A                                                                    | 1421<br>3629<br>1421<br>499<br>354<br>353        |
| Most cited (<br>Diversity of the<br>SCIENCE<br>Productor Data<br>Public Data<br>Public Data<br>Molecular anal<br>PROCEEDING<br>Production Data<br>Production Data<br>Product                                                                                                    | Human Intestnal Mc<br>2006<br>If the Human Infant Inf<br>2007<br>SIGOT<br>SIGOT<br>SIGOT<br>Opt THE NATIONAL A<br>2009<br>Opt THE NATIONAL A<br>2007<br>Opt THE NATIONAL A<br>2007<br>Opt THE NATIONAL A<br>2007<br>SIGOT SIGNESSING SIGNESSING<br>SIGNESSING SIGNESSING<br>SIGNESSING<br>SIGNESSING SIGNESSING<br>SIGNESSING<br>SIGNES<br>SIGNESSING<br>SIGNES<br>SIGNES<br>SIGNESSING<br>SIGNESSING<br>SIGNESSING<br>SIGN                                                                                                    | robial Flora<br>testinal Microbic<br>acrobiota in the fi<br>CADEMY OF SC<br>th single-cell ge<br>th<br>bundance in Am                             | ta<br>suman stomach<br>ENCES<br>retic analysis of r<br>ENCES<br>nietic Fluid Durin                                                                                                    | rare and uncultivated .                                                                                         | 11421<br>3629<br>1421<br>499<br>354<br>353       |
| Most cited (<br>Diversity of the<br>SOBACE<br>PRILIDED SOLOCI-<br>PRILIDED SOLOCI-<br>PRILIDED SOLOCI-<br>PRILIDED SOL<br>PROCEEDINGS<br>PROCEEDINGS<br>PROCEEDINGS<br>PROCEEDINGS<br>PROCEEDINGS<br>PROCEEDINGS<br>PROCEEDINGS<br>PROCEEDINGS<br>PROCEEDINGS<br>PROCEEDINGS                                                                                                    | Publications Human Intestnal Mc 2006 f the Human Infant Inf (2007 ysis of the bacterial m 10 GF THE INATIONAL A 2007 opical 'dark matter' w from the burnan mout cool opical 'dark matter' w 2007 source THE INATIONAL A 2007 source the second second                                                                                                    | robial Flora<br>testinal Microbic<br>icrobiota in the I<br>CADEMY OF SC<br>th single-cell ge<br>th<br>CADEMY OF SC<br>bundance in Ant<br>jabon    | ra<br>Iuman stomach<br>ENCES<br>Petic analysis of r<br>ENCES<br>Iniotic Fluid Dunn                                                                                                    | rare and uncultivated .<br>Ig Preterm Labor: A                                                                  | TIMES CITE<br>3629<br>1421<br>499<br>354<br>353  |
| Most cited (<br>Diversity of the<br>SCIENCE<br>PRILICIPE DASE<br>PRILICIPE DASE<br>PROSEEDED<br>PROSEEDED<br>BUILDED ASE<br>PROSEEDED ASE<br>PROSEEDED ASE                                                                                                    | Publications Human Intestinal Mic 2006 f the Human Infant Inf 2007 yass of the bacterial m 2007 yass of the bacterial m 2007 yass of the bacterial m 2007 yass of the bacterial m 2007 pocul "dark matter" w 2008 yass yass yass yass yass yass yass yas                                                                                                    | robial Flora<br>testinal Microbic<br>icrobiota in the f<br>CADEMY OF SC<br>bundance in Am<br>pation                                               | ta<br>suman stomach<br>ENCES<br>netic analysis of r<br>ENCES<br>niotic Fluid Durn                                                                                                    | rare and uncultivated                                                                                           | TIMES CITE<br>3629<br>1421<br>499<br>354<br>353  |
| Most cited (<br>Diversity of the<br>SCIENCE<br>Development of<br>Public SECION<br>Protection Sector<br>Public Sector Sector<br>Protection Sector<br>Protection Sector<br>Protection Sector<br>Protection Sector<br>Protection Sector<br>Protection Sector<br>Protection Sector<br>Protection Sector<br>Protection Sector<br>Protection Sector<br>Protection Sector<br>Protection Sector<br>Protection Sector<br>Sector Protection<br>Sector Protection<br>Sector Protect                                                                                                    | Human Intestinal Mic<br>Human Intestinal Mic<br>2006<br>( the Human Infant Inf<br>( boy<br>2007<br>ysiss of the bacterial m<br>LOF THE NATIONAL A<br>2006<br>Colture Based Investor<br>Colture Based Investor<br>2008<br>Summary<br>Estate<br>Internal                                                                                                    | robial Flora<br>testinal Microbic<br>icrobiota in the 1<br>CADEMY OF SC<br>th single cell ge<br>th<br>CADEMY OF SC<br>bundance in Am<br>pation    | ta<br>suman stornach<br>ENCES<br>ENCES<br>Inotic Fluid Durn<br>Inotic Fluid Durn                                                                                                    | rare and uncultivated                                                                                           | 79455 Citte<br>3629<br>1421<br>499<br>354<br>353 |
| Most cited (<br>Diversity of the<br>SCIENCE<br>Public Power of the<br>Public Power of the<br>Public Power of the<br>Public Power of the<br>Public Power of the<br>Product Power of the<br>Product Power of the<br>Product Power of the<br>Product Power of the<br>Public Power of the<br>Public Power of the<br>Public Power of the<br>Power review<br>Commands Review<br>(1) Annual Power of the<br>Power review                                                                                                    | Human Mestnal Mc<br>Human Mestnal Mc<br>1006<br>If the Human Infant Inf<br>/ 5007<br>ysis of the bacterial m<br>2009<br>Optime The bacterial m<br>2009<br>Optime HantionAL A<br>2009<br>Optime Based Investig<br>2009<br>Summary<br>as ref<br>Summary<br>as ref<br>Easemal                                                                                                    | robial Flora<br>testinal Microbic<br>icrobiota in the 1<br>CADEMY OF SC<br>th single-cell ge<br>in<br>CADEMY OF SC<br>bundance in Am              | ta<br>suman stomach<br>ENCES<br>INICES<br>INICE Fluid Durin<br>INICE Fluid Durin<br>(0) Plas Der<br>(0) Plas Der                                                                                                    | rare and uncultivated                                                                                           | 1945 CITE<br>3629<br>1421<br>499<br>354<br>353   |
| Most cited (<br>Diversity of the<br>SCERCE<br>Instance Control of the<br>Public Stereo and<br>Molecular anal<br>PhotoEtences<br>Instance Control of the<br>PhotoEtences<br>PhotoEtences<br>Instance Control<br>PhotoEtences<br>Instance Control<br>PhotoEtences<br>Instance Control<br>PhotoEtences<br>Instance Control<br>PhotoEtences<br>Instance Control<br>PhotoEtences<br>Instance Control<br>PhotoEtences<br>Instance Control<br>PhotoEtences<br>Instance Control<br>PhotoEtences<br>Instance Control<br>PhotoEtences<br>Instance Control<br>PhotoEtences<br>Instances<br>Instances                                                                                                    | Human Mestinal Mc<br>Human Mestinal Mc<br>2006<br>If the Human Infant Inf<br>2007<br>Story<br>Story<br>Story<br>Control Reacterial m<br>2009<br>Control Reacterial<br>Support<br>Support<br>Sup                                                                                                    | robial Flora<br>testinal Microbic<br>icrobiota in the f<br>CADEMY OF SC<br>th single-cell ge<br>th<br>caDEMY OF SC<br>bundance in Art<br>gabon    | ra<br>surrian stiornach<br>ENCES<br>vetic analysis of r<br>ENCES<br>niotic Fluid Durn<br>niotic Fluid Durn<br>20) Plas Dee<br>8 Prantes in Modal<br>20) Plas Dee                                                                                                    | rare and uncultivated -                                                                                         | 1945 CITE<br>3629<br>1421<br>499<br>354<br>353   |
| Most cited (<br>Diversity of the<br>SOEKCE<br>PROJECTORY of<br>PROJECTORY of<br>PROJECTORY OF<br>PROJECTORY OF<br>PROJECT                                                                                                    | Publications Human Intestnal Mc 2006 (1007 (2007 (200                                                                                                    | robial Flora<br>testinal Microbic<br>icrobiota in the I<br>CADEMY OF SD<br>th single-cell ge<br>th<br>CADEMY OF SD<br>bundance in Am<br>jation    | ta<br>Iuman stomach<br>ENCES<br>Inicitic analysis of r<br>ENCES<br>Inicitic Fluid Dunn<br>10) Plas Dee<br>It Fonters in Microbio<br>P Fonters in Microbio<br>2) Agained and Smith                                                                                                    | rare and uncultivated<br>ing Preterm Labor: A<br>subgy<br>unsets Microbalogy<br>decal East-settedbagy           | TIMES CITE<br>3629<br>1421<br>499<br>354<br>353  |
| Most cited (<br>Diversity of the<br>SIGERCE<br>PLOS BOLCO<br>PLOS BOLCO<br>PLOS B                                                                                                    | Publications Publications Publi                                                                                                    | robial Flora<br>testinal Microbic<br>iscrobiota in the f<br>CADEMY OF SC<br>this single cell ge<br>th<br>CADEMY OF SC<br>bundance in Am<br>pation | ta<br>suman stomach<br>ENCES<br>nictic analysis of r<br>ENCES<br>nictic Fluid Durn<br>0) Plas One<br>8) Prasenes in Microbi<br>9) Agalet and Truest<br>9) Oneal and Truest<br>9) Plas One<br>8) Plas One<br>8) Plas One<br>9) Plas One<br>9) Pla | rare and uncultivated rare and uncultivated rg Preterm Labor: A slogy mental Microbiology dowel Esubjecterslogy | TIMES CITE<br>3629<br>1421<br>499<br>354<br>353  |
| Most cited (<br>Diversity of the<br>SCIENCE<br>Public Status)<br>Development of<br>Public Status<br>ProceEstines<br>ProceEstines<br>P                                                                                                    | Human Intestinal Mic<br>Human Intestinal Mic<br>2006<br>If the Human Infant Int<br>2007<br>ysis of the bacterial m<br>2006<br>OF THE NATIONAL A<br>2006<br>FOR THE NATIONAL A<br>2007<br>SUB THE NATIONAL A<br>2008<br>SUB THE NATIONAL A<br>2008<br>SUB THE NATIONAL A<br>2009<br>SUB THE NATIONAL A<br>2009<br>SUB THE NATIONAL A<br>200                                                                                                    | robial Flora<br>testinal Microbic<br>icrobiota in the 1<br>CADEMY OF SC<br>th single cell ge<br>th<br>CADEMY OF SC<br>bundance in Am<br>gation    | ta<br>suman stormach<br>ENCES<br>ENCES<br>Inotic Fluid Dunn<br>Broster Fluid Dunn<br>Broster Fluid Dunn<br>Broster an Microbol<br>B Plan Dee<br>B Fosters a Microbol<br>D Plan Dee<br>B Fosters a Microbol<br>D Plan Dee                                                                                                    | rare and uncultivated and uncultivated and uncultivated and uncultivated and and and and and and and and and an | тике от<br>3629<br>1421<br>499<br>354<br>353     |

1 II II d

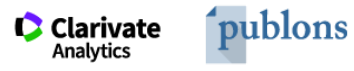

ublons BROWSE COMMUNITY FAQ

Private Dashboard 

Summary

VS

Me

Awards

Activity

Refer colleagues

Г

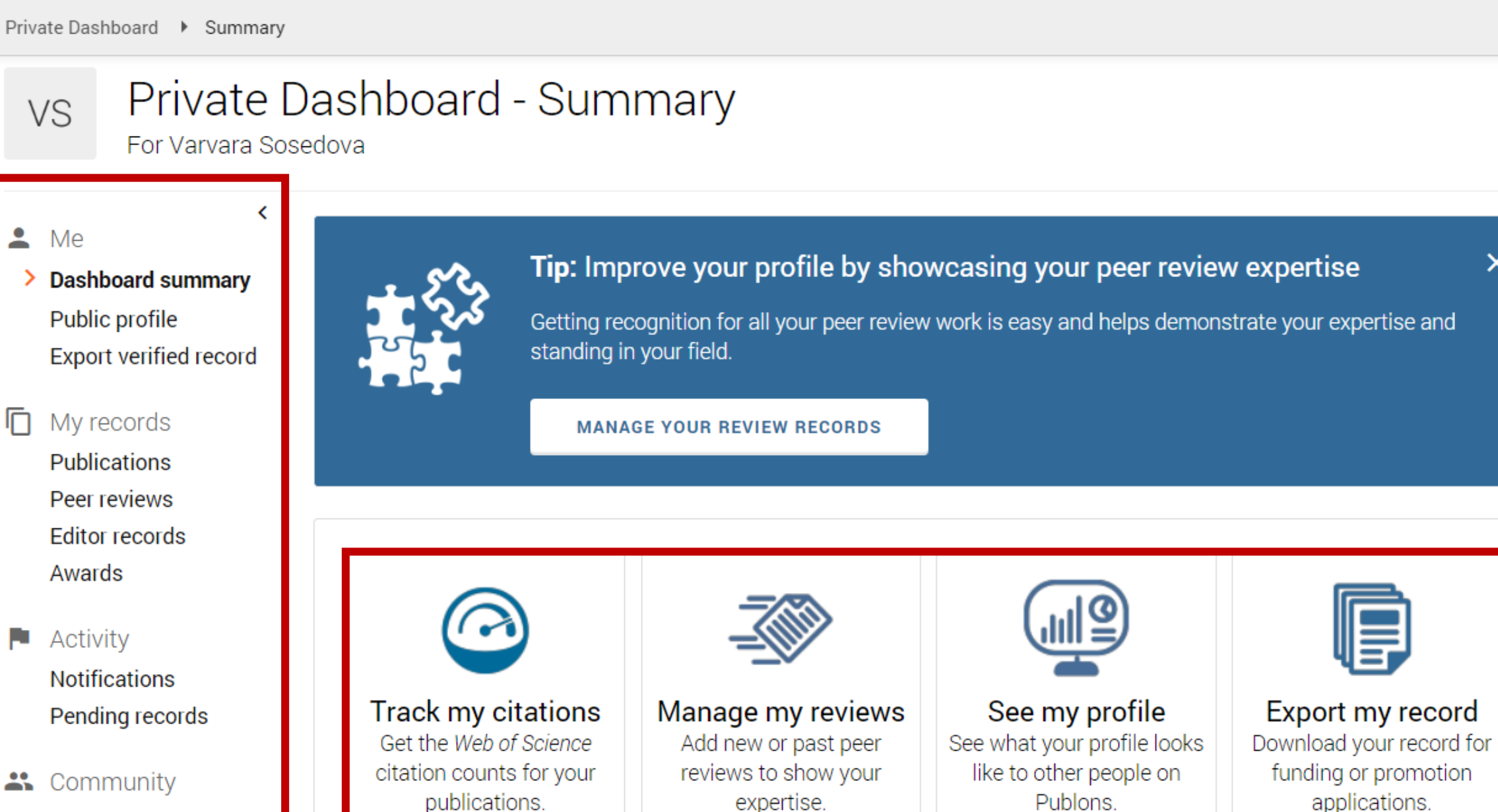

WEB OF

: iii

X

SCIENCE

#### Возможности профиля Publons сегодня

- Добавление своих публикаций напрямую из Web of Science или ORCID
- Показатели цитирования из Web of Science Core Collection
- Подтвержденные рецензии для журналов
- Отражение вашей редакторской деятельности
- Создание полного отчета о вашей научной деятельности в pdf

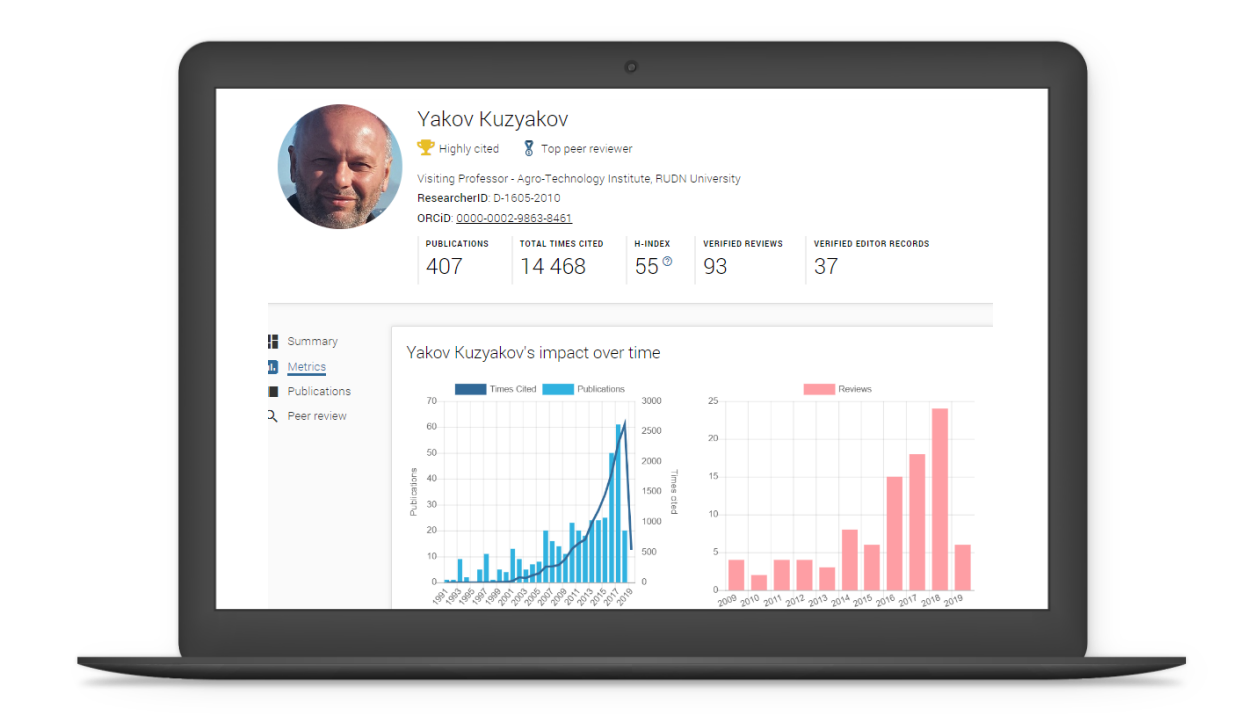

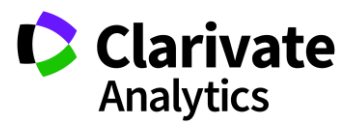

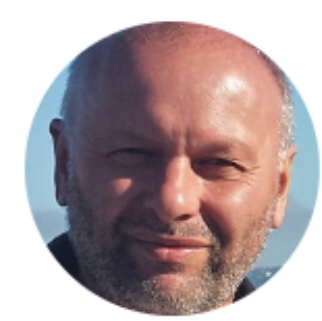

#### Yakov Kuzyakov

🟆 Highly cited 🛛 🕈 Top peer reviewer

Visiting Professor - Agro-Technology Institute, RUDN University ResearcherID: D-1605-2010

ORCiD: 0000-0002-9863-8461

| PUBLICATIONS | TOTAL TIMES CITED | H-INDEX | VERIFIED REVIEWS | VERIFIED EDITOR RECORDS |
|--------------|-------------------|---------|------------------|-------------------------|
| 407          | 14 468            | 55®     | 93               | 37                      |

#### Peer review summary

Публичный профиль рецензента

Summary II. Metrics Publications 2 Peer review

| Biogeosciences       WOS       European Journal of Soil Biology         International Agrophysics       WOS       WUC       Journal of Plant Nutrition and Soil Scie         Land Degradation & Development       WOS       WOS       WUC       Scientific Reports         Soil Biology and Biochemistry       WOS       WUC       (16) Land Degradation & Development         FIED REVIEWS       WOS       WUC       (16) Land Degradation & Development         (15) Journal of Plant Nutrition and Soil       WOS       (16) Land Degradation & Development         (15) Journal of Plant Nutrition and Soil       WOS       (16) Land Degradation & Development         (15) GCB Bioenergy       WOS       (4) New Phytologist       (3) Soil and Tillage Research         (2) Ecology Letters       WOS       (2) Rhizosphere       (2) Rhizosphere | RRENT EDITORIAL BOARD MEMBERSHIPS        |     |         |                                          |
|----------------------------------------------------------------------------------------------------|------------------------------------------|-----|---------|------------------------------------------|
| International Agrophysics WOS   Land Degradation & Development WOS   Soil Biology and Biochemistry WOS   FIED REVIEWS WOS   (25) Global Change Biology WOS   (15) Journal of Plant Nutrition and Soil WOS   (5) GCB Bioenergy WOS   (4) Plant and Soil WOS   (2) Ecology Letters WOS   (2) Ecology Letters WOS (2) Ecology Letters                                                                                                    | Biogeosciences                           | WOS |         | European Journal of Soil Biology         |
| Land Degradation & Development WOS   Soil Biology and Biochemistry WOS   FED REVIEWS (25) Global Change Biology WOS (15) Journal of Plant Nutrition and Soil WOS (5) GCB Bioenergy WOS (4) Plant and Soil WOS (2) Ecology Letters WOS (2) Ecology Letters WOS (2) Ecology Letters WOS (2) Ecology Letters WOS (2) Ecology Letters WOS (2) Ecology Letters WOS (2) Ecology Letters WOS (2) Ecology Letters WOS (2) Ecology Letters WOS (2) Ecology Letters WOS (2) Ecology Letters WOS (2) Ecology Letters WOS (2) Rhizosphere                                                                                                    | International Agrophysics                | wos | WILEY   | Journal of Plant Nutrition and Soil Scie |
| Soil Biology and Biochemistry   Soil Biology and Biochemistry   FIED REVIEWS (25) Global Change Biology WOS (15) Journal of Plant Nutrition and Soil WOS (5) GCB Bioenergy WOS (4) Plant and Soil WOS (2) Ecology Letters WOS (2) Ecology Letters WOS (2) Ecology Letters WOS (2) Biology and Biochemistry (2) Ecology Letters WOS (2) Rhizosphere                                                                                                    | Land Degradation & Development           | WOS | REPORTS | Scientific Reports                       |
| WOS       WOS       WILLY       (16) Land Degradation & Development         (15) Journal of Plant Nutrition and Soil       WOS       (9) Soil Biology and Biochemistry         (5) GCB Bioenergy       WOS       (4) New Phytologist         (4) Plant and Soil       WOS       (3) Soil and Tillage Research         (2) Ecology Letters       WOS       (2) Rhizosphere                                                                                                    | Soil Biology and Biochemistry            | wos |         |                                          |
| (25) Global Change Biology       WOS       (16) Land Degradation & Development         (15) Journal of Plant Nutrition and Soil       WOS       (9) Soil Biology and Biochemistry         (5) GCB Bioenergy       WOS       (4) New Phytologist         (4) Plant and Soil       WOS       (3) Soil and Tillage Research         (2) Ecology Letters       WOS       (2) Rhizosphere                                                                                                    | IFIED REVIEWS                            |     |         |                                          |
| (15) Journal of Plant Nutrition and Soil       WOS (       (9) Soil Biology and Biochemistry         (5) GCB Bioenergy       WOS (       (4) New Phytologist         (4) Plant and Soil       WOS (       (3) Soil and Tillage Research         (2) Ecology Letters       WOS (       (2) Rhizosphere                                                                                                    | (25) Global Change Biology               | wos | WILEY   | (16) Land Degradation & Development      |
| (5) GCB Bioenergy     WOS (       (4) Plant and Soil     WOS (       (2) Ecology Letters     WOS (   (2) Rhizosphere                                                                                                    | (15) Journal of Plant Nutrition and Soil | WOS | 111     | (9) Soil Biology and Biochemistry        |
| (4) Plant and Soil     WOS (       (2) Ecology Letters     WOS (   (2) Rhizosphere                                                                                                    | (5) GCB Bioenergy                        | WOS | -       | (4) New Phytologist                      |
| (2) Ecology Letters WOS (2) Rhizosphere                                                                                                    | (4) Plant and Soil                       | WOS |         | (3) Soil and Tillage Research            |
|                                                                                                    | (2) Ecology Letters                      | wos |         | (2) Rhizosphere                          |

#### Showing 10 of 17

GO TO PEER REVIEW

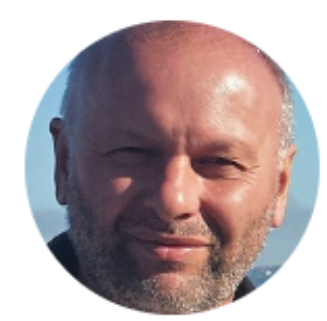

Summary

I. Metrics

Publications

2 Peer review

#### Yakov Kuzyakov

🟆 Highly cited

🕈 Top peer reviewer

Visiting Professor - Agro-Technology Institute, RUDN University ResearcherID: D-1605-2010

ORCiD: 0000-0002-9863-8461

| PUBLICATIONS | TOTAL TIMES CITED | H-INDEX | VERIFIED REVIEWS | VERIFIED EDITOR RECORDS |
|--------------|-------------------|---------|------------------|-------------------------|
| 407          | 14 468            | 55®     | 93               | 37                      |

Публичный профиль рецензента Yakov Kuzyakov's impact over time

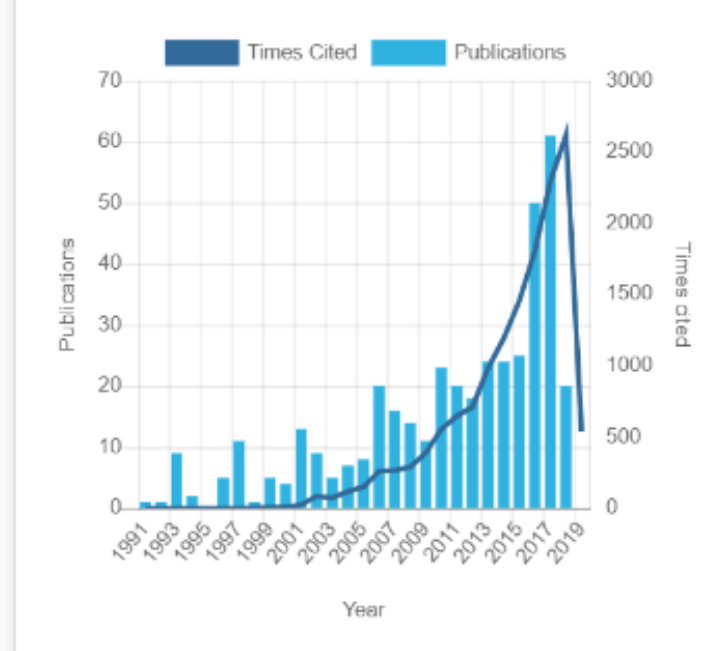

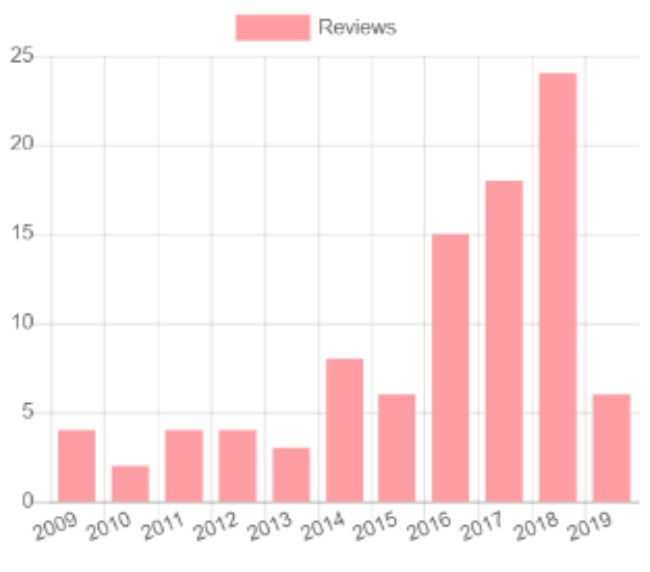

Year

#### Поиск ведущих рецензентов по стране и области наук

| 1,254 results |                                 |                                          |           |                       |                            |                 |
|---------------|---------------------------------|------------------------------------------|-----------|-----------------------|----------------------------|-----------------|
| #             | RESEARCHER                      | INSTITUTION                              | # REVIEWS | # REVIEWS<br>PER YEAR | REVIEWER <b>*</b><br>MERIT | EDITOR<br>MERIT |
| 1             | Guzel Ziyatdinova               | Kazan Federal University                 | 198       | 21                    | 594                        | -               |
| 2             | Maxim A. Yurkin                 | Voevodsky Institute of Chemical Kinetic  | 188       | 17                    | 568                        | -               |
| 3             | Aleksey Anatolievich Zakharenko | International Institute of Zakharenko W  | 85        | 8                     | 548                        | 163             |
| 4             | Denis N. Sidorov                | D Energy Systems Institute of Pussian Ac | 161       | 12                    | 509                        |                 |
| 5             | Tatiana I Andreeva              | Babes-Boiyai University of Cluj-Napoca   | 125       | 14                    | 429                        | -               |
| 6             | Victor Atuchin                  | Institute of Semiconductor Physics of S  | 123       | 99                    | 369                        | -               |
| 7             | Nikolay Solovyev                | St. Petersburg State University          | 116       | 28                    | 359                        | -               |
| 8             | Denis Krotov                    | Novosibirsk State University             | 122       | 8                     | 332                        | -               |
| 9             | M P Mikhail Proskurnin          | Lomonosov Moscow State University        | 109       | 8                     | 317                        | -               |
| 10            | Maxim Molokeev                  | Siberian Federal University              | 89        | 23                    | 267                        | -               |
| 11            | Evgeny Parfenov                 | Ufa State Aviation Technical University  | 88        | 7                     | 264                        | -               |
| 12            | Igor Artyukov                   | P.N.Lebedev Physical Institute RAS       | 88        | 6                     | 264                        | -               |

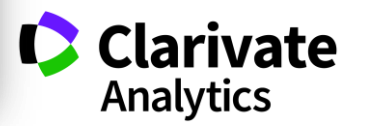

#### Оценка рецензента

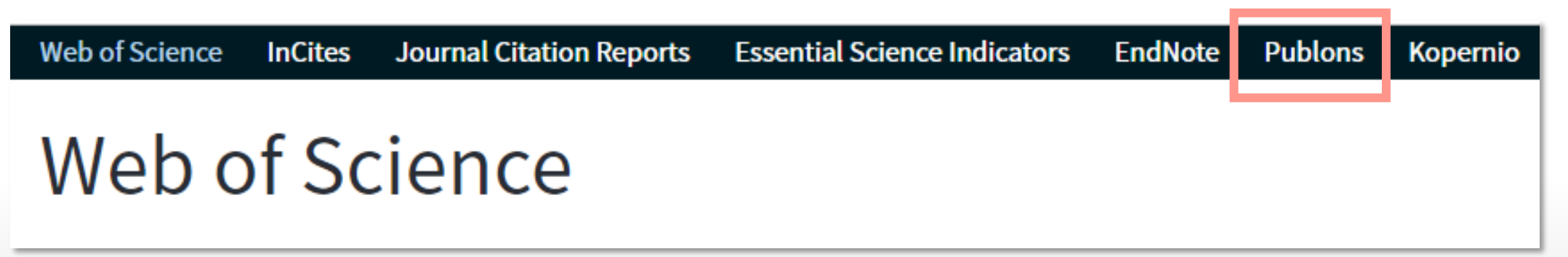

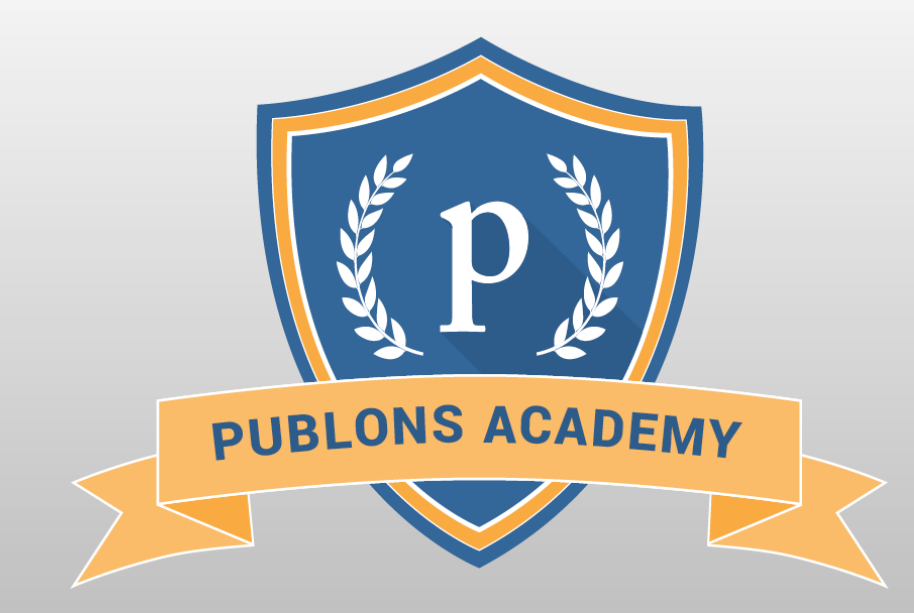

https://publons.com/community/academy/

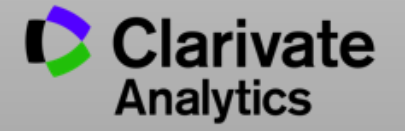

# хищнические журналы

#### Опасайтесь хищнических журналов!

| INTERNATIONAL JOURNAL OF ENVIRONI<br>AGRICULTURE AND BIOTECHNOLOG                                                                                                    | + Share<br>MENT,<br>iY<br><u>Impact Factor: 3.11</u>                                                                                                    | I fI ⊻ I<br>Em<br>8™                                                                                                    | E      Aail Id: editor(     Search for.                                               | Join Us Submi<br>]<br>@ijeab.com   ed<br> | t Now Track Your Paper<br>[ <b>SSN: 2456-1878</b><br>itor.ijeab@gmail.com<br>Go! |      |
|----------------------------------------------------------------------------------------------------|----------------------------------------------------------------------------------------------------|----------------------------------------------------------------------------------------------------|---------------------------------------------------------------------------------------|-------------------------------------------|----------------------------------------------------------------------------------|------|
| About Us Journal Scope → For Authors →                                                                                                    | Issues 🗸 Editorial Board                                                                                                    | Submit Article                                                                                                    | Payment                                                                               | Contact Us                                | Call For Papers NEW                                                              |      |
| IJEAB(10.22161) is mem                                                                                                    | ber of CrossRef(DOI)                                                                                                    | ossef                                                                                                    |                                                                                       | Select Lar                                | nguage T                                                                         |      |
| Refereed/ Peer Reviewed International<br>Biotechno                                                                                                    | Environment Journal   Ag<br>ology Journal.                                                                                                    | griculture Journ                                                                                                    | al                                                                                    | For A                                     | Authors                                                                          |      |
| Thomson Reuters Re                                                                                                    | searcherID: E-2759-2017                                                                                                    |                                                                                                    |                                                                                       |                                           | 122161/iiozh                                                                     |      |
| Impact                                                                                                    | Factor: 3.118                                                                                                    |                                                                                                    |                                                                                       |                                           | 0.22101/1jea0                                                                    |      |
| <u>DOI: 10</u>                                                                                                    | . <u>22161/ijeab</u>                                                                                                    |                                                                                                    |                                                                                       |                                           |                                                                                  |      |
| Publication Frequency: B                                                                                                    | i-Monthly/6 Issue Per Year                                                                                                    |                                                                                                    |                                                                                       | cros                                      | sref                                                                             |      |
| International Journal of<br>(ISSN: 2456-1878) is an<br>field of Environment , Agri<br>research papers. It covers a<br>to academicians, students<br>and review papers. Subm<br>original, unpublished and n<br>IJEAB is a refereed / Peer | Environment, Agriculture and<br>international open access peer re<br>iculture and Biotechnology. It's r<br>all sub-fields of above mentioned<br>and professionals. It publishes or<br>itted paper should meet some<br>ot submitted to any other journal.<br>Reviewed International Journal. | d Biotechnology (<br>viewed online journ<br>main aim is to give<br>fields. It provides p<br>nly original research<br>criteria like, It sh<br>It has high impact | <b>IJEAB)</b><br>al in the<br>e quality<br>platform<br>n papers<br>ould be<br>from an |                                           | <b>OrldCat</b> <sup>®</sup><br>HER ID<br>SON REUTERS                             | Clar |

#### Хищнический журнал:

- Паразитирует на модели золотого открытого доступа
- Выдает себя за научный журнал, хотя таковым не является
- Не следует стандартам научных коммуникаций (проверка на плагиат, рецензирование, отбор статей)
- Термин введен в 2009 году библиотекарем и исследователем Джеффри Биллом, который в 2012-2017 годах вел известный «Список Билла» (Beall's List) (https://beallslist.weebly.com/)

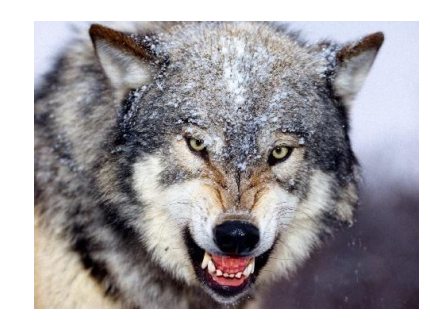

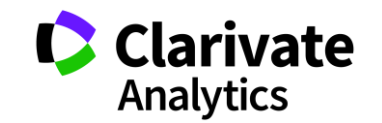

#### На что обязательно стоит обратить внимание:

Точно хищнический

Обещание немедленной или очень быстрой публикации

Использование на сайте ложной информации об индексировании и метриках

Веерная рассылка

Отсутствие информации о редакционной коллегии или недостоверная информация

#### Дополнительные подсказки:

| Highly likely                                                     |
|-------------------------------------------------------------------|
| Грубые ошибки на сайте (плохой английский), всплывающая реклама   |
| Отсутствие четкого предметного фокуса                             |
| Расплывчатое и претенциозное название                             |
| Несоответствие между названием журнала и местоположением редакции |
| Отсутствие конкретных рекомендаций для авторов                    |
|                                                                   |

Отсутствие корпоративного (университетского) электронного адреса

#### Вы получили персональное приглашение

Dear Researcher,

We have read your recent articles and we invite you to submit manuscript(s) for publication. Our objective is to inform author of the decision on their manuscript(s) within weeks of submission. After acceptance paper will be published in the current issue within 24 hours. Please share this information to your triends, colleagues and faculties also...

All manuscripts are reviewed by the Editorial Board and qualified reviewers. Decisions will be made as rapidly as possible, and the journal strives to return reviewers' comments to authors within one weeks.

International Journal of Environment, Agriculture and Biotechnology (IJEAB)

ISSN: 2456-1878

DOI: <u>10.22161/ijeab</u>

Impact Factor: 2.014

Thomson Reuters ResearcherID: E-2759-2017

Note: Kindly submit research articles to:

http://www.ijeab.com/submit-paper/

or mail us at <u>editor.ijeab@gmail.com</u> website. <u>www.ijeab.com</u>

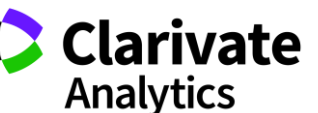

## Внимание! Хищнические журналы могут заявлять о наличии импакт-фактора.

The Journal is Indexed in the Following International Citation Databases:

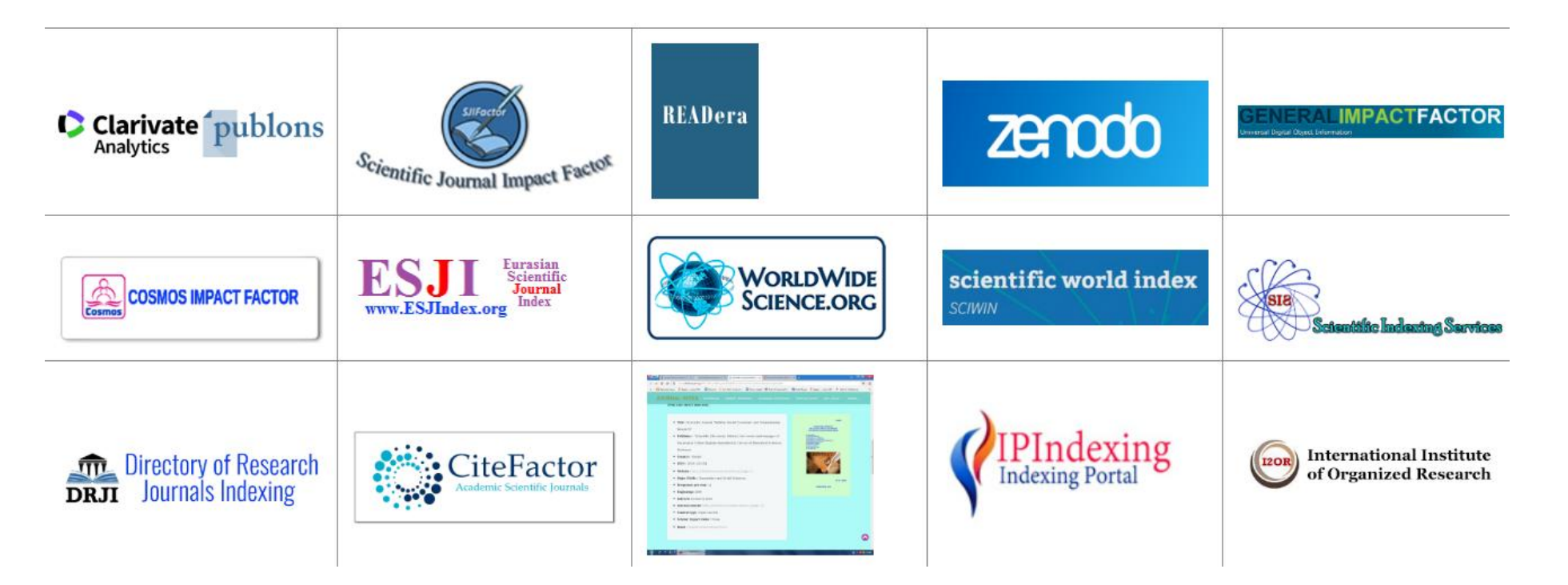

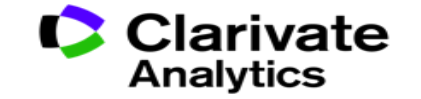

### В JCR всегда можно проверить, есть ли у журнала импакт-фактор

| Go to Journal Profile | Journals By Rank        | Journals By Rank Categories By Rank                   |             |  |  |  |  |  |
|-----------------------|-------------------------|-------------------------------------------------------|-------------|--|--|--|--|--|
| Master Search         | Journal Titles Ranked t | Journal Titles Ranked by Impact Factor                |             |  |  |  |  |  |
| Compare Journals      | Compare Selected J      | Compare Selected Journals Add Journals to New or Exis |             |  |  |  |  |  |
|                       |                         | Full Journal Title                                    | Total Cites |  |  |  |  |  |
| View Title Changes    | 1 C                     | A-A CANCER JOURNAL<br>OR CLINICIANS                   | 28,839      |  |  |  |  |  |

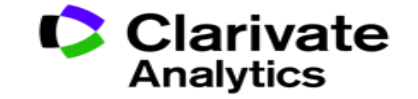

### Или проверить, индексируется ли журнал в Web of Science

| Пример: Cancer*      | OR Molecular Cancer 😣 Has                                                                                                    | звание издания 🔍 🔻                                                                                     | Поиск |
|----------------------|----------------------------------------------------------------------------------------------------|----------------------------------------------------------------------------------------------------|-------|
| выбрать из указателя |                                                                                                    | + Добавить строку                                                                                      |       |
|                      | Сортировать публ. Количество Показатель Соответствие Больше <b>Фольше</b>                                                                                                    | ✓ Страница 1 из 10 000 ▶                                                                               |       |
|                      | Выбрать всю страницу  5К Сохранить в EndNote online  Добавьте в список отм<br>Функци                                                                                                    | иеченных публикаций<br>ция "Отчет по цитированию" недоступна. [?]<br>Ш Анализ результатов              |       |
|                      | 1.       The NCEP/NCAR 40-year reanalysis project         Артори Kalpay, E, Kapamiteu, M, Kistler, D, с соарторами.         BULLETIN OF THE AMERICAN METEOROLOGICAL SOCIETY         Том: 77 Выпуск: 3 Стр.: 437-471 Опубликовано:         MAR 1996         S5-F-X       3 Бесплатный полный текст от издателя                           | Количество цитирований:<br>17,104<br>(us Web of Science Core Collection)<br>Показатель использования 💙 |       |
|                      | 2.       Maximum entropy modeling of species geographic distributions         Автор:: Phillips, SJ; Anderson, RP; Schapire, RE         ECOLOGICAL MODELLING         Том: 190         Выпуск: 3-4         Стр.: 231-259         Опубликовано: JAN 25 2006         Объ-F-X         Полный текст от издателя         Просмотреть аннотацию | Количество цитирований:<br>5,246<br>(из Web of Science Core Collection)<br>Показатель использования 🗸  |       |
|                      | 3.       DECADAL TRENDS IN THE NORTH-ATLANTIC OSCILLATION - REGIONAL TEMPERATURES AND PRECIPITATION         Автор:: HURRELL, JW         SCIENCE Том: 269 Выпуск: 5224 Стр.: 676-679 Опубликовано: AUG 4 1995                                                                                                    | Количество цитирований:<br>4,828<br>(us Web of Science Core Collection)<br>Показатель использования 💙  |       |

# ПОДБОР ЖУРНАЛА ДЛЯ

# ПУБЛИКАЦИИ

# Способы подбора журнала

- Web of Science Core Collection
- EndNote (Match)
- Journal Citation Reports

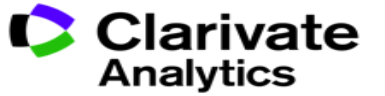

#### Детальный анализ с помощью Анализа результатов

|                                 | Поиск                                                   |                               |                                                | Инструменты 👻 Поис              | ковые запросы и оповещения 🔻          | История поиска         | Список отмеченных публикаций             |
|---------------------------------|---------------------------------------------------------|-------------------------------|------------------------------------------------|---------------------------------|---------------------------------------|------------------------|------------------------------------------|
|                                 | <b>Результаты: 4 1</b><br>(из Web of Science Core Co    | <b>43</b><br>ollection)       | Сортировать<br>по: публ. <u>Колич</u><br>цитир | чество Показа<br>рований исполь | гель Соответствие<br>зования          | Больше                 | ◀ 1 из 415 ▶                             |
|                                 | <b>Вы искали: ТЕМА:</b> ((<br>MO food*)) <b>Больш</b> е | GM food*) OR (G               | 🔲 Выбрать всю страницу                         | 🔓 🖂 5K Coxp                     | анить в EndNote online 🛛 👻            | Добавьте в спис        | ок отмеченных публикаций                 |
| <b>Анализ ре</b><br><<Вернуться | <b>зультатов</b><br>на предыдущую стр                   | <b>Отображение</b><br>food*)) | а <b>1,117 записей для</b> ТОРІС: (("          | GM food*") OR ("GMO food        | *") OR (gentically modifed Lill Созда | ние отчета по цитирова | Анализ результатов<br>Создание отчета по |
| Категории <mark>W</mark>        | leb of Science                                          | Визуализаци                   | я Древови 💌 Число результа                     | тов 10 💌                        | <b>±</b> 3a                           | грузить Скрыть Я       | цитированию<br>Количество цитирований:   |
| Годы издани                     | ий                                                      | 28                            |                                                | 24                              | 19                                    | 19                     | 642<br>(us Web of Science Core           |
| Типы документов FOOD POLICY     |                                                         |                               | OUTLOOK ON AGRICULTURE                         | FOOD QUALITY AND<br>PREFERENCE  | LANCET                                |                        |                                          |
| Профили ор                      | оганизаций                                              |                               |                                                |                                 |                                       |                        | показатель использования •               |
| Финансирун                      | ощие организации                                        |                               |                                                |                                 |                                       |                        | Количество цитирований:<br>623           |
| Авторы                          |                                                         | 27<br>NATURE                  |                                                | 20<br>NATURE RIOTECHNOLOGY      |                                       |                        | (us Web of Science Core<br>Collection)   |
| Названия из                     | зданий                                                  |                               |                                                | HATORE BIOTECHNOLOGI            | 18                                    |                        | 🕎 Высокоцитируемый                       |
| Названия се                     | рий книг                                                |                               |                                                |                                 | PUBLIC UNDERSTANDING O                | FSCIENCE               | документ                                 |
| Названия ко                     | онференций                                              | 25<br>BRITISH FOOD            | JOURNAL                                        | 19<br>Chemical week             |                                       |                        | показатель использования ~               |
| Страны/реги                     | ионы                                                    |                               |                                                |                                 | 16<br>FOOD AUSTRALIA                  |                        |                                          |
| Редакторы                       |                                                         |                               |                                                |                                 |                                       |                        | Analytic                                 |

#### Оповещения о новых выпусках журнала

| Поиск                 |                                  | нты 👻 Поисковые запросы и оповещения 🔺 |                      |                   | Истори |  |
|-----------------------|----------------------------------|----------------------------------------|----------------------|-------------------|--------|--|
|                       |                                  |                                        | Сохра                | оповещения        |        |  |
| Выбрать базу данных   | Web of Science Core Collection   |                                        | Herzen Uni           |                   | *      |  |
|                       |                                  |                                        | Гидромашиностроение  |                   | *      |  |
|                       |                                  |                                        | Inc                  | clusive education | *      |  |
| Основной поиск По     | иск по пристатейной библиографии | Расширенный                            | Эк                   | ономика           | *      |  |
|                       |                                  | Опов                                   | ещения о цитировании |                   |        |  |
| Пример: oil spill* me | diterranean                      | Опов                                   | ещения о журнале     |                   | іск    |  |
|                       |                                  |                                        |                      | + Добавить строку | Сброс  |  |

Период

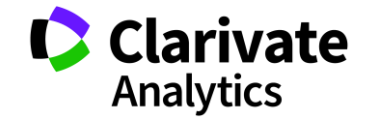

#### Управление оповещениями

#### Сохраненные поисковые запросы и оповещения

#### << Вернуться на предыдущую страницу

|   | Оповещения о<br>цитировании | Оповещения о журнале                   | Сохра                           | ненные поисковые<br>запросы                     |                                                                        |                  |  |
|---|-----------------------------|----------------------------------------|---------------------------------|-------------------------------------------------|------------------------------------------------------------------------|------------------|--|
| B | выбрать все Обновить        | Удалить                                |                                 |                                                 |                                                                        | Іобавить журналы |  |
|   | Название журнала            | Создать список на<br>домашней странице | RSS<br>-канал Статус оповещения |                                                 | Параметры оповещения                                                   | Изменить         |  |
|   | CARBON<br>CARBON            | выкл.                                  | 2                               | ВКЛ.<br>Окончание срока: 2019-08-13<br>Обновить | Адрес эл. почты: Varvara.Sosedova@clarivate.com<br>Формат: HTML        | Изменить         |  |
|   | LANCET<br>LANCET            | выкл.                                  | 2                               | ВКЛ.<br>Окончание срока: 2019-08-30<br>Обновить | <b>Адрес эл. почты:</b> Varvara.Sosedova@clarivate.com<br>Формат: HTML | Изменить         |  |
| B | выбрать все Обновить        | Удалить                                |                                 |                                                 |                                                                        |                  |  |

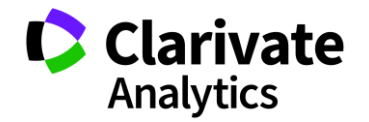

### Подбор журнала для публикации в EndNote

| Clarivate<br>Analytics     |               |         |          |        |       |         |           |                     |
|----------------------------|---------------|---------|----------|--------|-------|---------|-----------|---------------------|
| EndNote <sup>™</sup> basic | My References | Collect | Organize | Format | Match | Options | Downloads | Administrator Tools |
|                            |               |         |          |        |       |         |           |                     |

#### Find the Best Fit Journals for your Manuscript Powered By Web of Science

| *Title:                                                                                                    |    |                 |
|----------------------------------------------------------------------------------------------------|----|-----------------|
| *Abstract:                                                                                                    |    |                 |
| *required                                                                                                    | // |                 |
| References:          Select Group         Including references allows us to match more data points relevant to your manuscript |    |                 |
|                                                                                                    |    | Find Journals > |

ivate

Analytics

#### Подбор журнала для публикации в EndNote

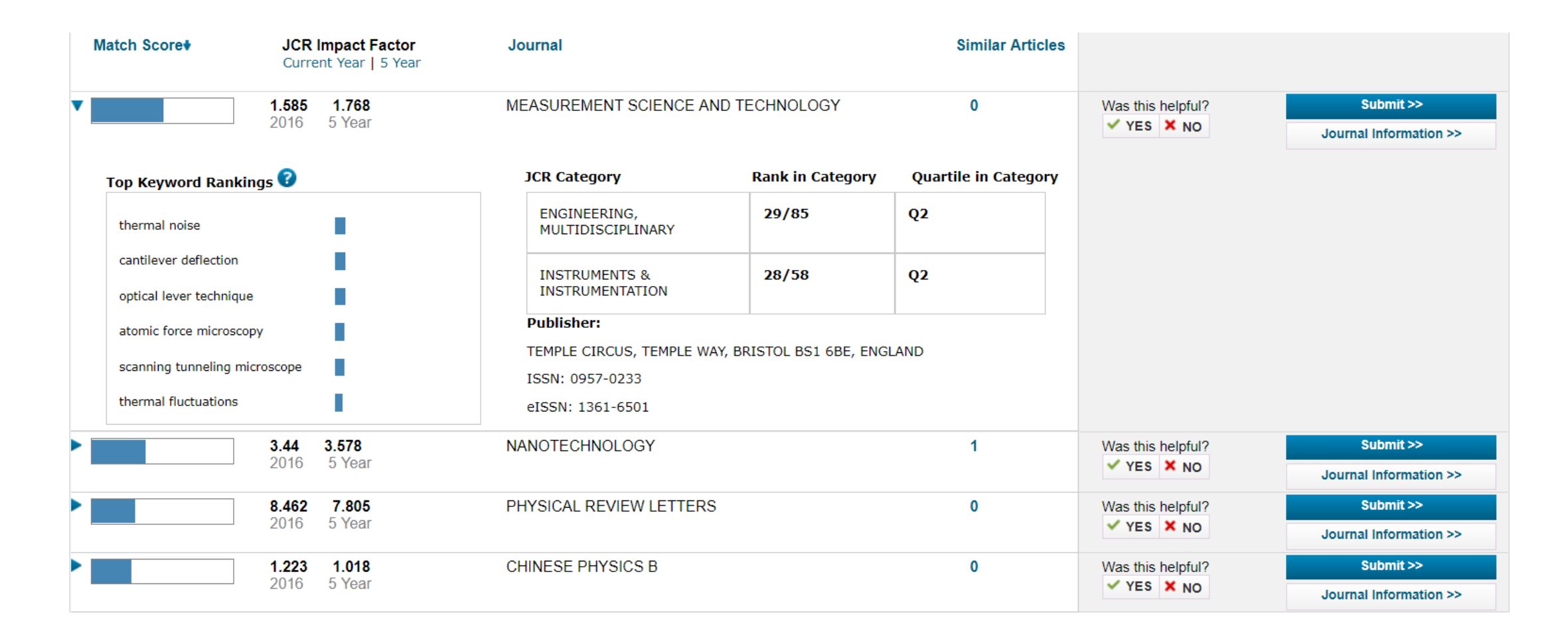

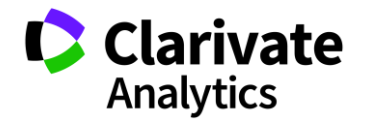

#### Анализ журналов в Journal Citation Reports

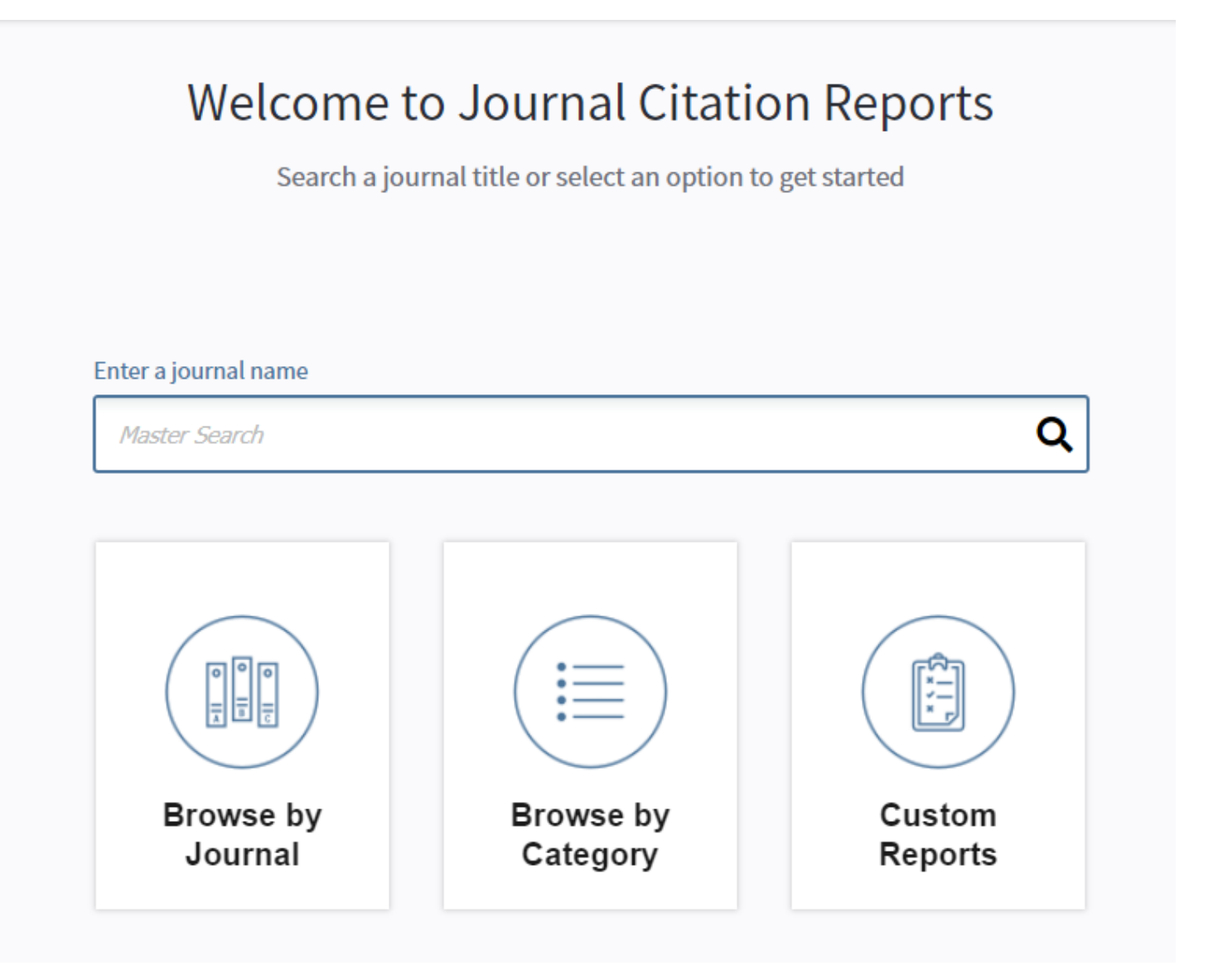

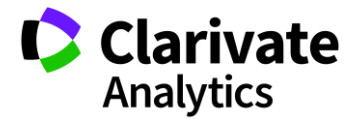

### Список категорий

| Home Category Rankings              |              |                                                          |                          |                  |             |                  | u 🎫                 | = |
|-------------------------------------|--------------|----------------------------------------------------------|--------------------------|------------------|-------------|------------------|---------------------|---|
| Go to Journal Profile Master Search | Ja<br>Ali Ja | ournals By Rank Catego<br>ournal Categories ranked by Nu | ories By R<br>Imber of J | Rank<br>Iournals |             |                  |                     |   |
| Select Journals                     |              | Customize Indicators                                     |                          |                  |             |                  |                     |   |
| Select Categories                   |              | Category                                                 | Edition                  | #Journals -      | Total Cites | Median<br>Impact | Aggregate<br>Impact |   |
|                                     | -            | ECONOMICS                                                | SSCI                     | 353              | 905,731     | 1.112            | 1.766               |   |
| Salast ICD Veer                     | 2            | MATHEMATICS                                              | SCIE                     | 303              | 491,977     | 0.704            | 0.852               |   |
|                                     | 3            | BIOCHEMISTRY &<br>MOLECULAR BIOLOGY                      | SCIE                     | 292              | 3,620,042   | 2.911            | 4.295               |   |
| 2017                                | 4            | MATERIALS SCIENCE,<br>MULTIDISCIPLINARY                  | SCIE                     | 285              | 3,451,166   | 1.952            | 4.640               |   |
| Select Edition                      | 5            | NEUROSCIENCES                                            | SCIE                     | 261              | 2,346,351   | 3.047            | 4.015               |   |
| SCIE SSCI                           | 5            | PHARMACOLOGY &<br>PHARMACY                               | SCIE                     | 261              | 1,571,408   | 2.481            | 3.148               |   |
| Clear Submit                        | 7            | ENGINEERING, ELECTRICAL<br>& ELECTRONIC                  | SCIE                     | 260              | 1,636,325   | 1.820            | 2.723               |   |
|                                     | 8            | MATHEMATICS, APPLIED                                     | SCIE                     | 252              | 538,270     | 0.972            | 1.296               |   |
|                                     | 9            | ENVIRONMENTAL SCIENCES                                   | SCIE                     | 241              | 1,893,126   | 2.067            | 3.487               |   |
|                                     | 10           | EDUCATION &<br>EDUCATIONAL RESEARCH                      | SSCI                     | 238              | 346,605     | 1.336            | 1.546               |   |
|                                     | 11           | ONCOLOGY                                                 | SCIE                     | 222              | 1,930,764   | 3.186            | 4.597               |   |
|                                     | 11           | PLANT SCIENCES                                           | SCIE                     | 222              | 1,053,834   | 1.422            | 2.696               |   |
|                                     | 13           | MANAGEMENT                                               | SSCI                     | 209              | 707,571     | 1.869            | 2.636               |   |
|                                     | 14           | SURGERY                                                  | SCIE                     | 200              | 1,206,535   | 1.811            | 2.519               | - |

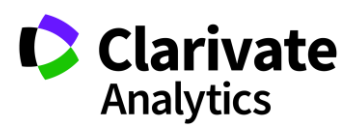

### Подбор журнала по нескольким параметрам

|  | Go to Journal Profile                                                                                     | Journals                               | By Rank       | Categories By Rank                               |                                            |                               |                                                |                            |  |  |  |
|--|----------------------------------------------------------------------------------------------------|----------------------------------------|---------------|--------------------------------------------------|--------------------------------------------|-------------------------------|------------------------------------------------|----------------------------|--|--|--|
|  | Master Search                                                                                             | Journal Titles Ranked by Impact Factor |               |                                                  |                                            |                               |                                                |                            |  |  |  |
|  | Compare Journals                                                                                          | Compare                                | e Selected Jo | ournals Add Jo                                   | urnals Add Journals to New or Existing Lis |                               |                                                | Indicators                 |  |  |  |
|  |                                                                                                    |                                        |               | Full Journal Title                               | Total Cites                                | Journal<br>Impact<br>Factor 🔻 | Impact Factor<br>without Journal<br>Self Cites | 5 Year<br>Impact<br>Factor |  |  |  |
|  | View Title Changes                                                                                        |                                        | 1 CA<br>FO    | -A CANCER JOURNA<br>R CLINICIANS                 | AL 28,839                                  | 244.585                       | 244.208                                        | 161.8                      |  |  |  |
|  | Select Journals                                                                                           |                                        | 2 NE<br>OF    | W ENGLAND JOURN<br>MEDICINE                      | IAL 332,830                                | 79.258                        | 78.537                                         | 67.5                       |  |  |  |
|  | <b>u</b> ,                                                                                                |                                        | 3 LA          | NCET                                             | 233,269                                    | 53.254                        | 51.896                                         | 52.6                       |  |  |  |
|  | Select JCR Year                                                                                           |                                        | 4 СН          | EMICAL REVIEWS                                   | 174,920                                    | 52.613                        | 52.089                                         | 55.1                       |  |  |  |
|  | 2017                                                                                                    |                                        | 5 Nat         | ture Reviews Materia                             | ls 3,218                                   | 51.941                        | 51.451                                         | 51.9                       |  |  |  |
|  | <ul> <li>SCIE</li> <li>SSCI</li> <li>Open Access</li> <li>Open Access</li> <li>Category Schema</li> </ul> |                                        | 6 NA<br>DIS   | TURE REVIEWS DRU<br>SCOVERY                      | JG 31,312                                  | 50.167                        | 49.423                                         | 54.4                       |  |  |  |
|  |                                                                                                    |                                        | 7 AM<br>AS    | MA-JOURNAL OF TH<br>IERICAN MEDICAL<br>SOCIATION | IE 148,774                                 | 47.661                        | 46.641                                         | 42.4                       |  |  |  |
|  | Web of Science                                                                                            | •                                      | •             | -                                                |                                            |                               |                                                | •                          |  |  |  |
|  | JIF Quartile                                                                                              |                                        |               |                                                  |                                            |                               |                                                |                            |  |  |  |
|  | Select Publisher                                                                                          |                                        |               |                                                  |                                            |                               |                                                |                            |  |  |  |
|  | Select Country/Region                                                                                     |                                        |               |                                                  |                                            |                               |                                                |                            |  |  |  |

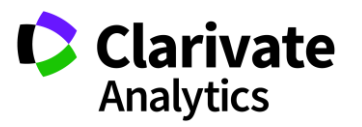
### Скачивание результатов

| Bab   Full Journal Index   Teal Cite:   Journal Impact Factor Withour Journal Self Cite:   S-Year Impact Factor Factor Fac |           | Sele                                                         | cted C      | atego                    | ries: 'I                                       | MATH                    | EMATI           | CS' S         | electe          | d Cate           | gory S               | Schem                      | e: Wo                          | S                                              |
|----------------------------------------------------------------------------------------------------|-----------|--------------------------------------------------------------|-------------|--------------------------|------------------------------------------------|-------------------------|-----------------|---------------|-----------------|------------------|----------------------|----------------------------|--------------------------------|------------------------------------------------|
| ACTA 1 NUMERICA 1.826 9.727 9.545 11.414 0.667 6 13.4 10.8 0.003000 8.377 100.000 99.839 4   ANNALSO<br>MATHEMATIC 11.695 4.768 4.693 0.825 40 31.5 18.5 0.02000 7.572 100.000 99.516 4   ANALSO<br>MATHEMATIC 11.695 4.674 4.625 2.766 0.5 22 2.22 12.3 0.002000 1.577 100.000 99.209 4   Ashaness 290 4.674 4.625 2.766 0.5 22 2.22 12.3 0.002000 1.577 100.000 99.209 4 4 4.625 2.766 0.5 22 2.22 12.3 0.002000 1.577 100.000 99.209 4 4 4 4.625 4.638 2.06 2.5 14.3 15.8 0.014000 6.874 100.000 98.871 4 4 4 4 4.825 4.589 4.138 2.0 248 14.7 0.01500 4.537 100.000 98.871 </th <th>ľ<br/>Rauk</th> <th>Full Journal<br/>Title</th> <th>Total Cites</th> <th>Journal Impact<br/>Factor</th> <th>Impact Factor<br/>without Journal<br/>Self Cites</th> <th>5-Year Impact<br/>Factor</th> <th>Immediacy Index</th> <th>Citable Items</th> <th>Cited Half-Life</th> <th>Citing Half-life</th> <th>Eigenfactor<br/>Score</th> <th>Article<br/>Influence Score</th> <th>% Articles in<br/>Citable Items</th> <th>Average Journal<br/>Impact Factor<br/>Percentile</th>                                                                                                    | ľ<br>Rauk | Full Journal<br>Title                                        | Total Cites | Journal Impact<br>Factor | Impact Factor<br>without Journal<br>Self Cites | 5-Year Impact<br>Factor | Immediacy Index | Citable Items | Cited Half-Life | Citing Half-life | Eigenfactor<br>Score | Article<br>Influence Score | % Articles in<br>Citable Items | Average Journal<br>Impact Factor<br>Percentile |
| ANNALSOF<br>2   ANNALSOF<br>3   ANNALSOF<br>11.09   4.69   4.693   0.825   40   31.5   18.5   0.02000   7.57   100.00   99.516     Advances in<br>Nonlinear<br>3   Advances in<br>Nonlinear<br>Analysis   290   4.674   4.628   2.786   0.5   22   2.22   12.3   0.002000   1.577   100.000   99.299   4.674     JOURNAL OF<br>THE<br>AMERICAN<br>ANTHEMATIC   Image: Compute state states                                                                                                    |           | ACTA<br>NUMERICA                                             | 1,826       | 9.727                    | 9.545                                          | 11.414                  | 0.667           | 6             | 13.4            | 10.8             | 0.003000             | 8.377                      | 100.000                        | 99.839                                         |
| Advances in<br>Nonlinear Advances in<br>Nonlinear Advances in<br>Nonli                                                                                                    |           | ANNALS OF<br>MATHEMATIC<br>S                                 | 11,695      | 4.768                    | 4.695                                          | 4.693                   | 0.825           | 40            | 31.5            | 18.5             | 0.026000             | 7.572                      | 100.000                        | 99.516                                         |
| JOURNAL OF<br>THE<br>AMERICAN<br>MATHEMATIC   JOURNAL OF<br>THE<br>AMERICAN   JOURNAL OF<br>THE<br>AMERICAN   JOURNO<br>THE<br>AMERICAN   JOURNAL OF<br>THE<br>AMERICAN   JOURNAL OF<br>THE<br>AMERICAN   JOURNAL                                                                                                    |           | Advances in<br>Nonlinear<br>Analysis                         | 290         | 4.674                    | 4.628                                          | 2.786                   | 0.5             | 22            | 2.2             | 12.3             | 0.002000             | 1.577                      | 100.000                        | 99.299                                         |
| COMMUNICAT<br>IONS ON PURE<br>AND APPLIED<br>MATHEMATIC<br>5 9,126 3.386 3.327 4.109 0.574 54 24.8 14.7 0.01500 4.537 100.000 98.381   FOUNDATIONS<br>OF<br>COMPUTATIO<br>NAL OF OF OF OF OF OF OF OF OF OF OF OF OF OF OF OF OF OF OF OF OF OF OF OF OF OF OF OF OF OF OF OF OF OF OF OF OF OF OF OF OF OF OF OF OF OF OF OF OF OF OF OF OF OF OF OF OF OF OF OF OF OF OF OF OF OF OF OF OF OF OF OF OF OF OF OF OF OF OF OF OF OF OF OF OF OF OF OF OF OF OF <                                                                                                    | 4         | JOURNAL OF<br>THE<br>AMERICAN<br>MATHEMATIC<br>AL SOCIETY    | 3,371       | 4.625                    | 4.589                                          | 4.138                   | 2.0             | 25            | 14.3            | 15.8             | 0.014000             | 6.874                      | 100.000                        | 98.871                                         |
| FOUNDATIONS<br>OF<br>COMPUTATIO<br>NAL                                                                                                    |           | COMMUNICAT<br>IONS ON PURE<br>AND APPLIED<br>MATHEMATIC<br>S | 9,126       | 3.386                    | 3.327                                          | 4.109                   | 0.574           | 54            | 24.8            | : 14.7           | 0.015000             | 4.537                      | 100.000                        | 98.381                                         |
| MATHEMATIC                                                                                                    |           | FOUNDATIONS<br>OF<br>COMPUTATIO<br>NAL<br>MATHEMATIC<br>e    | 1.402       | 2.050                    | 2 044                                          | 2.470                   | 0.693           | 41            | 6.7             | 12.9             | 0.000000             | 2 442                      | 100.000                        | 04.040                                         |

#### Показатели деятельности журнала в Journal Citation Reports 2017

#### CELL

| ISSN: 0092-8674<br>eISSN: 0092-8674<br>CELL PRESS     | TITLES<br>ISO: Cell<br>JCR Abbrev: CELL    | LANGUAGES<br>English  |
|-------------------------------------------------------|--------------------------------------------|-----------------------|
| 50 HAMPSHIRE ST, FLOOR 5,CAMBRIDGE,USAMA 02139<br>USA | CATEGORIES                                 | PUBLICATION FREQUENCY |
| Go to Journal Table of Contents                       | BIOCHEMISTRY & MOLECULAR BIOLOGY<br>- SCIE | 26 issues/year        |
|                                                       | CELL BIOLOGY - SCIE                        |                       |
| Current year All years                                |                                            |                       |

The data in the two graphs below and in the Journal Impact Factor calculation panels represent citation activity in 2017 to items published in the journal in the prior two years. They detail the components of the Journal Impact Factor. Use the "All Years" tab to access key metrics and additional data for the current year and all prior years for this journal.

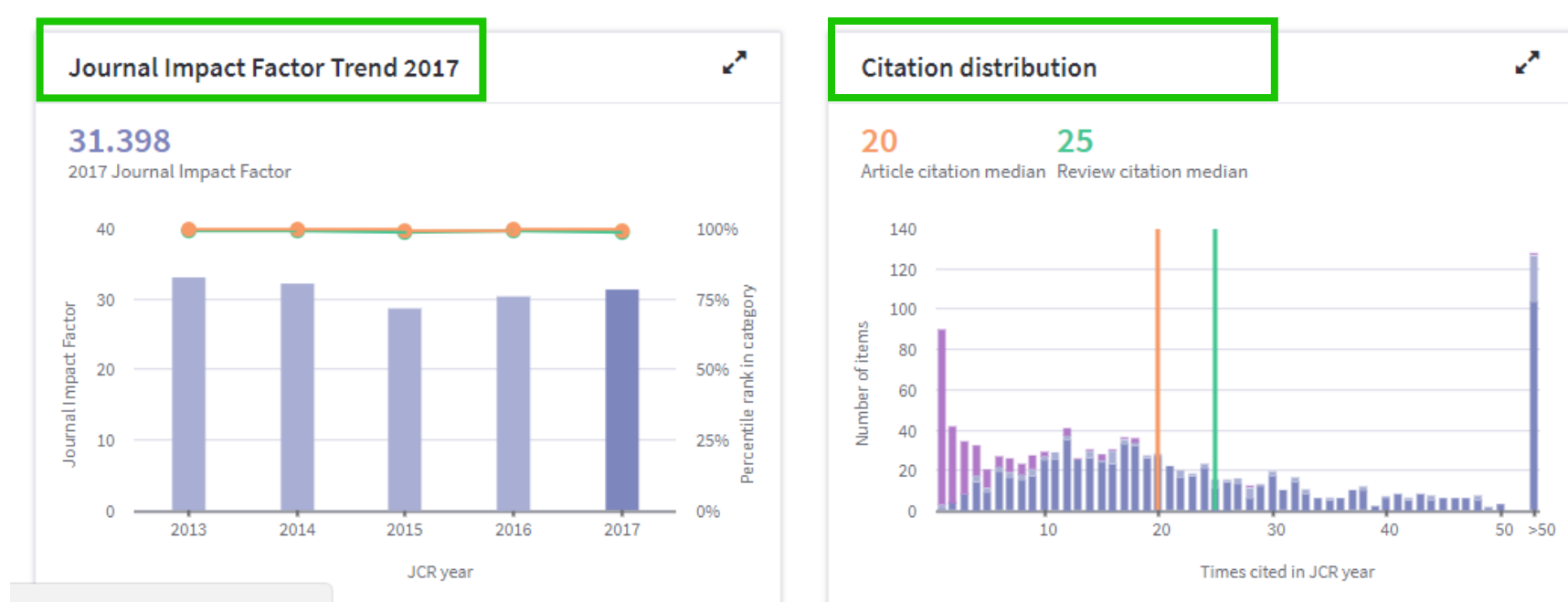

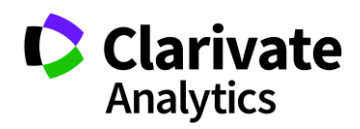

#### Наглядный расчет импакт-фактора

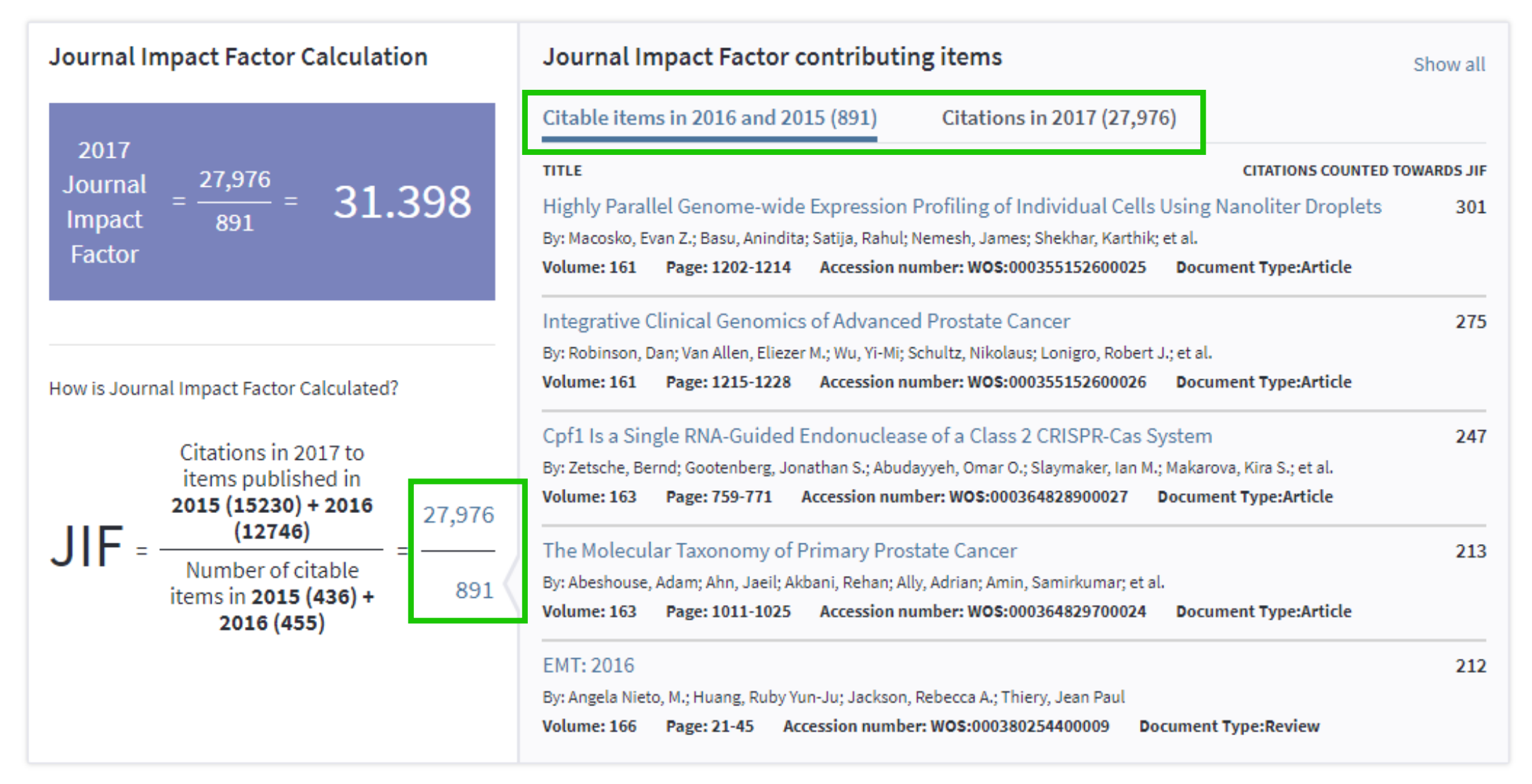

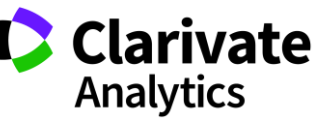

#### Более подробно о наших ресурсах: онлайн-семинары и канал YouTube

Информация, ускоряющая инновации

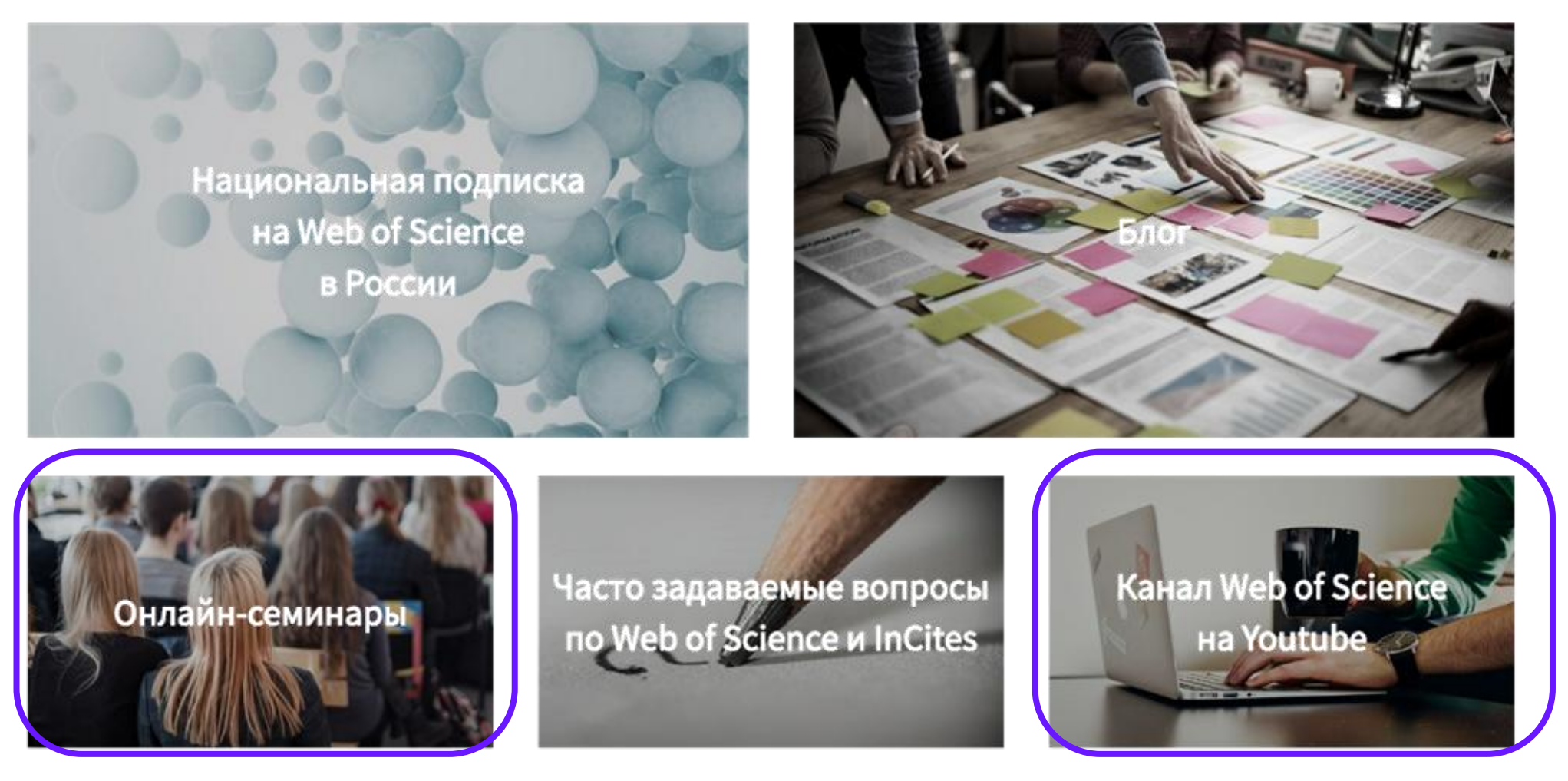

## www.Clarivate.ru

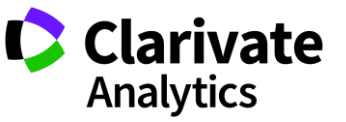

## Полезные ссылки

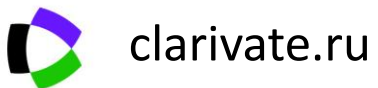

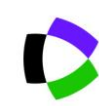

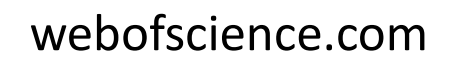

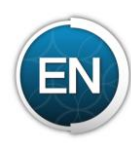

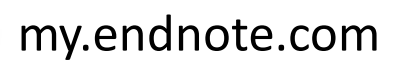

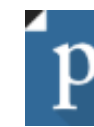

https://publons.com

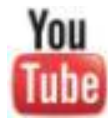

youtube.com/WOKtrainingsRussian

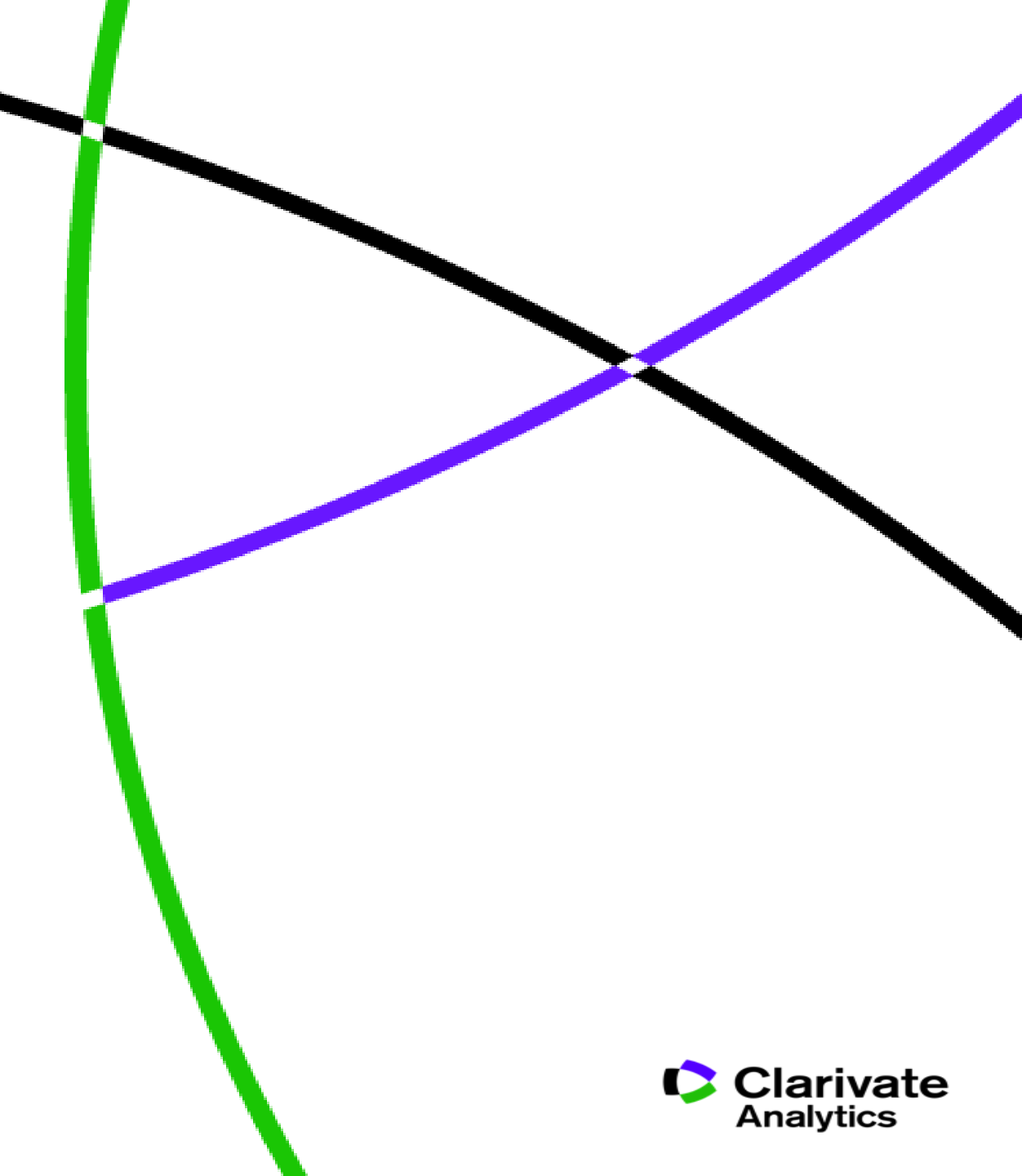

Web of Science Group

# Thank you

Варвара Соседова Varvara.Sosedova@Clarivate.com

clarivate.ru

Web of Science Group retains all intellectual property rights in, and asserts rights of confidentiality over, all parts of its response submitted within this presentation. By submitting this response we authorise you to make and distribute such copies of our proposal within your organisation and to any party contracted directly to solely assist in the evaluation process of our presentation on a confidential basis. Any further use will be strictly subject to agreeing appropriate terms. A Clarivate Analytics company